# **TORMAX®** AUTOMATIC

(FW\_9.2)

### Installation & Service Manual for TX9430 & TX 9420 SERIES WITH 2301 & 2401 SLIDING DOOR DRIVES CONCEALED MOUNT FLUSH MOUNT

#### TORMAX TECHNOLOGIES, INC.

12859 Wetmore Road San Antonio, TX 78247 210-494-3551 210-494-5930 (FAX) 888-685-3707 WWW.TORMAXUSA.COM INFO@TORMAXUSA.COM

ISSUE DATE: 1/4/13 P/N: US801531

#### TABLE OF CONTENTS

| SECTION                                               | PAGE                |
|-------------------------------------------------------|---------------------|
| SAFETY/WARNINGS                                       | 3                   |
| INSTALLATION                                          |                     |
| HEADER AND JAMB ASSEMBLY PREPARATION                  | 4                   |
| HEADER/JAMB ASSEMBLY INSTALLATION                     | 5                   |
| TRANSOM ASSEMBLY                                      | 6                   |
| THRESHOLD/BTM GUIDE INSTALLATION FOR 9430             | 7                   |
| BOTTOM DOOR GUIDE PROFILE INSTALLATION FOR 9420       | 8                   |
| SO-PANEL INSTALLATION FOR TX 9430                     | 9                   |
| O - PANEL INSTALLATION FOR TX 9420                    | 10                  |
| P - PANEL INSTALLATION FOR TX 9420 FLUSH MOUNT        | 11                  |
| SX-PANEL INSTALLATION/BOTTOM GUIDE ADJUSTMENT         | 12 - 13             |
| SX-PANEL ALIGNMENT                                    | 14- 15              |
| MECHANICAL ADJUSTMENTS                                | 16                  |
| ACCESS CONTROL ASSEMBLY                               | 17                  |
| BUMPER ADJUSTMENT                                     | 18                  |
| FUNCTION CONTROL PANEL INST./OPERATION(FCP)           | 18                  |
| POWERING UP THE TX9000                                | 19                  |
| PROGRAMMING INSTUCTIONS                               |                     |
| FUNCTIONS OF OPERATING MODES ON FCP                   | 20                  |
| EXPLANATION OF FCP AND PROGRAMMING EXAMPLES(T - 1248  | e) <sup>21-23</sup> |
| QUICK START UP                                        | 24                  |
| PROGRAMMING THE CONTROL SYSTEM (T- 1272 e)(T- 1306 e) | 25 - 26             |
| PROGRAMMING TABLE( FW V9.2 and up)                    | 27 - 30             |
| TROUBLE SHOOTING GUIDE                                | 31                  |
| TERMINAL DESIGNATION( T- 1263 e)                      | 32                  |
| I- ONE SENSOR                                         | 33 - 35             |
| FINAL CHECKLIST                                       | 36                  |
| TECHNICAL SPECIFICATIONS                              |                     |
| TECHNICAL DATA ( T- 1258 e)                           | 37                  |
| CABLE -PLAN ( T- 1277 e)                              | 38                  |
| CONTROL UNIT MODULE ( T- 1259 e)                      | 39 - 40             |
| MOTOR UNIT MODULE ( T-1274 e)                         | 41 - 42             |
| LOCK UNIT MODULE ( T- 1265 e)                         | 43 - 44             |
| BATTERY UNIT MODULE ( T- 1268 e)                      | 45 - 46             |
| POWER-SUPPLY MODULE (T-1268 e)                        | 47 - 48             |
| BASE MODULE (T - 1261 e)                              | 49 - 50             |
| FUNCTION CONTROL PANEL (T- 1264 e)                    | 51 - 52             |
| INPUT-OUTPUT MODULE ( T- 1360 e)                      | 53 - 54             |

#### SAFETY/WARNINGS

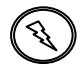

THIS SYMBOL WILL BE USED THROUGHOUT THIS TEXT TO INDICATE A SHOCK HAZARD. SHOCK HAZARDS CAN RESULT IN SERIOUS INJURY OR DEATH.

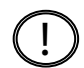

THIS SYMBOL WILL BE USED THROUGHOUT THIS TEXT TO INDICATE A POINT OF EXTRA IMPORTANCE.

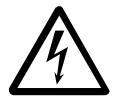

THIS SYMBOL WILL BE USED THROUGHOUT THIS TEXT TO INDICATE A WARNING FOR ELECTRICAL VOLTAGE

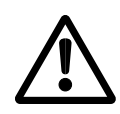

WE HAVE MARKED ALL POSITIONS WHICH CONCERN YOUR SAFETY WITH THIS SYMBOL.

OPERATING FUNCTIONS THAT ARE MARKED BY ACCOMPANYING SYMBOL CORRESPOND TO THE DEFAULT SETTINGS HOWEVER, THE TECHNICIAN CAN REPROGRAM, SEE. PROGRAMMING TABLE FOR OPTIONS

THIS SYMBOL MARKS OPTIONAL COMPONENTS , WHICH ARE NOT INSTALLED IN ALL SYSTEMS.

ANY AND ALL TORMAX EQUIPMENT MUST BE INSTALLED AND SERVICED BY AN AAADM CERTIFIED TECHNICIAN, TO MEET THE CURRENT ANSI A156.10 STANDARD AND ANY LOCAL OR STATE BUILDING CODES.

**NOTE:**TORMAX AUTOMATIC RECOMMENDS THE USE OF A WATER LEVEL AND A PLUMB BOB TO PROPERLY INSTALL ANY DOOR PACKAGE PROVIDED. AN IMPROPER INSTALLATION COULD LEAD TO PREMATURE WEAR OF MOVING PARTS, AN UNPLEASING APPREANCE, AND /OR SERVICE ISSUES FOR THE CUSTOMER.

**NOTE:** ALL PRIMARY ELECTICAL CONNECTIONS SHOULD BE COMPLETED BY A LICENSED ELECTRICIAN!

THE HEADER AND JAMBS SHOULD BE ASSEMBLED ON THE FLOOR AND LIFTED INTO PLACE. IT IS ADVISED TO USE A LIFT ON LARGER ASSEMBLIES. CARE SHOULD BE TAKEN TO PROTECT THE FINISH ON THE UNIT AT ALL TIMES.

INSTALLATION OF A TX9000 SERIES UNIT SHOULD NEVER BE ATTEMPTED BY ONE INDIVIDUAL.

## INSTALLATION

#### HEADER AND JAMB ASSEMBLY PREPARATION

Align the jamb tubes with the header end plate and make sure that the bolt holes and the electrical feed holes are line up as shown in figure below.

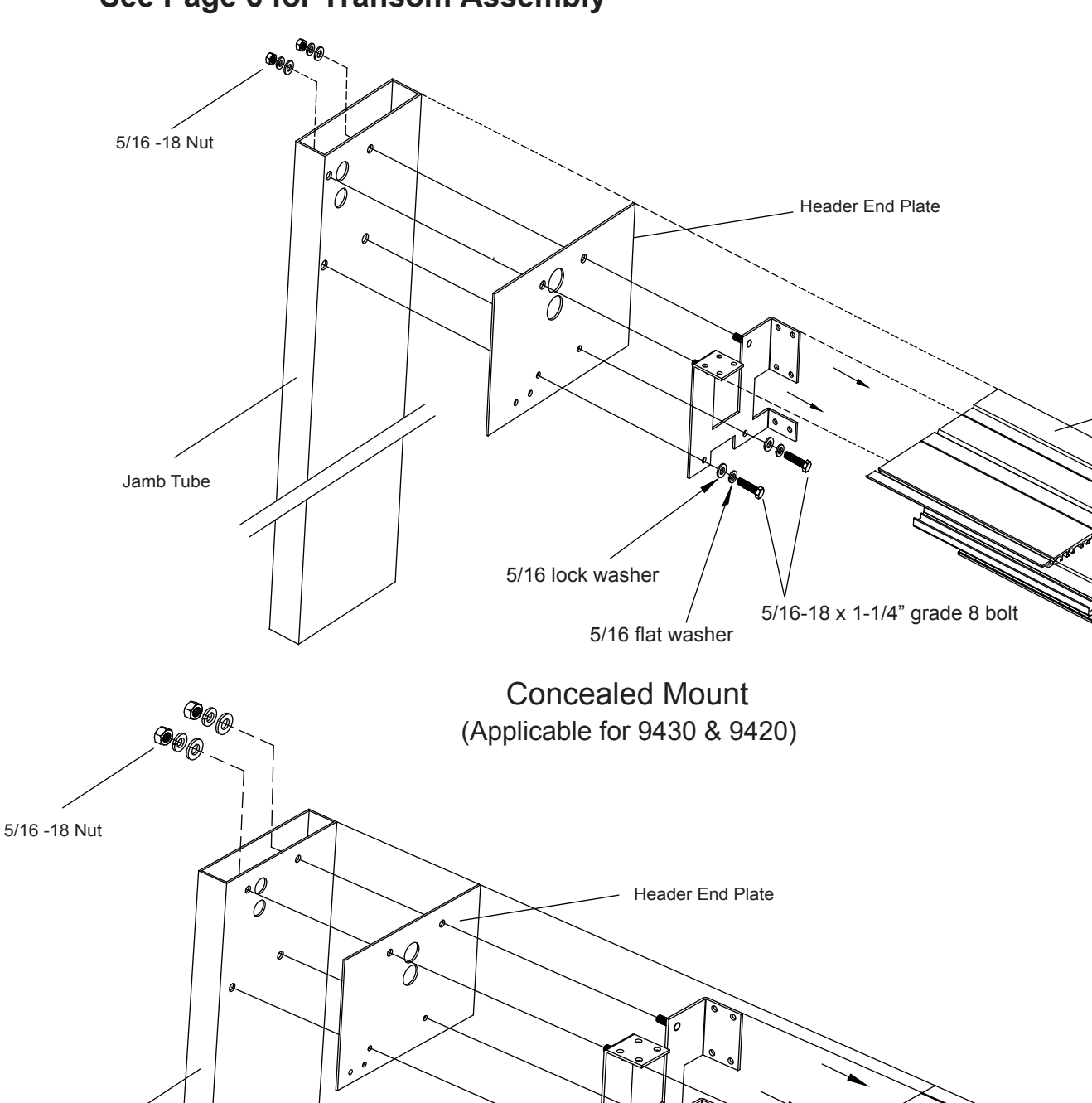

#### See Page 6 for Transom Assembly

Jamb Tube

Flush Mount (Applicable for only 9420)

5/16 flat washer

5/16-18 x 1-1/4" grade 8 bolt

5/16 lock washer

Header

Header

#### HEADER AND JAMB ASSEMBLY INSTALLATION

Pre- drill the header prior to lifting the unit into place. The distance between the fasteners installed through the header located at both ends and at the center of the unit should be approximately 10" - 24" as shown in the figure below.

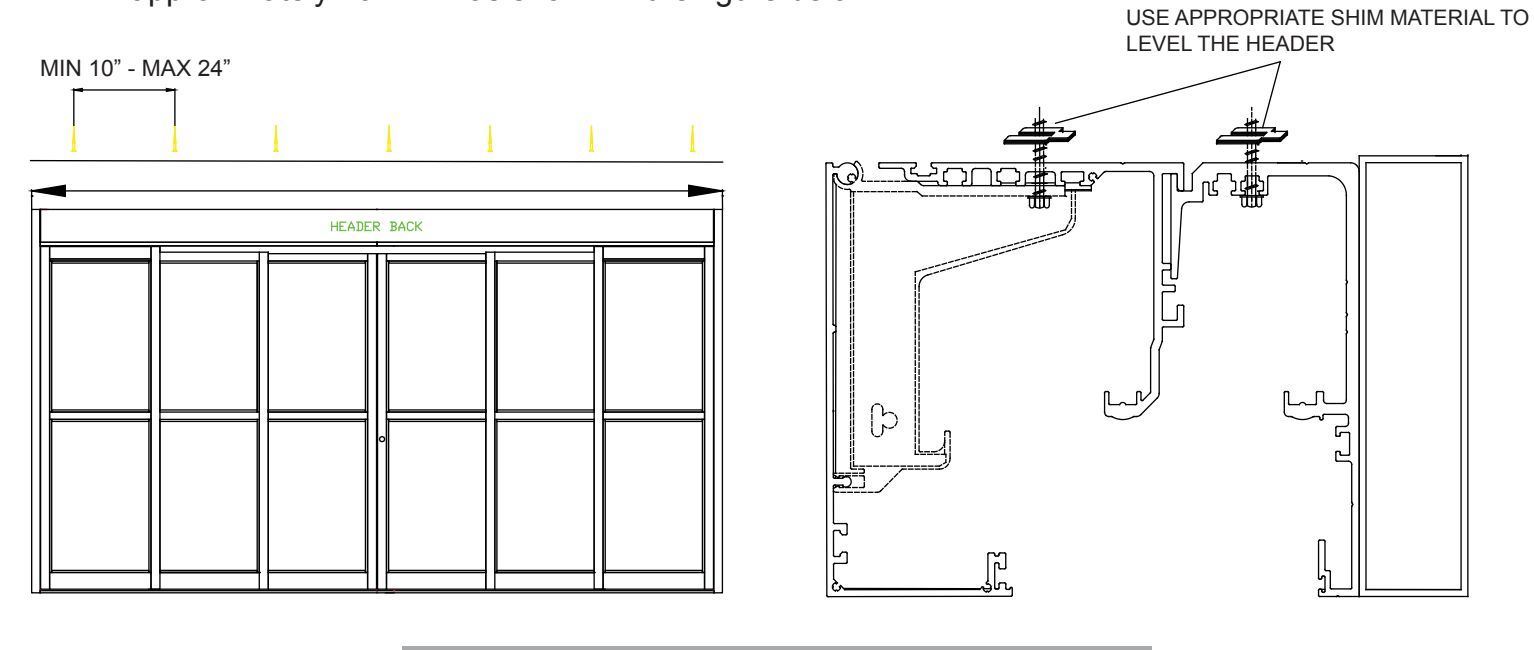

NOTE: THE HEADER WILL SHAKE IF IT IS NOT SECURED PROPERLY

DETERMINE THE HIGHEST POINT OF YOUR FLOOR BY USING THE WATER LEVEL (SEE EXAMPLE BELOW).

Securing the jambs will depend on the possibilities provided by the work environment. It is suggested that the jambs be secured at both ends and at the center. Also, that fasteners be selected and located to limit the visibility on the final assembly.

In the event there is nothing to mount the jamb to vertically, an L-bracket can be installed at the bottom of the jamb. L- brackets should be installed to provide the most support in the least visible location possible.

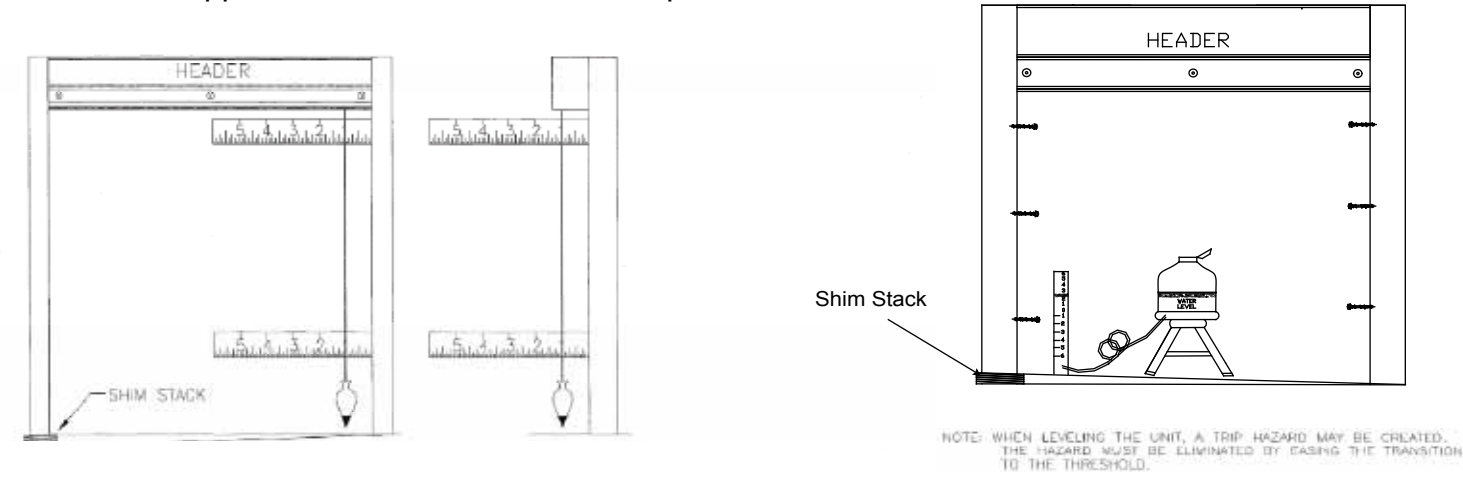

#### TRANSOM ASSEMBLY

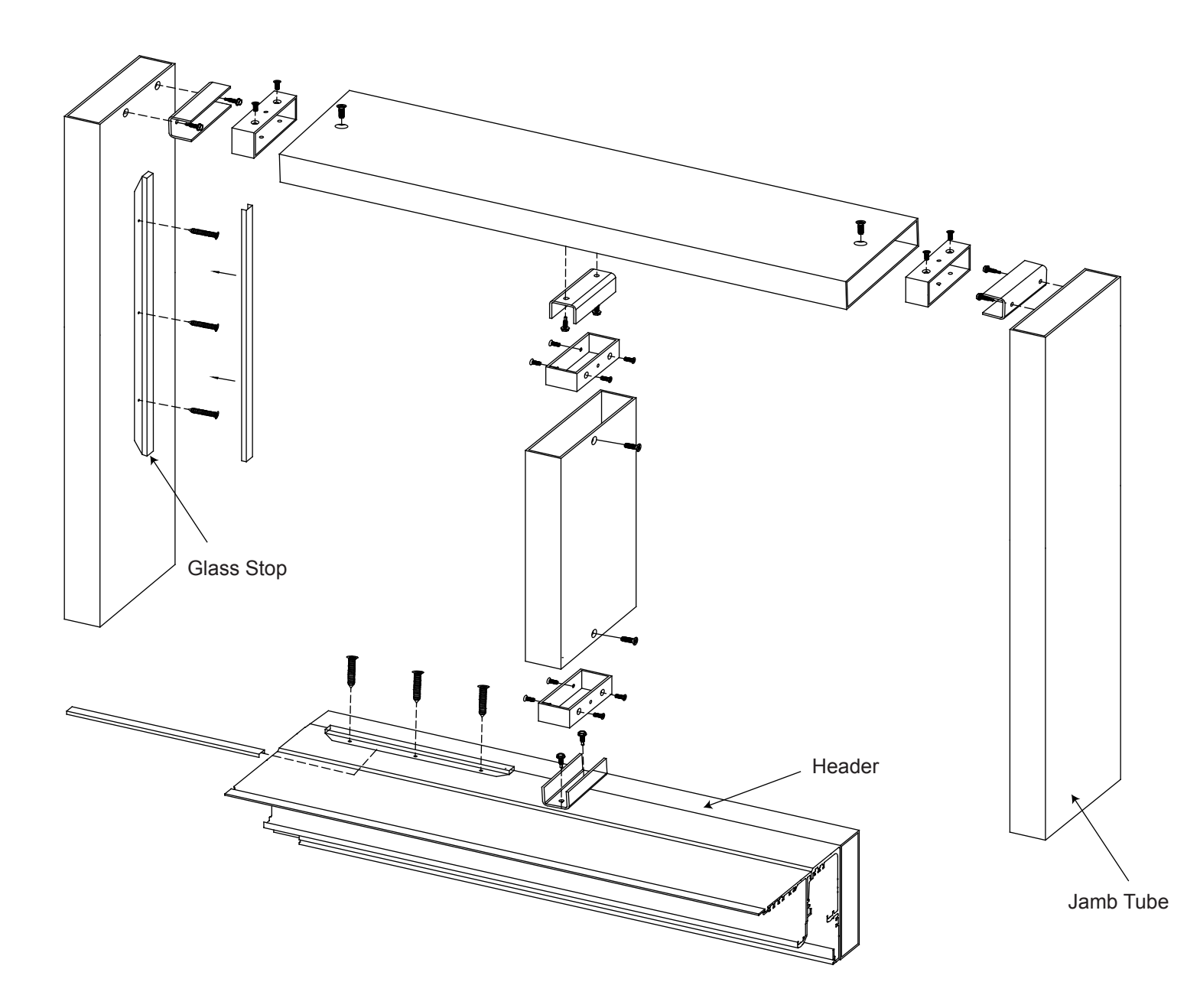

#### THRESHOLD/BOTTOM GUIDE INSTALLATION FOR TX 9430

The TX 9430 threshold contains the bottom door guide tracks.Verify that the track position in the threshold is on the cover side of the header and in line with jambs. If required use appropriate shim material to level the threshold as shown. Measure from the top of the threshold to the bottom of the header to insure both the header and threshold run parallel to each other.Fasteners should be equally spaced through the length of the threshold, starting approx 1-1/2" from each end and not to exceed 18" from center to center.

Note: In the event a gap is created between the threshold and the finished floor the threshold must be supported through its entire length with mortar, If not supported the threshold could become deformed and interfere with door operation.

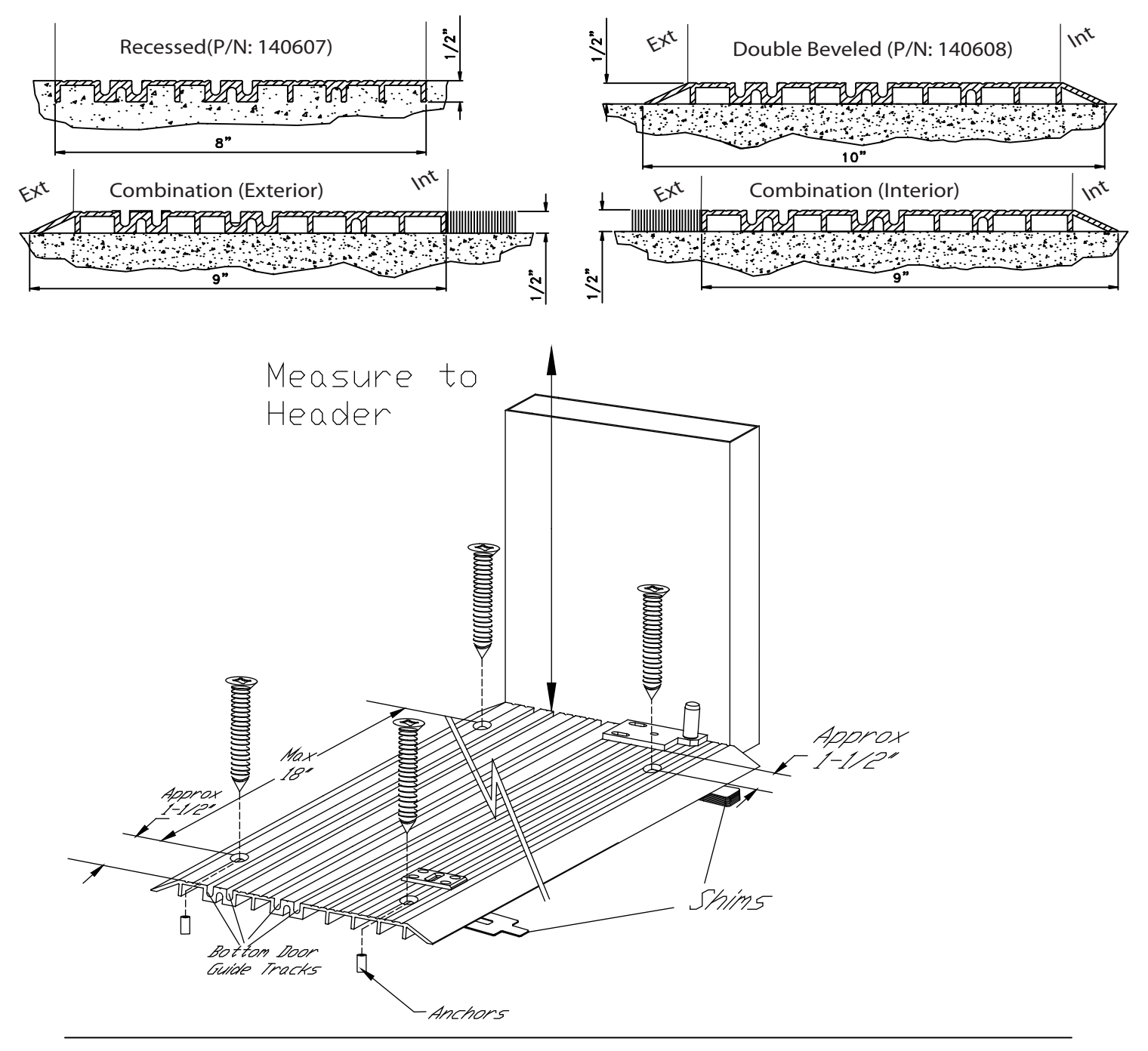

#### BOTTOM DOOR GUIDE PROFILE INSTALLATION FOR TX 9420

The bottom door guide profile should have a 1" spacing from the back side of the jamb as shown in figure A. A straight edge or chalk line should be used to ensure that the guide profile is running parallel to the header, several measurements should be taken from the top of the guide to the bottom of the header. The guide must be supported through its entire length.

NOTE: Bottom Door guide profile is only used to secure 0 - Panel (fixed side lite), The two sliding panels will use bottom guide(shown on page 13) which runs in the bottom door guide tracks in the threshold as shown in fig B.

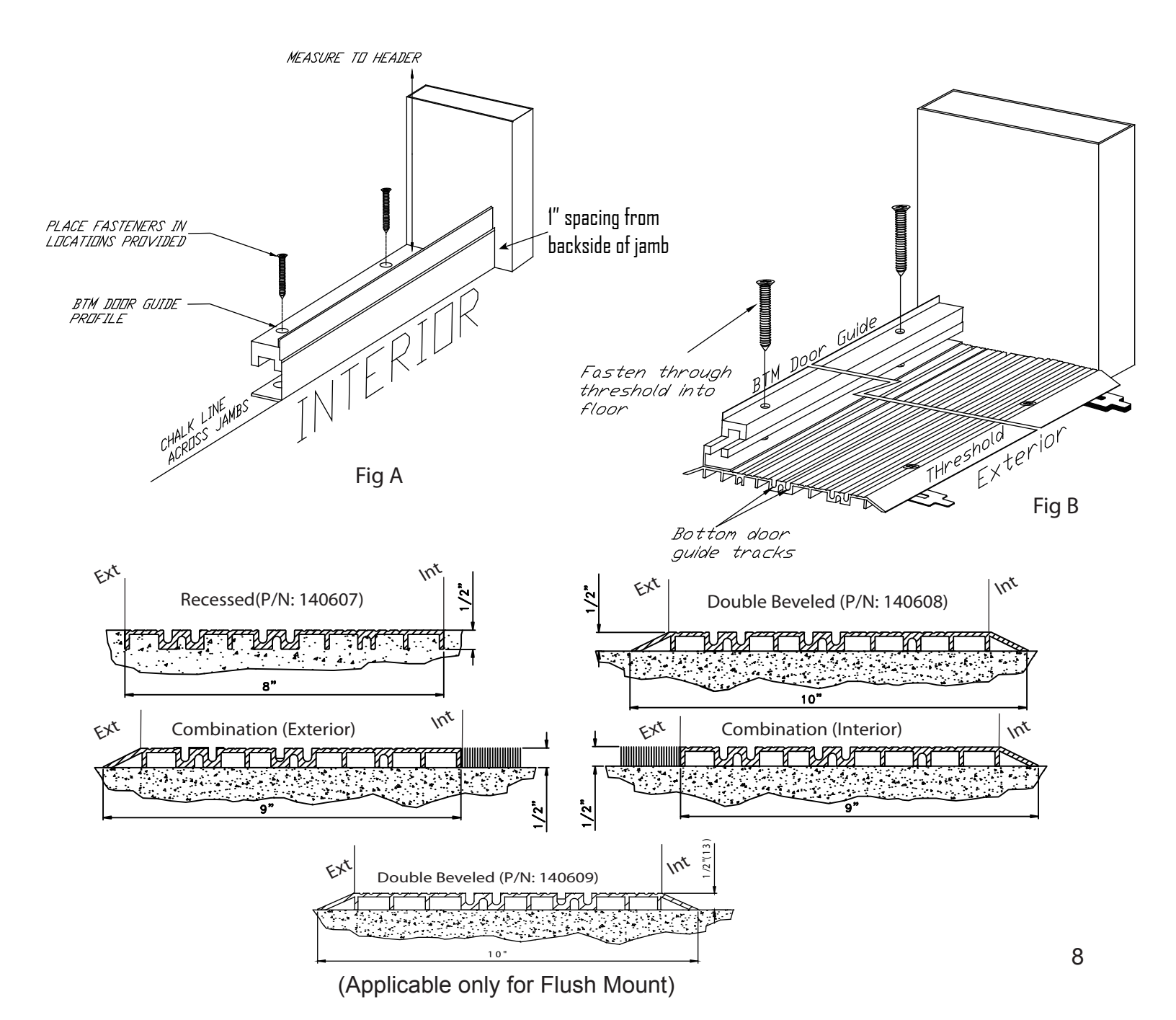

#### SO PANEL INSTALLATION FOR TX 9430

Install the SO Threshold Pivot using the supplied hardware as shown in illustration at provided locations. Remove the small comdor cover at the end of the header to reveal the SO top pivot.Remove all screws and place the pivot into the exterior hole of the door portion top pivot as shown below. If equipped with the safety beams, route the wires through the pivot and use the access hole in the header to run the wires to drive unit.Now position the SO panel at approximately 90 degrees to the header and lift the SO panel onto the lower pivot. Pull slack from safety beam wires while aligning the top top pivot and reinsert the screws, tighten them enough to keep the panel in closed position.once the SO panel has been aligned, reopen panel and tighten all fasteners.

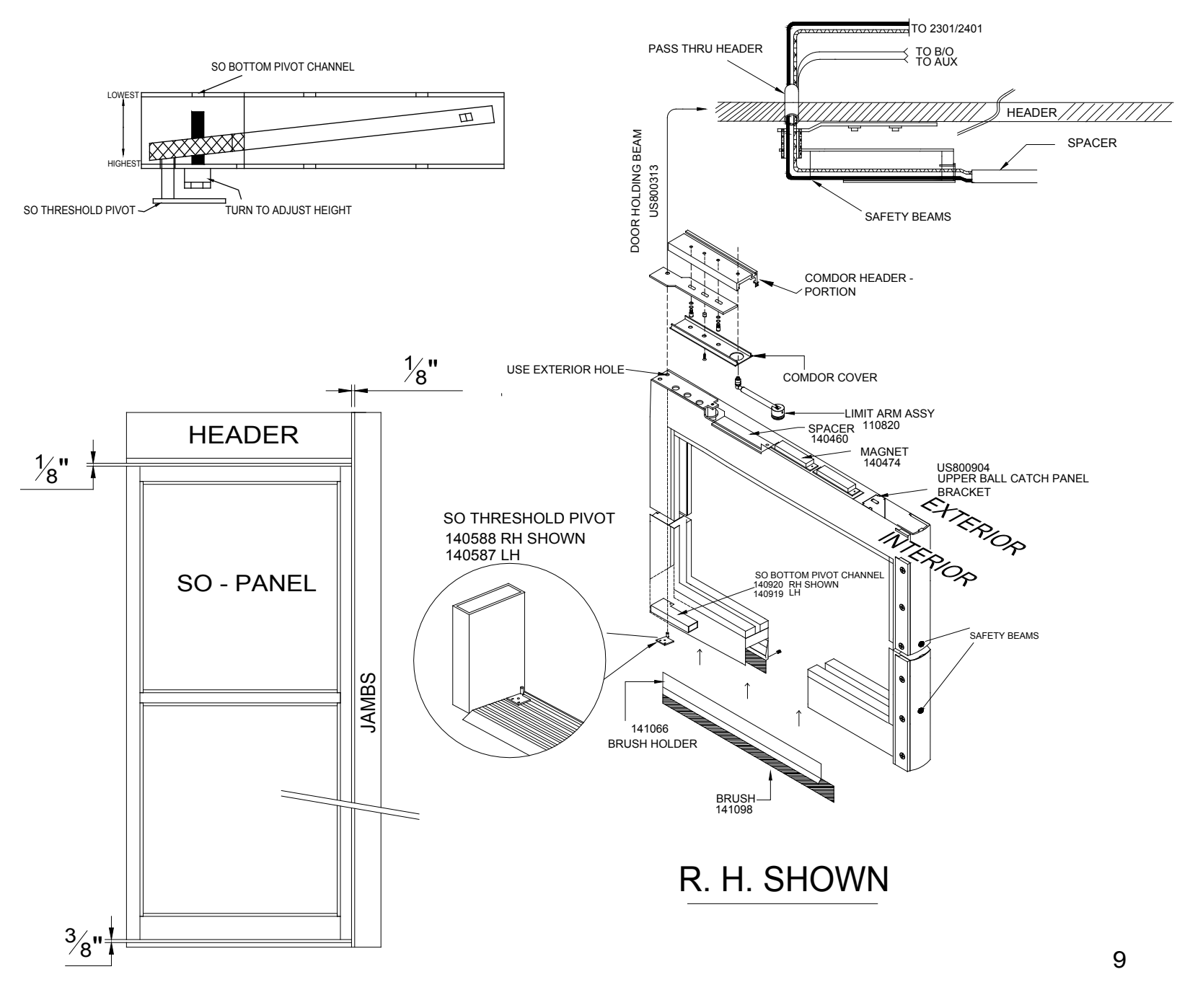

#### **O - PANEL INSTALLTION FOR TX 9420**

Install the mounting brackets in the pre-dilled locations on the header, using the supplied hardware. The clips should be placed, one shown and one opposite as shown in illustration A

If equipped with photo electric beams, the wires should be laid out at this time. Be careful not to pinch or break any of the wires while sliding the panel into place. Now align the O - panel with the bottom door guide profile and mounting brackets, and slide the panel into place.Lubrication can be used while sliding the panel into the place.Now secure the panel by choosing the appropriate fastener location as shown below.

Note:

A fastener must not break through into guide track as it could damage the bottom door guide.

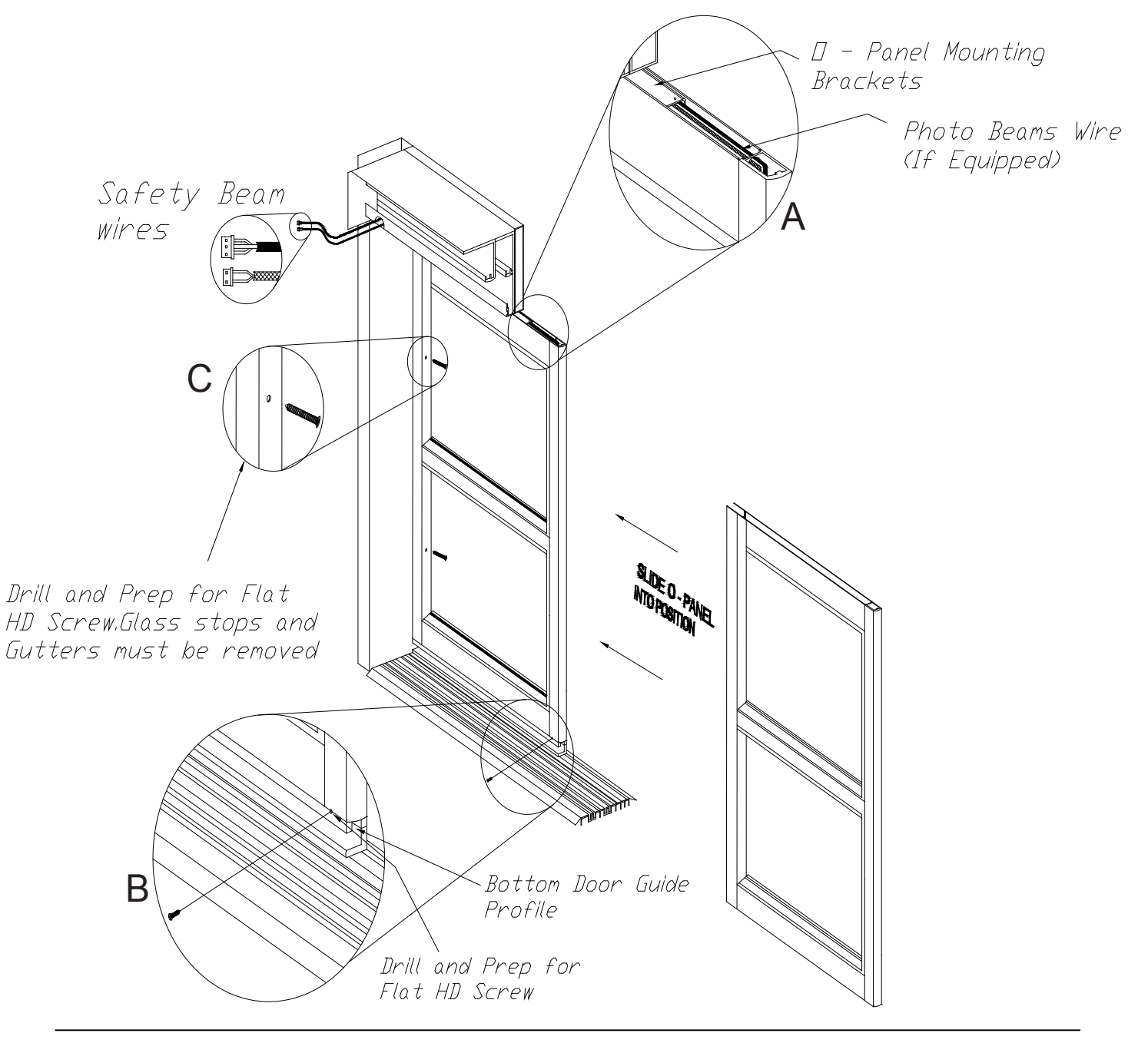

#### P - PANEL INSTALLATION FOR 9420 FLUSH MOUNT

Lay up the P - Panel in line with the interior of the threshold as shown in fig A, and then secure it to the masonary by choosing the appropriate fastener location as shown below. If equipped with the safety beams route the wires through the jambs and use the access hole on the jamb tube to run the wires to the drive unit as shown below.

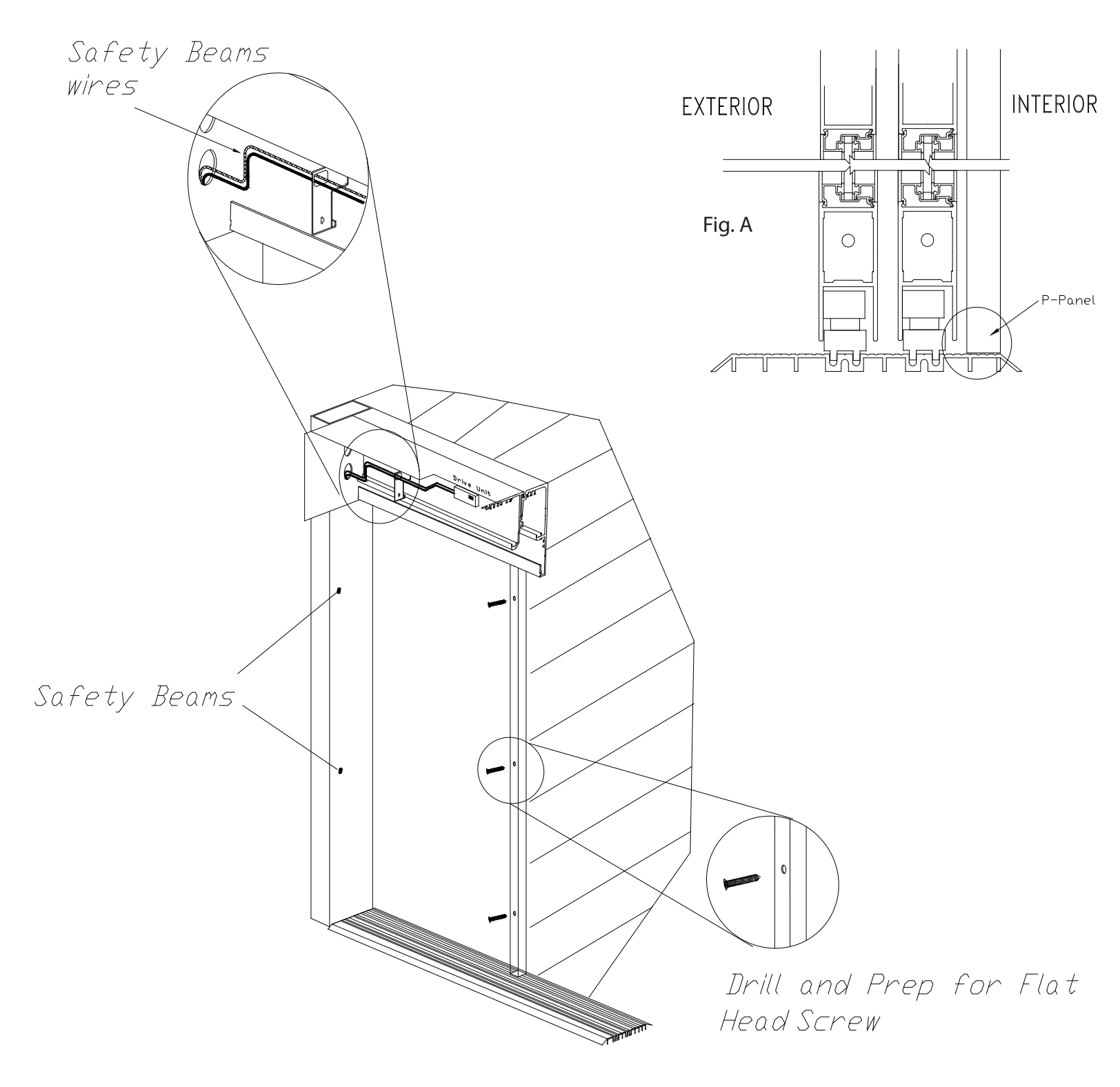

#### SX PANEL INSTALLATION

Install the brush on the bottom of the SX - Panel prior to lifting into place as shown on page 9 (SO - Panel Installation ) of this manual.

NOTE: The trolleys are shipped with the antirisers tight against the track to prevent damage in shipment. The anti - risers must be loosened to re - position the trolleys.

Loosen the two panel mounting bolts (on top of the SX - Panel) until two full threads are engaged. Position the SX - Panel so that it will slide behind the drive unit while aligning the bottom door guide /Pivot and guide channel . Align the trolleys and bolts and slide the two together.

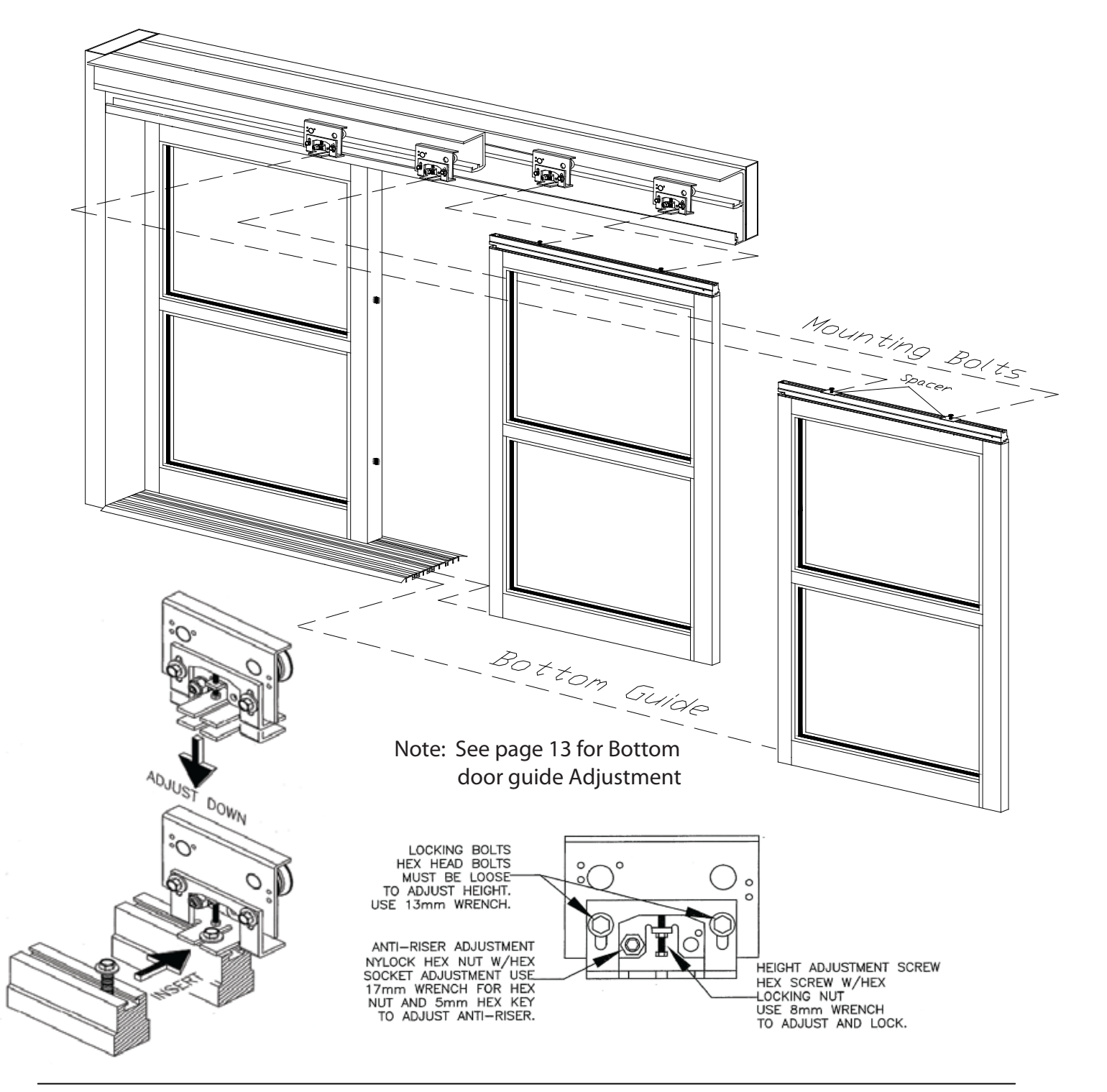

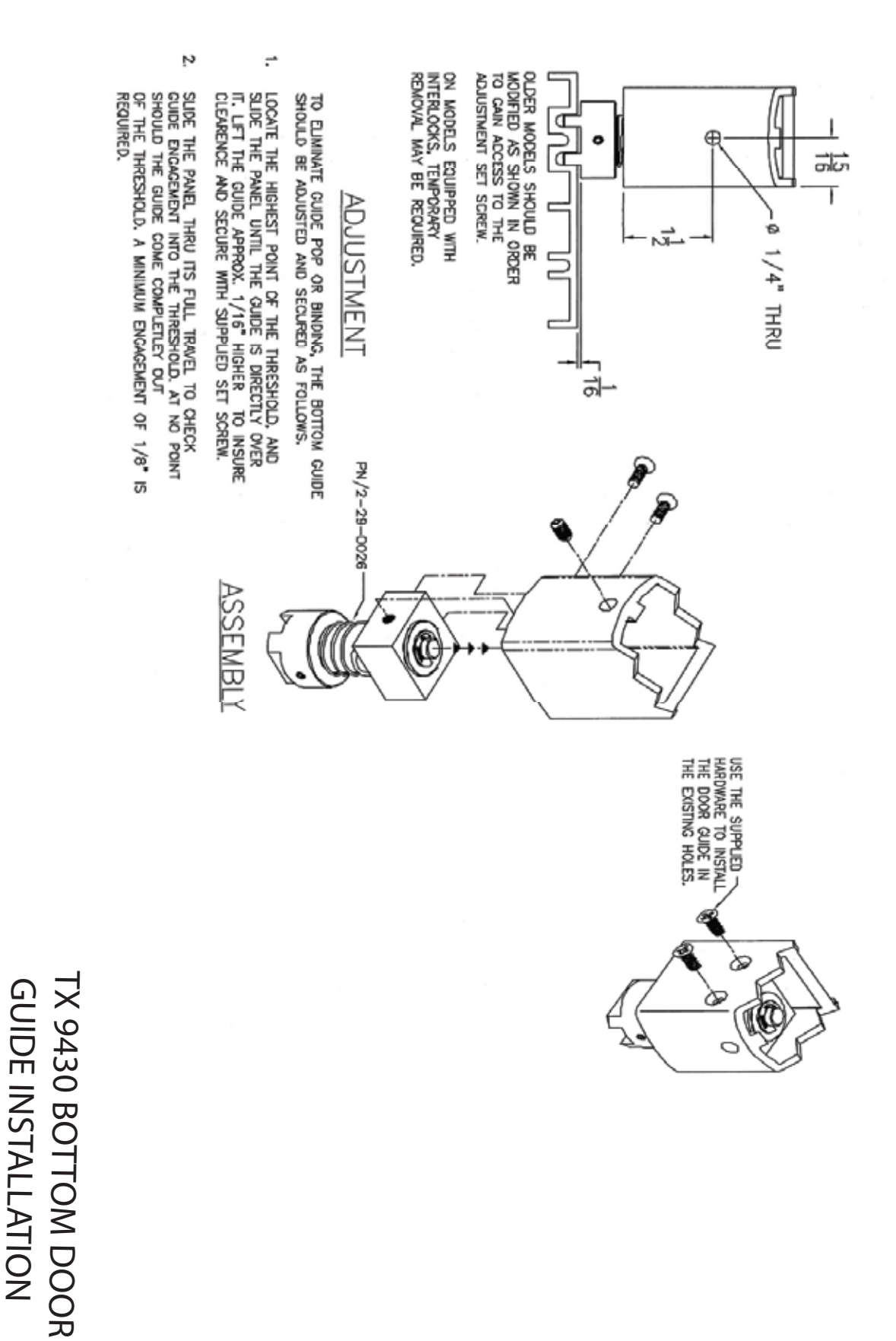

#### SX PANEL ALIGNMENT

The alignment of the SX panel is very important to the functionality of the TX - 9000 series sliding door(s). Adjustments to the panel must be done with the 13 mm bolts slightly loose. After all adjustments are completed the 13 mm bolts can be re - tightened and all the anti - risers must be adjusted to have a gap of .020" (approximately)

The moving panels should contact the sealsand /or felts only slightly in order to minimize drag.

Use the following steps to align the moving panels.

The first adjustment should be to lift the panel to the proper operation height. There should be even contract between the door sweep and threshold or finished floor.

The second adjustment is to position the panel the proper distance away from the header. The panel should contact the felt only slightly and evenly through its length.Adjust this by sliding the panel towards or away from the felt brush on the header.When the panel is correct the panel mounting bolts can be tightened.

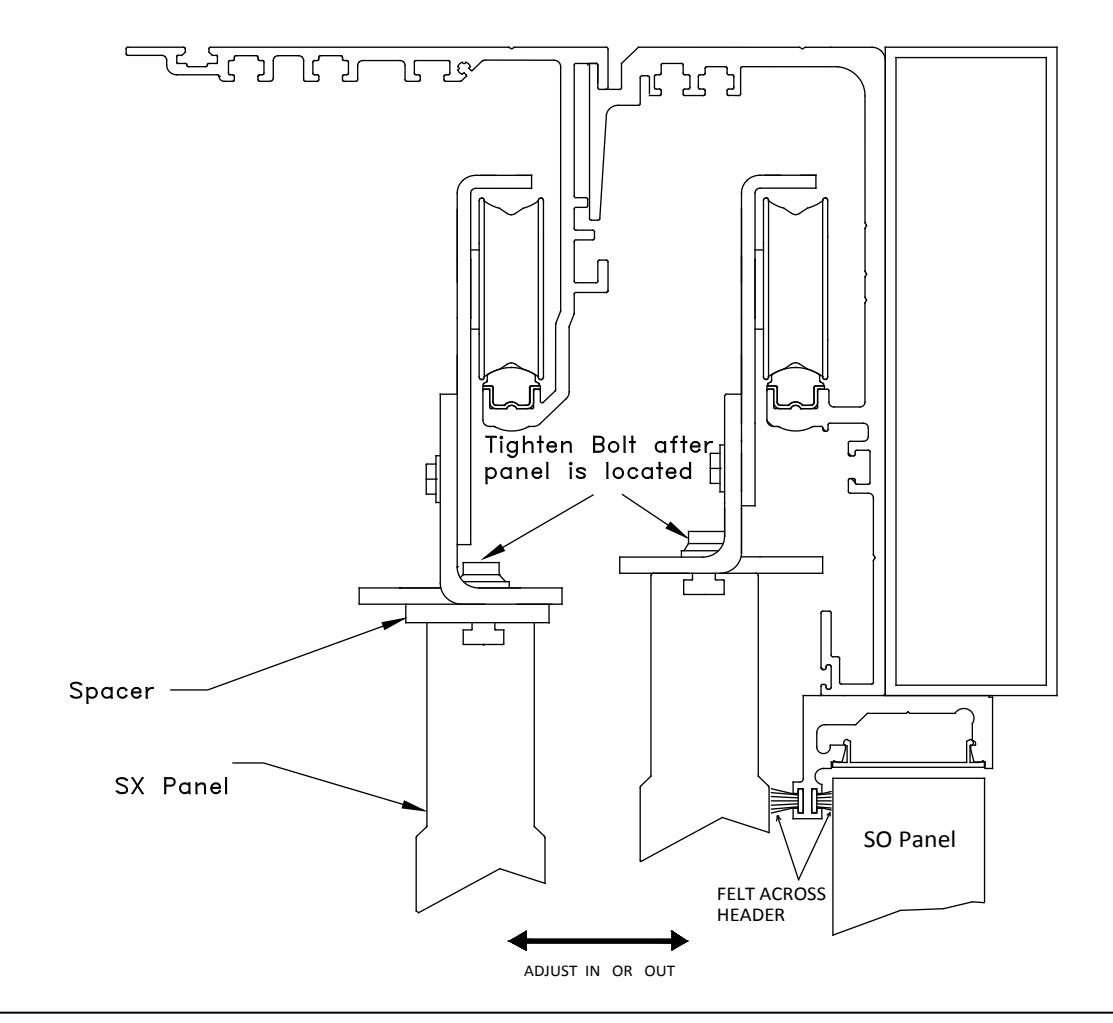

#### CONCEALED MOUNT

The third adjustment is to line up the sight lines on the panels and jambs. These are fine adjustments and should be done carefully.

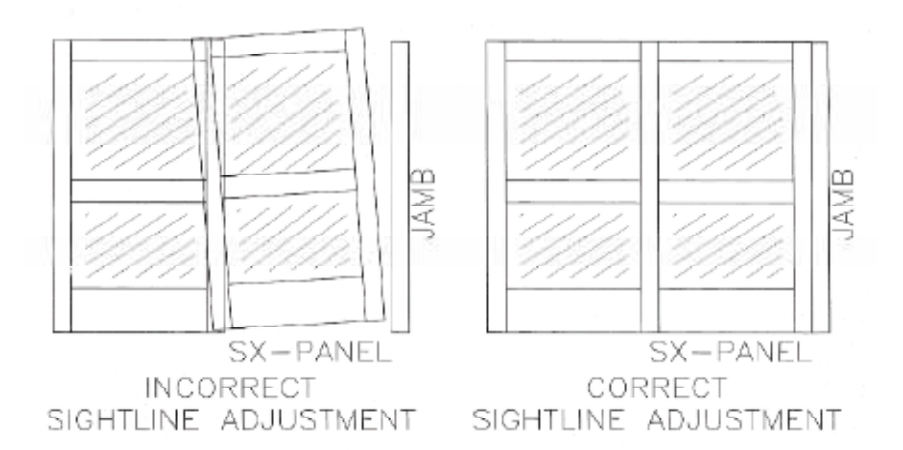

Once the panels have been properly adjusted the 13 mm locking bolts can be tightened.

The final adjustment is the anti - riser. There should be a .020" gap between the roller and the track. The roller is mounted to an eccentric cam that uses a nut to secure its location.

Adjustments to the anti - riser require a 5mm hex key and a 17 mm wrench while holding the roller in position with the hex key, loosen the nut.Adjust the anti - riser with the hex key and tighten the nut using a 17 mm wrench.

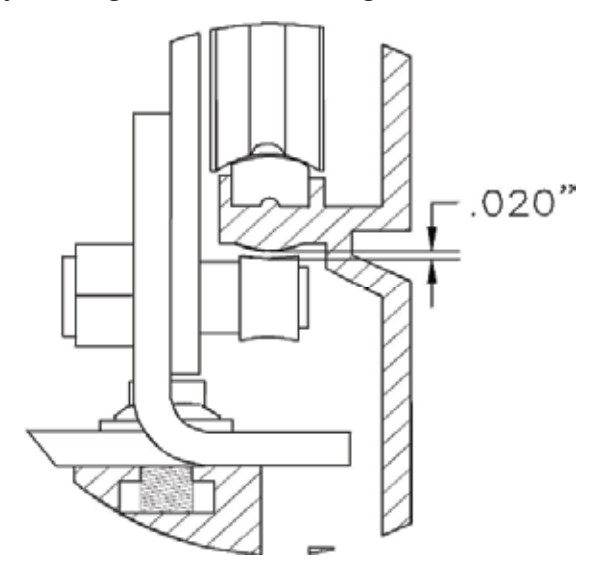

#### MECHANICAL ADJUSTMENTS

#### Alignment/Timing on Middle SX Panel

The timing of the middle SX - Panel is very important to the functionality of the TX 9000 sliding door. Timing must be done by aligning the position of 6mm alan screws (shown at position F in illustration A) with the driver while the door is in the full closed position. After all adjustments has been made tighten the alan screws and drill the hole at position (S) of the trolley head plate as shown in illustration A and secure it.

#### Note:

If the timing is not correct on the middle SX Panel the door will bounce back after coming to the full closed position and the reliable operation of the system is not guaranteed, an encoder error code or ghosting may occur.

#### Tensioning the belt on Middle SX Panel

Adjust the tension on the belt by turning the 10 mm bolt as shown below in illustration B.

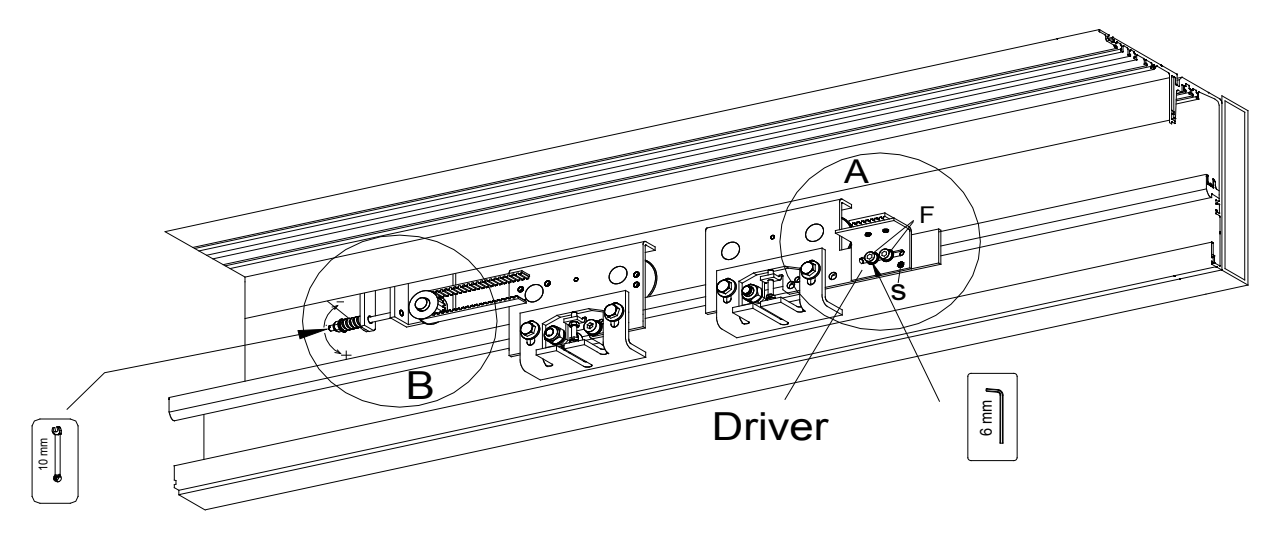

Tensioning the belt on Lead SX Panel

Adjust the tension on the belt by turning the 10 mm bolt as shown below.

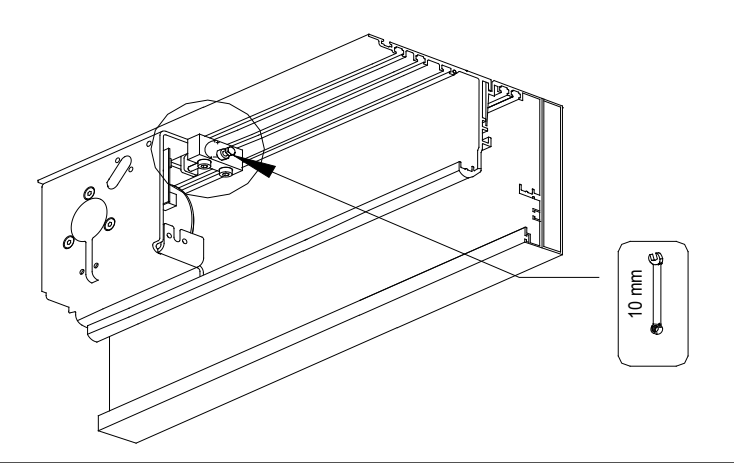

#### PANIC DEVICE:

The access control feature will have the major components installed on the SX panel from the factory.

#### ELECTRIC LOCK :

The locking cams will have to be adjusted once the doors are aligned . Both the trolleys and the locking cams must be adjusted as shown.

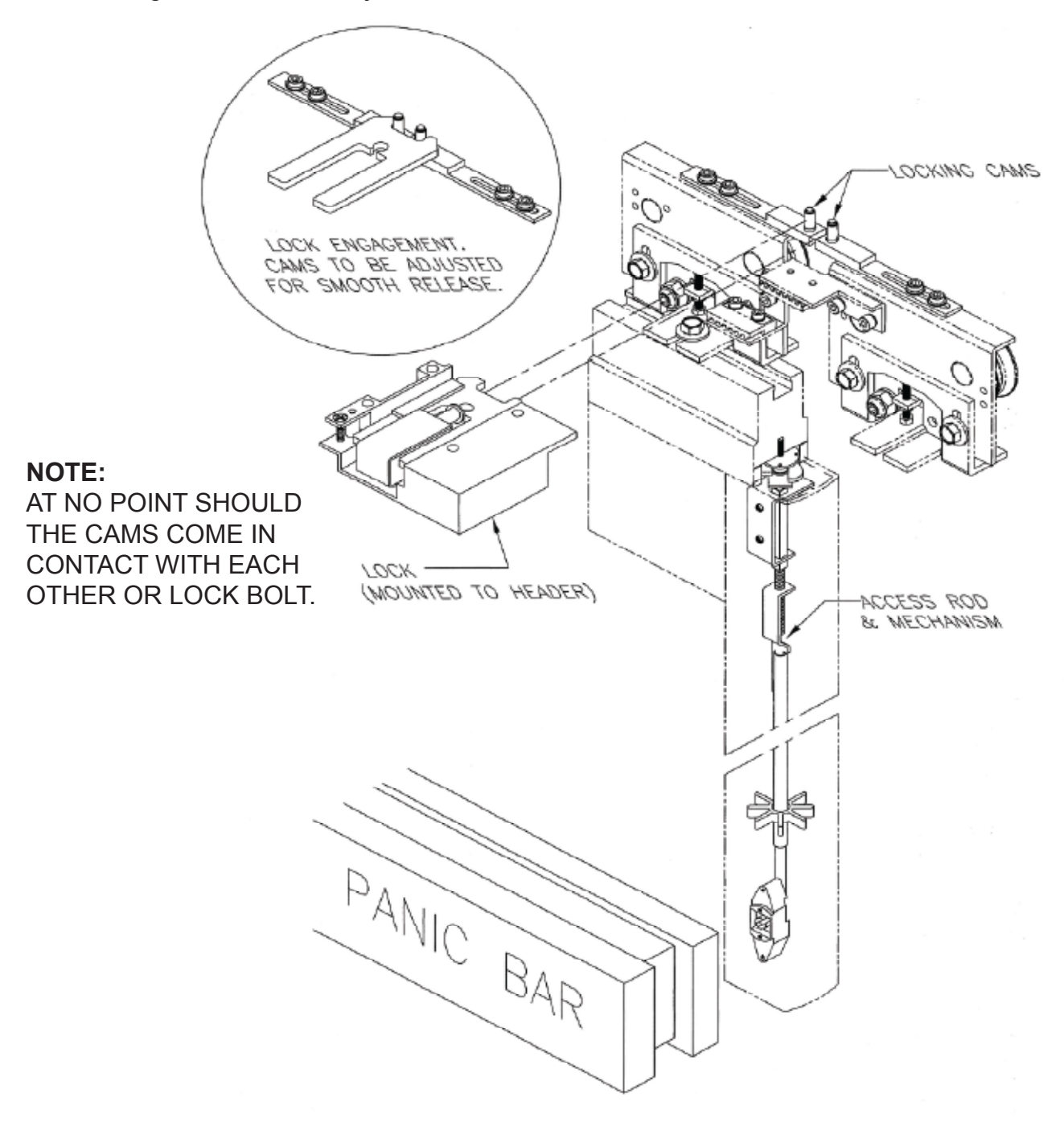

#### **BUMPER ADJUSTMENT**

Adjust the bumper to provide a 1" gap between the panels for fingure guard as shown below. To increase the fingure guard distance move the bumper towards the door opening, while to decrease the distance move the bumper away from the door opening

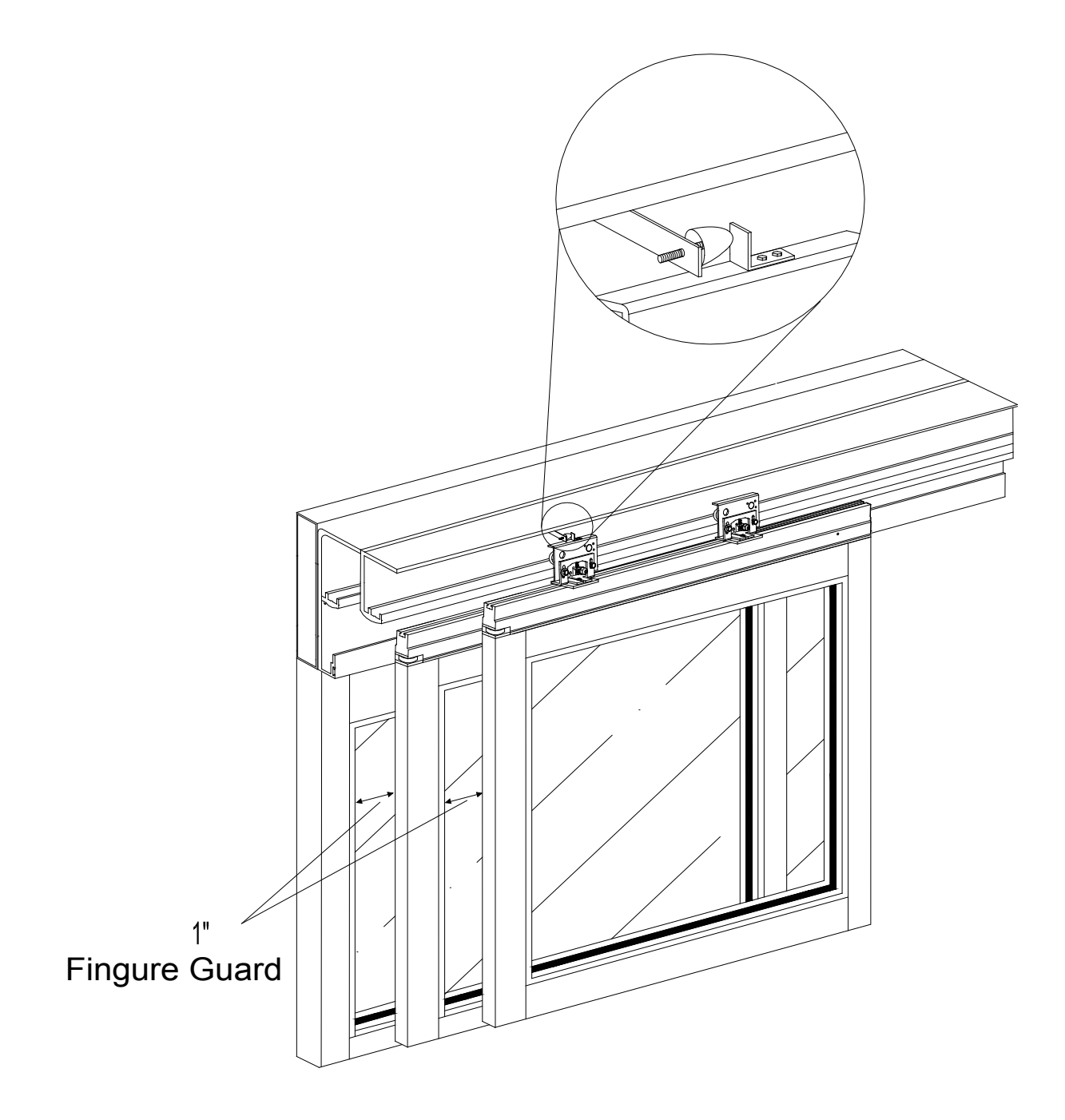

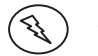

12. POWERING UP THE TX9000

ALL PRIMARY ELECTRICAL CONNECTIONS SHOULD BE COMPLETED BY A LICENSED ELECTRICIAN!

DO NOT INSERT THE POWER PLUG INTO THE UNIT, UNTIL IT IS READY TO BE COMMISSIONED. AN OVERALL CHECK SHOULD BE PERFORMED.

NOTE:

THE UNIT REQUIRES 115 VAC MAKE CONNECTIONS AS SHOWN

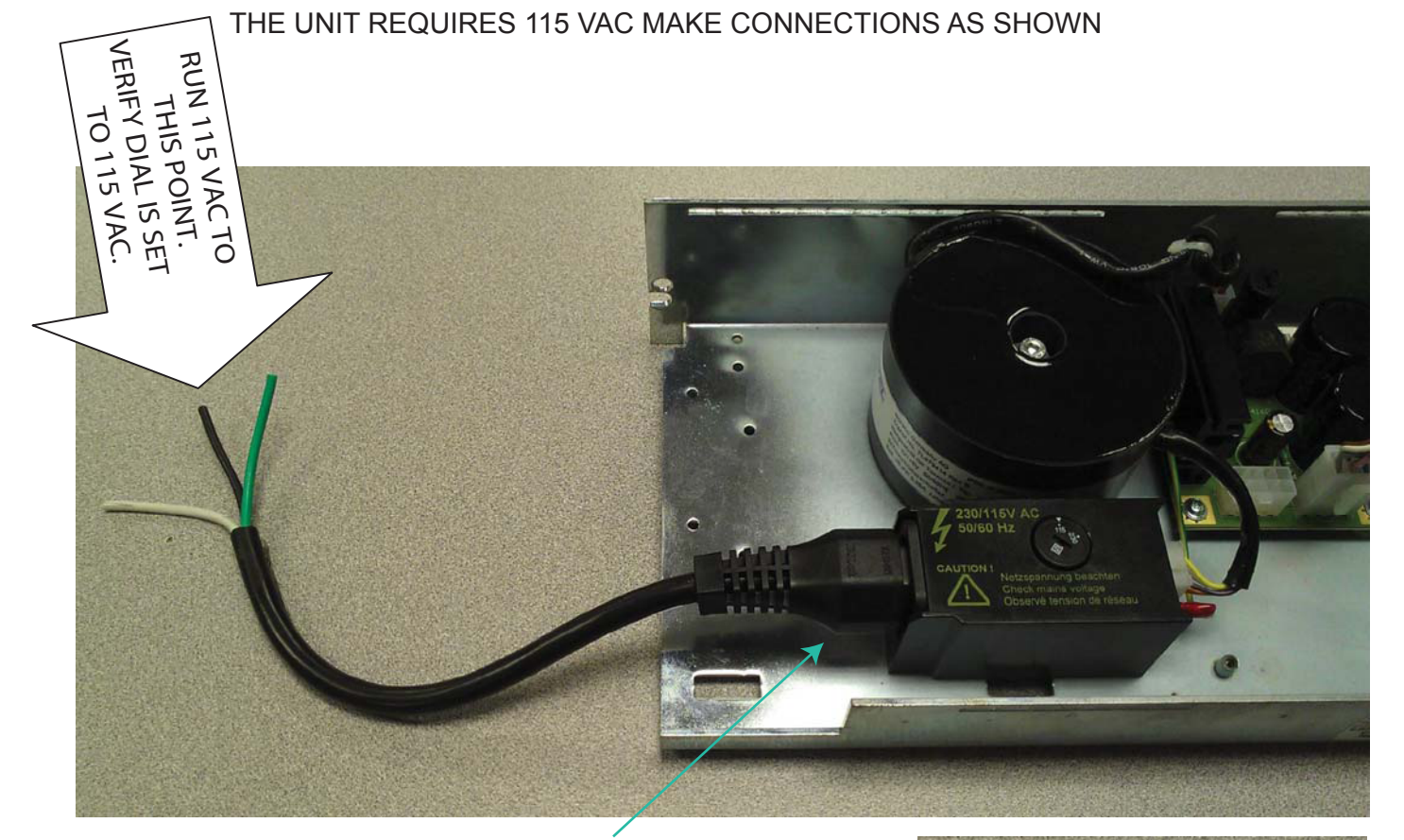

Release for power plug located on bottom.

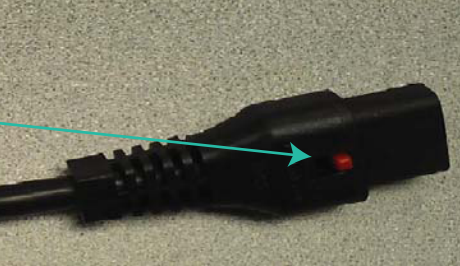

#### FUNCTIONS OF OPERATING MODES ON FCP

Modes can be selected with the 6 position Function Control Panel(FCP), The technician will review mode switch with the end-user.

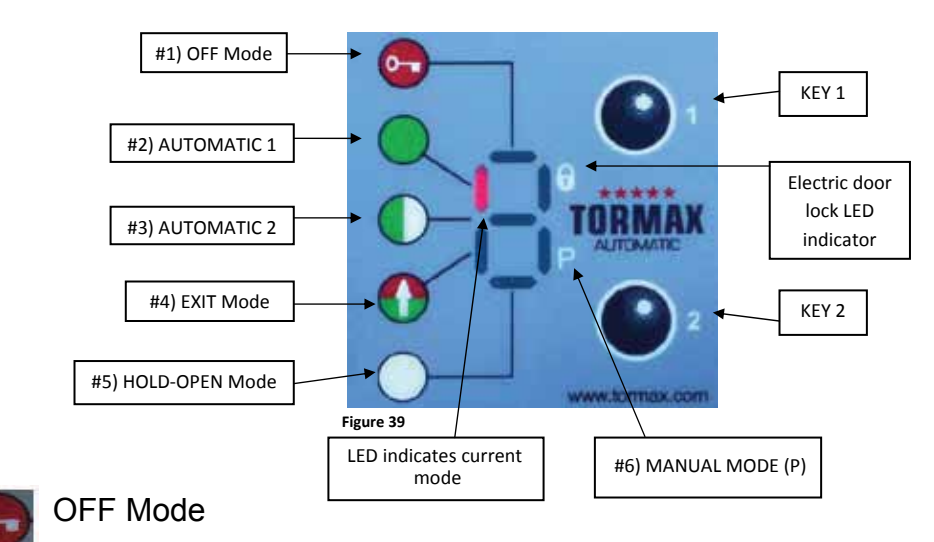

The interior and exterior activators are inhibited after the door reached the fully closed position, if an electric lock has been installed it will be activated. The operator will cycle if a signal is sent to the key switch input.

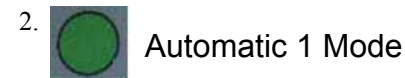

Typical setting for normal operation. This setting allows interior, exterior activators, key switch and safety devices to operate door.

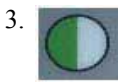

1.

Automatic 2 Mode (Reduced Opening)

Allows the door to open with a reduced opening width. If necessary , hold open time can be adjusted different from Automatic 1 mode.

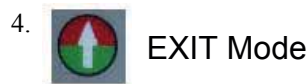

Allows interior activator and key switch inputs to operate the door system. Exterior activator is inhibited while door is closed but becomes active when the door is operated by the interior activator or key switch inputs.

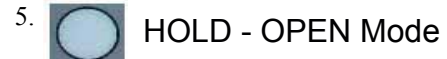

Hold the door system open.

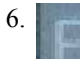

MANUAL OPERATION (P) Mode

Allows the door to be used manualy without the use of sensors /push and pull activation.

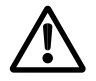

The technician will clearly explain and demonstrate the modes of Operation to Enduser

| T-1248 e            | Programming with Function Control Panel (FCP)      |                                                                                      |  |  |
|---------------------|----------------------------------------------------|--------------------------------------------------------------------------------------|--|--|
| Area of application | iMotion 1301, 1401 Operators and 2301, 2401 Drives | 11803 Starcrest Drive<br>SanAntonio, TX 78247<br>1-888-685-3707<br>www.tormaxusa.com |  |  |
| Release             | July 2008                                          |                                                                                      |  |  |
| Use                 | FCP operation and function                         |                                                                                      |  |  |

#### Contents

| Function of FCP      | 1 |
|----------------------|---|
| Programming with FCP | 2 |
| Programming Example  | 3 |

#### Function of (FCP) MCU32 User Interface

The FCP has 2 function levels

- Select operateing modes by end user
- Programming module for the AAADM certified technician

Programming can only be accessed by a technician who knows the access code. Unauthorized programming is practically eliminated.

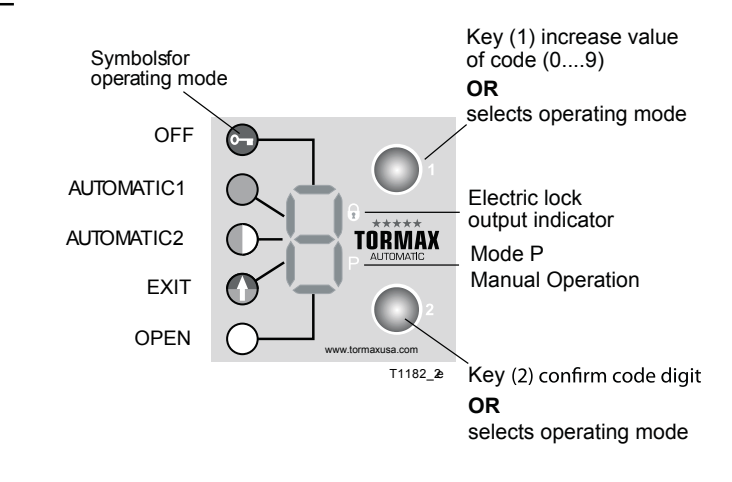

and technician will be required to enter the access code1(1) again to make

further adjustments.

| Control Level end u | ser                                   | Programming Level  | Programming Level for the AAADM certified technician                     |  |  |  |  |
|---------------------|---------------------------------------|--------------------|--------------------------------------------------------------------------|--|--|--|--|
| Functions:          | Choice of the operating mode<br>Reset | Functions:         | Input of access code "C"<br>Programming of max. 100 parameters           |  |  |  |  |
| Displays:           | Current operating mode                | in 10 steps        |                                                                          |  |  |  |  |
|                     | Two-digit fault numbers               | Displays:          | Currently set parameter                                                  |  |  |  |  |
| Access protection:  | Panellock                             | Access protection: | Access code (111)                                                        |  |  |  |  |
|                     |                                       | Time out:          | 10 min. after the lastprogramming<br>entry is made the FCP will time out |  |  |  |  |

#### Programming with the FCP

With key 1 the value of the number is always increased (  $0 \mbox{ to } 9$  and back to 0)

With key 2 the displayed number is always confirmed.

#### 1. Start Access Code

2.

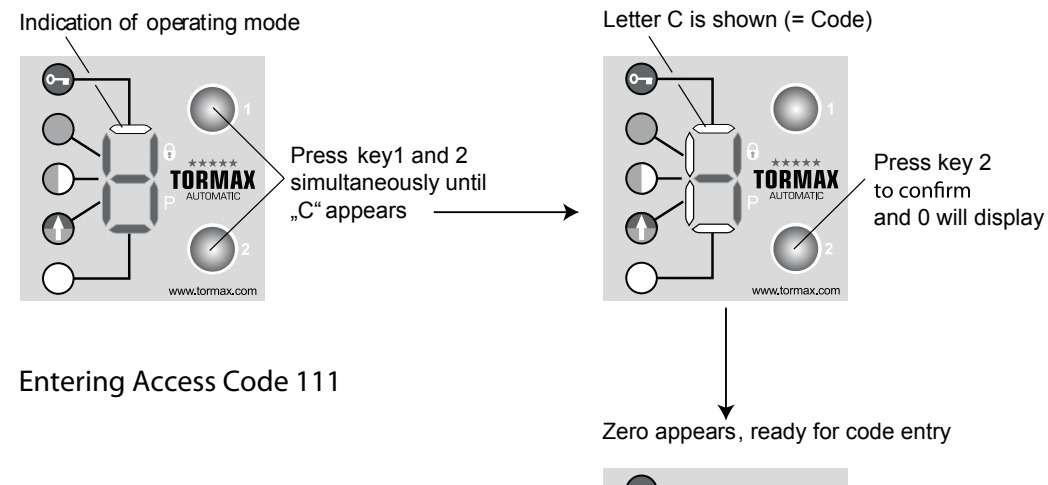

Select the number "1" with key 1 and confirm by pressing key 2, repeat this step two more times entering the code 1-1-1

Time out: Occurs if no input is made during 10 s, then the user interface goes back to indicating the operating mode.

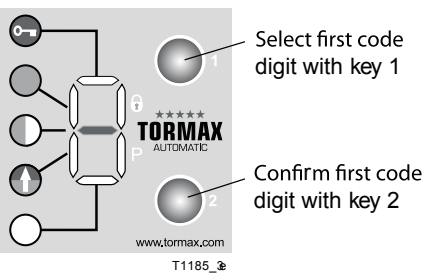

#### 3. Start Programming Level

P is shown, ready for programming

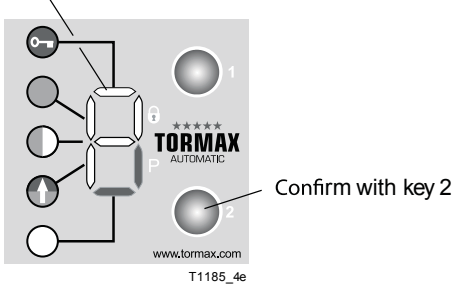

#### 4. Entering Parameter Code

Zero appears as first digit of code

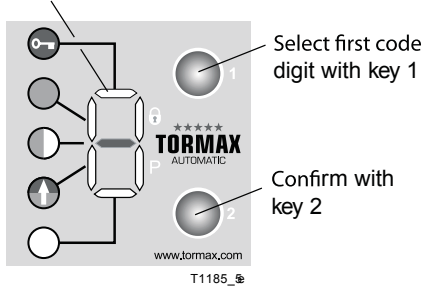

• Select and confirm the 2nd and 3rd code digit using the same sequence as shown in step 2

#### Note:

- After the 2nd code digit hasbeen confirmed, the flashing digit shows the set value of the parameter (=third digit of the parameter code). If the value is confirmed the FCP will rapidly flash for 1 sec then display p again.
- By quickly pressing and releasing both keys simultaneously the FCP will return to the set mode.

#### Time-Out

- If no entry is made during 10 s, P is shown again.
- If P is not confirmed during the next 10 s with the key 2, the FCP returns to the operating mode. During the next 10 minutes, pressing both keys simultaneously will cause a direct change to programming level P

#### **Programming Example**

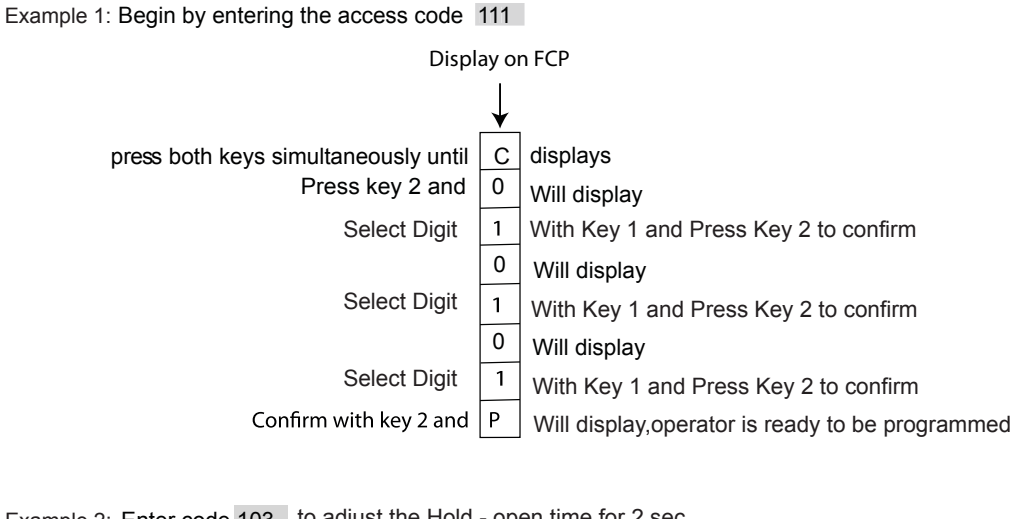

Example 2: Enter code 103 to adjust the Hold - open time for 2 sec

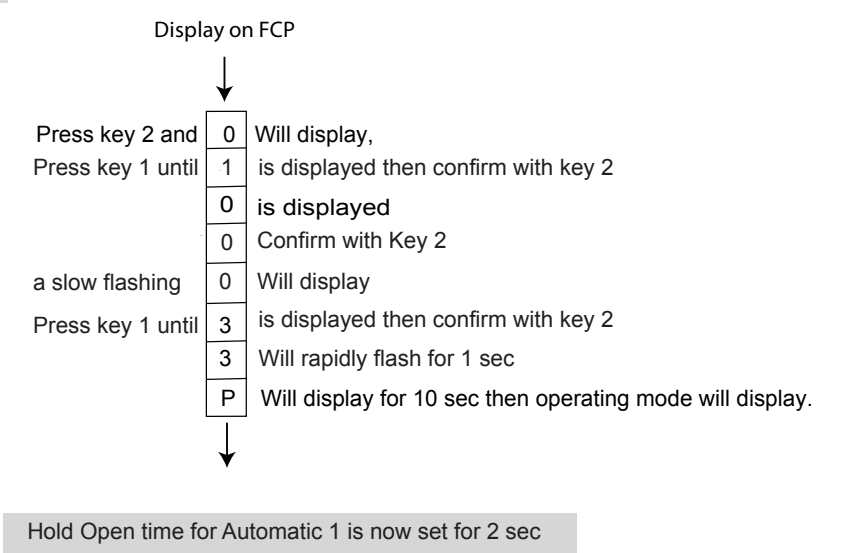

Within 10 minutes you can enter the programming mode by pressing both keys simultaneously and P will display If no further adjustments are made after 10 minutes the FCP will be protected with the access code, Repeat Example 1.

#### QUICK START UP

At this point a complete check of all fasteners, wire connections/routing, LIN - BUS connections, mechanical operation of both SX-panels and breakout panels, signage, and overall appearance should be performed.

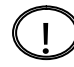

The control will be factory programmed to the functions you specified on your order form, follow the steps below for the door caliburation run

1) Change the Operating mode to AUTOMATIC 1MODE (solid green circle on FCP) using Key 1 or Key 2.

#### (Applicable to doors having clockwise motor rotation direction upon opening)

2a) Press and Hold SW2 switch( Blue button on control) until you hear 1 beep initiating Automatic Configuration, the door opens slowly up to the opening stop displaying H63 for reference run open and closes again displaying H 62 for calibration run close.

## (Applicable to doors having counter clockwise motor rotation direction upon opening)

- 2b) Press and Hold SW2 switch( Blue button on control) until you hear 2 beep initiating Automatic Configuration, the door opens slowly up to the opening stop displaying H63 for reference run open and closes again displaying H 62 for calibration run close.
  - 3) Complete several opening cycles with SW2 switch until H 65 is no longer displayed on FCP. The learning process lasts for a maximum of 14 cycles .

If a battery back up is supplied, be sure to connect the eight pin connector from the batteries to the module. This connector is disconnected during shipment to prevent the damage to the unit. The batteries will require time to charge fully. The unit will automatically charge the batteries while 110 v is being supplied.

If an electro- mechanical lock is supplied make sure to adjust the locking cams located on the top of the trolley head (s). Removing power and manually engaging the lock may assit in this process.

\* SW2 Switch is a small blue button on the control used to activate the door for learning procedure

| T-1272 e<br>T-1306 e | Programming the control system       |                                             |
|----------------------|--------------------------------------|---------------------------------------------|
| Area of application  | iMotion 2301 & 2401 Slide Door Drive | 12859 Wetmore Road<br>San Antonio, TX 78247 |
| Release              | January 2013                         | 1-888-685-3707<br>WWW.TORMAXUSA.COM         |
| Use                  | Programming the processor            |                                             |

#### Programming the Control System

Follow the programming steps in the same sequence as shown below or damage to the system may result.

1. Factory Reset

Enter Code 041 for Factory Reset

2. Operator Type (H11 = not yet programmed)

Code 011 for iMotion 2301 Slide Door Drive

Code 012 for iMotion 2401 Slide Door Drive

- 3. Enter Code 631 for IN4 to be the Breakout function, make sure all SO panels are closed and the LED on IN4 is illuminated then enter Code 038 for a NC circuit recognition.
- 4. Enter Codes 662 & 67C for Safety with Reversing 1 & 2 on SF3 & SF4 if Doorway Holding Beams are being used. Make sure the Holding Beams are installed before performing setp 5.

5. Automatic Configuration H14 = automatic configuration not yet completed

Recognition of Safety Sensors contact type NO and NC ( *MAKE SURE THE SENSORS ARE NOT IN DETECTION DRUING THIS PROCESS*)

Note: Manually Open the door to the full open position and then enter the appropriate code.

| Туре       | Code 021 or<br>press SW2 until the first<br>signal sounds<br>Motor Rotation | Code 022 or<br>press SW2 until the second<br>signal sounds<br>Motor Rotation |
|------------|-----------------------------------------------------------------------------|------------------------------------------------------------------------------|
| 9200, 9430 | Right Handed Single Slide<br>or<br>Bi- Part                                 | Left Handed<br>Single Slide                                                  |
| 9300, 9420 | Left Handed Single Slide<br>or<br>Bi- Part                                  | Right Handed<br>Single Slide                                                 |

6. Place the FCP to Auto Mode and allow the door to fully close, H64 will display. Activate the door by momentarily pressing the SW2 button located on the control. Continue to cycle the door with the SW2 buton until the "H" learn codes clear and the control sounds a audible (beep) tone, this can take up to 14 cycles.

#### 7. AAADM Inspection, Functionality Test and Review

Always inspect and adjust the installtion to be in accordance with the ANSI A156.10 standard.

Test all FCP functions and modules for proper operation.

Review the FCP functions and the daily safety check procedure with the authorized personnel.

#### Automatic Configuration consists of the following -

| SF1 - SF4                              | The contact type (NO or NC) and monitoring if applicable will be automatically detected. Make sure the sensor zones are clear and not in detection.                                                                                       |
|----------------------------------------|----------------------------------------------------------------------------------------------------|
| Lock unit MCU32-LOCU                   | The lock is automatically detected and set to default operation. See programming table for options.                                                                                                    |
| Battery unit MCU32-BATU                | It provides battery back- up at the time of power failure.                                                                                                    |
| MCU32-INOU I/O modules                 | The functioning module is recognized and saved via the LIN Bus if the mod-<br>ule is connected and coded as module 1 or module 2.                                                                                                    |
| Function Control Panel                 | The F.C.P is recognized and saved via the LIN Bus if the module is connected and coded as shown on page 51. The F.C.P is detected immediately when - connected to the LIN BUS input of control as seen on page 51.                        |
| Power supply module MCU32-PSUP-40-36-A | The functioning module is recognized and saved via the LIN Bus (plugcon-<br>nection power supply)                                                                                                    |
| Reference travelling path              | The door looks for the end stops, starting with an automatic closing command<br>. After detection of both end stops the reference travelling path is saved.<br>The display shows H63 for the opening motion and H64 for closing motion    |
| Door dimensions                        | The door dimensions are detected in the initial opening cycles for the purpose of calculating the deceleration ramps and the controller setting. The learning process lasts for a maximum of 14 cycles and the display goes out on F.C.P. |

|                     | Programming Table                                        |                                            |  |  |
|---------------------|----------------------------------------------------------|--------------------------------------------|--|--|
| Area of application | iMotion 2301 & 2401 Slide Door Drive   FW-Version V09.xx | 12859 Wetmore Road<br>San Antonio,Tx 78247 |  |  |
| Download            | 16 April 2012                                            | 1-888-685-3707<br>www.tormaxusa.com        |  |  |
| Use                 | Programming and Set up                                   |                                            |  |  |

| Cod | le  | Fun                       | unction                                                           |        |        |         |        |        |        |        |       |        |        |      |       | Note |                           |                                                    |
|-----|-----|---------------------------|-------------------------------------------------------------------|--------|--------|---------|--------|--------|--------|--------|-------|--------|--------|------|-------|------|---------------------------|----------------------------------------------------|
| 01  | 1   | iMotion 2301 drive system |                                                                   |        |        |         |        |        |        |        |       |        |        |      |       |      |                           |                                                    |
| 01  | 2   | iMo                       | tion 2                                                            | 2401   | drive  | e sys   | tem    |        |        |        |       |        |        |      |       |      |                           |                                                    |
| 02  | 1   | Au                        | toma                                                              | atic c | onfig  | uratio  | on Bi  | - Par  | t, Ri  | ght H  | land  | ed ( S | See F  | Page | 25)   |      |                           | Performs codes: 0307, 07x                          |
| 02  | 2   | Au                        | Automatic configuration Left Handed (See Page 25)                 |        |        |         |        |        |        |        |       |        |        |      |       |      | Performs codes: 0307, 07x |                                                    |
| 03  | 0   | Ca                        | Calibration run for full open and full close position             |        |        |         |        |        |        |        |       |        |        |      |       |      |                           |                                                    |
| 03  | 1   | NC                        | NO, NC or monitoring detection of SF1 - SF4 or (SW2: for 3 beeps) |        |        |         |        |        |        |        |       |        |        |      |       |      |                           |                                                    |
| 03  | 2   | De                        | tecti                                                             | ng ar  | nd ste | oring   | MC     | U Loc  | ck M   | odule  | 1     |        |        |      |       |      |                           | Only with code 572. Check coding on module.        |
| 03  | 3   | De                        | tecti                                                             | ng ar  | nd ste | oring   | of M   | CU B   | atter  | у Мо   | dule  |        |        |      |       |      |                           |                                                    |
| 03  | 4   | De                        | tecti                                                             | ng ar  | nd ste | oring   | of M   | CU I/  | 0- N   | lodul  | e 1+  | 2      |        |      |       |      |                           | Check coding on module                             |
| 03  | 5   | De                        | tecti                                                             | ng ar  | nd ste | oring   | of M   | CU P   | owe    | r sup  | ply N | /lodul | е      |      |       |      |                           |                                                    |
| 03  | 6   | De                        | tecti                                                             | ng ar  | nd ste | oring   | of D   | oor m  | ass    |        |       |        |        |      |       |      |                           | Display H65                                        |
| 03  | 7   | De                        | tecti                                                             | ng 2r  | nd FC  | CP      |        |        |        |        |       |        |        |      |       |      |                           | Check coding on module                             |
| 03  | 8   | NC                        | or N                                                              | VC si  | gnal   | dete    | ction  | on IN  | J1 - I | N4     |       |        |        |      |       |      |                           |                                                    |
| 03  | 9   | 1/O I                     | Modu                                                              | le 1:  | Dete   | ecting  | g, sto | ring c | of "in | 1-4"   | (NO   | , NC)  |        |      |       |      |                           |                                                    |
| 04  | 0   | Res                       | et                                                                |        |        |         |        |        |        |        |       |        |        |      |       |      |                           | Starts program with calibration run                |
| 04  | 1   | Fact                      | ory F                                                             | Reset  | t      |         |        |        |        |        |       |        |        |      |       |      |                           | All adjustments back to default values (see *)     |
| 04  | 2   | Firm                      | ware                                                              | e vers | sion   |         |        |        |        |        |       |        |        |      |       |      |                           | Example: r06_00 = V06.00                           |
| 04  | 3   | Num                       | ber o                                                             | of cy  | cles   |         |        |        |        |        |       |        |        |      |       |      |                           | Example: c10_302 = 10'302 cycles (max. 99?999?999) |
| 04  | 4   | Num                       | ber (                                                             | of op  | erati  | ng ho   | ours   |        |        |        |       |        |        |      |       |      |                           | Example: h4_002 = 4002 hours (max.99'999'999)      |
| 04  | 5   | Dele                      | ete fa                                                            | ult pi | rotoc  | ol      |        |        |        |        |       |        |        |      |       |      |                           |                                                    |
| 04  | 6   | Adre                      | ess o                                                             | f con  | trol u | unit fo | or ne  | twork  |        |        |       |        |        |      |       |      |                           | Example: A1 = adress no. 1                         |
| 06  | 0 * | Con                       | trol w                                                            | vithou | ut FR  | RW      |        |        |        |        |       |        |        |      |       |      |                           | FRW = Equipment for rescue and escape routes       |
| 06  | 18  | Fun                       | ction                                                             | s with | n FR   | W       |        |        |        |        |       |        |        |      |       |      |                           |                                                    |
| 07  | 09  | Do                        | or m                                                              | ass    |        |         |        |        |        |        |       |        |        |      |       |      |                           | Automatic detection contained in 021 / 022         |
| 10  | 0F  | Hold                      | l-ope                                                             | n tim  | ne of  | activ   | ator   | in mo  | de o   | f op.  | Auto  | matio  | c 1    |      |       |      |                           |                                                    |
|     |     | 0                         | 1                                                                 | 2 *    | 3      | 4       | 5      | 6      | 7      | 8      | 9     | А      | b      | С    | d     | E    | F                         | code                                               |
|     |     | 0                         | 0.5                                                               | 1      | 2      | 3       | 5      | 7.5    | 10     | 12.5   | 15    | 17.5   | 20     | 25   | 30    | 45   | 60                        | sec.                                               |
| 11  | 0F  | Hold                      | l-ope                                                             | en tim | ne of  | activ   | ator   | in mo  | de o   | f op.  | Auto  | matio  | c 2 (F | Redu | ced ( | Dpen | ing)                      |                                                    |
|     |     | 0                         | 1                                                                 | 2 *    | 3      | 4       | 5      | 6      | 7      | 8      | 9     | А      | b      | С    | d     | Е    | F                         | code                                               |
|     |     | 0                         | 0.5                                                               | 1      | 2      | 3       | 5      | 7.5    | 10     | 12.5   | 15    | 17.5   | 20     | 25   | 30    | 45   | 60                        | sec.                                               |
| 12  | 0F  | Hold                      | l-ope                                                             | n tim  | ne of  | key s   | switc  | h      |        |        |       |        |        |      |       |      |                           |                                                    |
|     |     | 0                         | 1                                                                 | 2      | 3      | 4 *     | 5      | 6      | 7      | 8      | 9     | Α      | b      | С    | d     | E    | F                         | code                                               |
|     |     | 0                         | 0.5                                                               | 1      | 2      | 3       | 5      | 7.5    | 10     | 12.5   | 15    | 17.5   | 20     | 25   | 30    | 45   | 60                        | sec.                                               |
| 13  | 09  | Dela                      | iy tim                                                            | ne for | r moo  | de Ol   | FF to  | beco   | me     | active | 9     |        |        |      |       |      |                           |                                                    |
|     |     | 0                         | 1                                                                 | 2*     | 3      | 4       | 5      | 6      | 7      | 8      | 9     |        |        |      |       |      |                           | code                                               |
|     |     | 1                         | 3                                                                 | 5      | 7.5    | 10      | 15     | 20     | 30     | 45     | 60    |        |        |      |       |      |                           | sec.                                               |
| 14  | 09  | Bell                      | activ                                                             | e tim  | ie     |         |        |        |        |        |       |        |        |      | 1     |      |                           | 0 = Duration identical to trigger duration         |
|     |     | 0                         | 1                                                                 | 2 *    | 3      | 4       | 5      | 6      | 7      | 8      | 9     |        |        |      |       |      |                           | code                                               |
|     |     | =imp                      | 0.5                                                               | 1      | 2      | 3       | 4      | 5      | 6      | 8      | 10    |        |        |      |       |      |                           | sec.                                               |
| 15  | 09  | Bell                      | inter                                                             | miss   | ion    |         |        |        |        |        |       |        |        |      |       |      |                           |                                                    |
|     |     | 0                         | 1                                                                 | 2      | 3      | 4       | 5      | 6*     | 7      | 8      | 9     |        |        |      |       |      |                           | code                                               |
|     |     | 0                         | 0.5                                                               | 1      | 2      | 3       | 4      | 5      | 6      | 8      | 10    |        |        |      |       |      |                           | sec.                                               |
| 16  | 09  | Hold                      | l-ope                                                             | en tim | ne of  | safe    | ty     |        |        |        |       |        |        |      |       |      |                           |                                                    |
|     |     | 0                         | 1                                                                 | 2*     | 3      | 4       | 5      | 6      | 7      | 8      | 9     |        |        |      |       |      |                           | code                                               |
| L   |     | 0 0.5 1 2 3 4 5 6 8 10    |                                                                   |        |        |         |        |        |        | sec.   |       |        |        |      |       |      |                           |                                                    |
| 17  | 09  | Run                       | time                                                              | Batte  | ery ir | moo     | le of  | op. 2  | -6     |        |       |        |        |      |       |      |                           | Door opens after switch-off battery                |
|     |     | 0                         | 1                                                                 | 2      | 3*     | 4       | 5      | 6      | 7      | 8      | 9     |        |        |      |       |      |                           | code                                               |
|     |     | 10s                       | 1                                                                 | 5      | 10     | 30      | 60     | 120    | 240    | 360    | 480   |        |        |      |       |      |                           | sec / min.                                         |
| 18  | 09  | Run                       | time                                                              | Batte  | ery ir | moo     | le of  | op. C  | )FF    |        |       |        |        |      |       |      |                           |                                                    |
|     |     | 0*                        | 1                                                                 | 2      | 3      | 4       | 5      | 6      | 7      | 8      | 9     |        |        |      |       |      |                           | code                                               |
|     |     | 10s                       | 1                                                                 | 5      | 10     | 30      | 60     | 120    | 240    | 360    | 480   |        |        |      |       |      |                           | sec / min.                                         |

\* = Default value

| Programming Table |          |                            |                        |              |                     |             |        |          |        |      |     |       |      |                                                                 |                                            |
|-------------------|----------|----------------------------|------------------------|--------------|---------------------|-------------|--------|----------|--------|------|-----|-------|------|-----------------------------------------------------------------|--------------------------------------------|
| Are               | a of app | olication                  | iN                     | /lotio       | n 230 <sup>.</sup>  | 8 24        | 401    | Slid     | e Do   | oor  | Dri | ve    |      |                                                                 | 12859 Wetmore Road<br>San Antonio.Tx 78247 |
| Dov               | wnload   |                            | 1                      | 6 Apr        | il 201              | 2           |        |          |        |      |     |       |      |                                                                 | 1-888-685-3707<br>www.tormaxusa.com        |
| Cod               | е        | Function                   |                        |              |                     |             |        |          |        | Note |     |       |      |                                                                 |                                            |
| 20                | 19       | Opening speed              | d                      |              |                     |             |        |          |        |      |     |       |      |                                                                 |                                            |
|                   |          | 0 1                        | 2                      | 3            | 4                   | 5           | 6 '    | *        | 7      | 8    |     | 9     | -    | Code                                                            |                                            |
| 21                | 0.9      | 3.93 7.87<br>Closing speed | 11.8                   | 15.75        | 19.69               | 23.62       | 27.5   | 56 3     | 31.5   | 35.4 | 3   | 39.37 | ·    | Inch / s                                                        |                                            |
|                   | 00       | 0 1                        | 2                      | 3            | 4 *                 | 5           | 6      | 6        | 7      | 8    |     | 9     |      | Code                                                            |                                            |
|                   |          | 3.15 6.3                   | 9.45                   | 12.6         | 15.75               | 18.9        | 22     | .05      | 25.2   | 28.3 | 35  | 31.5  |      | Inch/s                                                          |                                            |
| 22                | 09       | Close check sp             | beed                   | 3            | 4                   | 5           | 6      |          | 7      | 8    |     | ٥     |      | Codo                                                            |                                            |
|                   |          | .56 .62                    | .68                    | .81          | 1                   | 1.18        | 1.4    | 3 1      | .68    | 2    | +   | 2.36  |      | Inch/s                                                          |                                            |
| 26                | 09 2*    | Braking distand            | ce ope                 | ning         |                     |             | 1      |          |        |      |     |       |      | 9 = max                                                         |                                            |
| 28                | 09 4*    | Braking distand            | ce clos                | ing          |                     |             |        |          |        |      | _   |       |      | 9 = max                                                         |                                            |
| 30                | 09       | Motor force op             | ening                  |              |                     |             |        |          |        |      |     |       |      | Net force on door edge                                          |                                            |
|                   |          | 0 1 2<br>5 11 22           | 3 4<br>33 4            | 5 *<br>4 55  | 6 7<br>66 7         | 7 8<br>7 88 | 9      |          |        |      |     |       |      | code                                                            |                                            |
| 31                | 09       | Motor force clo            | sing                   |              | <u> </u>            |             | 1.00   | L        |        |      |     | 1     | 1    | Net force on door edge                                          |                                            |
|                   |          | 0 1 2                      | 3 4                    | 5 *          | 6 7                 | ' 8         | 9      |          |        |      |     |       |      | code                                                            |                                            |
| 22                | 0 0      | 5 11 22                    | 33 44                  | 4 55         | 66 7                | 7 88        | 100    |          |        |      |     |       |      | %                                                               | ce if H73 after 10el                       |
| 33                | 09       | 0 1 2                      | 3 4                    | * 5          | 6 7                 | ' 8         | 9      |          |        |      |     |       |      | code                                                            |                                            |
|                   |          | 0 20 30                    | 40 50                  | 0 60         | 70 8                | 0 90        | 100    |          |        |      |     |       |      | Ν                                                               |                                            |
| 35                | 09 5*    | Reversing sens             | sitivity               | openin       | ig                  |             |        |          |        |      |     |       |      | 9 = max                                                         |                                            |
| 30                | 09 5*    | Travel distance            | e tolera               | ances (      | )<br>60300          | )%)         |        |          |        |      |     |       |      | 9 = max                                                         |                                            |
| 41                | 0 0      | Reduced open               | ing wig                | tth          |                     | .,.,        |        |          |        |      |     |       |      |                                                                 |                                            |
|                   | 09       | 0 1 2                      | 3 4                    | 5            | 6* 7                | ' 8         | 9      |          |        |      |     |       |      | code                                                            |                                            |
|                   |          | 10 20 30                   | 40 50                  | 0 60         | 70 8                | 0 90        | 100    |          |        |      |     |       |      | %                                                               |                                            |
| 51                | 0 *      | Operating mod              | le retui               | m to la      | st settin           | g on F      | СР     |          |        |      |     |       |      | after terminal operating mode                                   |                                            |
| 51                | 16       | Operating mod              | le retui               | n to m       | ode of              |             |        |          |        |      |     |       |      | after terminal operating mode                                   |                                            |
|                   |          | 1 2 3<br>OFF AUT1 AUT2 E   | 4 5<br>EXIT OPI        | ENMAN.       |                     |             |        |          |        |      |     |       |      | Code<br>Mode of Operation                                       |                                            |
| 51                | 7        | No operating m             | node re                | eturn        | <u> </u>            |             |        |          |        |      |     |       |      | after terminal operating mode                                   |                                            |
| 55                | 0 *      | Locks in opera             | ting m                 | ode OF       | F                   | -           |        |          |        |      |     |       |      |                                                                 |                                            |
| 55<br>55          | 1        | Locks in opera             | ting m<br>ting m       | ode OF       | F, EXI              | 0 1+2       | FXI    | т        |        |      |     |       |      |                                                                 |                                            |
| 56                | 0 *      | Never unlocks              | in case                | e of po      | wer fail            | ure         | , _,   | <u> </u> |        |      |     |       |      |                                                                 |                                            |
| 56                | 1        | Unlocks in AU              | TO1, A                 | UTO2         | , EXIT ii           | n case      | of po  | wer f    | ailure | e    |     |       |      |                                                                 |                                            |
| 56<br>57          | 0        | UNIOCKS IN EVE             | ry ope                 | rating i     | node in<br>ocked    | case o      | ot pov | ver ta   | allure |      |     |       |      |                                                                 |                                            |
| 57                | 1        | Electric strike:           | curren                 | t-free u     | unlocke             | 1           |        |          |        |      |     |       |      | Only for electric strike with 100                               | 0% duty ratio                              |
| 57                | 2 *      | Lock type "Loc             | k unit 2               | 2301/2       | 401", w             | th auto     | om. c  | onfig    | uratic | n    |     |       |      |                                                                 |                                            |
| 57                | 3        | Electric strike s          | Witch-                 | on ran       | ge 100%<br>th autor | 6, until    | door   | is clo   | osed   |      |     |       |      | Only for electric strike with 100<br>With Lock Module LOCK-200- | 0% duty ratio                              |
| 57                | 5        | Lock type "89              | TCP", 1                | with au      | itom. de            | tection     |        |          |        |      |     |       |      | With Lock Module LOCK-200-                                      | A                                          |
| 58                | 09       | Delay time to o            | pen                    | _            |                     |             |        |          |        |      |     |       |      | Only valid if electric strike has                               | to unlock                                  |
|                   |          | 0* 1 2                     | 3 4                    | 5            | 6                   | 8           | 9      |          |        |      |     |       | -    | code                                                            |                                            |
| 59                | 06       | Voltage output             | (E1 - I                | £ 1.0<br>E2) | 2 2                 | ~  3        | 4      |          |        |      |     |       |      | ** With connection between "p                                   | wm" and "24V"                              |
|                   |          | 0 1 2                      | 2 3 4* 5 6             |              |                     |             |        |          |        |      |     | code  |      |                                                                 |                                            |
|                   |          | 6 9 12                     | 6 9 12 15 24 12** 24** |              |                     |             |        |          |        |      |     |       | V DC |                                                                 |                                            |
| 60                | 0        | in1: Operation             | mode                   | OFF          |                     |             |        |          |        |      |     |       |      | Contact NO. NC detect with c                                    | ode 038.                                   |
| 60<br>60          | 1        | in1: Operation             | mode                   |              | AL                  |             |        |          |        |      |     |       |      | Contact NO. NC detect with c                                    | ode 038.<br>ode 038.                       |
| 60                | 3 *      | in1: Activator in          | nside                  |              |                     |             |        |          |        |      |     |       |      | Contact NO. NC detect with c                                    | ode 038                                    |
| 60                | 4        | in1: Activator o           | outside                |              |                     |             |        |          |        |      |     |       |      | Contact NO. NC detect with c                                    | ode 038                                    |
| 60<br>60          | 5        | in1: Key switch            |                        | ing ex       | cent in (           | DEE         |        |          |        |      |     |       |      | Contact NO. NC detect with c                                    | ode 038                                    |
| 60                | 7        | in1: Emergenc              | y open                 | ing in a     | all mode            | es of op    | Э.     |          |        |      |     |       |      | Contact NO. NC detect with c                                    | ode 038                                    |
| 60                | 8        | in1: Emergenc              | y closi                | ng (wit      | h lockin            | g)          |        |          |        |      |     |       |      | Contact NO. NC detect with c                                    | ode 038                                    |
| 60                | 9        | in1: Operation             | mode                   | EXIT         |                     |             |        |          |        |      |     |       |      | Contact NO. NC detect with c                                    | ode 038                                    |

|                     | Programming Table                    |                                            |
|---------------------|--------------------------------------|--------------------------------------------|
| Area of application | iMotion 2301 & 2401 Slide Door Drive | 12859 Wetmore Road<br>San Antonio,Tx 78247 |
| Download            | 16 April 2012                        | 1-888-685-3707<br>www.tormaxusa.com        |

| Cor | le       | Function                                                              | Note                                        |
|-----|----------|-----------------------------------------------------------------------|---------------------------------------------|
| 61  | 0 9 4*   | in2: Same choice of functions as on "in1"                             | Contact NO_NC detect with code 038          |
| 62  | 0 9 5*   | in3: Same choice of functions as on "in1"                             | Contact NO_NC detect with code 038          |
| 63  | 00 0*    | in4: Same choice of functions as on "in1"                             | Contact NO. NC detect with code 038         |
| 64  | 00 0     | sf1: Safety opening 1 with stop function                              | Type of connection detect with code 000.    |
| 64  | 1        | sf1: Safety opening 1 with creeping function                          | Type of connection detect with code 031     |
| 64  | 2*       | sf1: Safety closing 1 with reversing function                         | Type of connection detect with code 031     |
| 64  | 3        | sf1: Safety closing 1 with creening function                          | Type of connection detect with code 031     |
| 64  | 4        | sf1: Safety swing area                                                | Type of connection detect with code 031     |
| 64  | 5        | sf1: Safety ston                                                      | Type of connection detect with code 031     |
| 64  | 6        | sf1: Emergency opening exent in OEE                                   | Type of connection detect with code 031     |
| 64  | 7        | sf1: Emergency opening in all modes of on                             | Type of connection detect with code 031     |
| 64  | 8        | sf1: Emergency closing (with locking)                                 | Type of connection detect with code 031     |
| 64  | <u>0</u> | sf1: Mode of on MANUAL / Break Out                                    | Type of connection detect with code 031     |
| 64  | A        | sf1: Safety opening 2 with stop function                              | Type of connection detect with code 031     |
| 64  | h        | sf1: Safety opening 2 with creeping function                          | Type of connection detect with code 031     |
| 64  | <u>C</u> | sf1: Safety closing 2 with reverse function                           | Type of connection detect with code 031     |
| 64  | h        | sf1: Safety closing 2 with creeping function                          | Type of connection detect with code 031     |
| 65  | 0 d C*   | sf2: Same choise of functions as on "sf1"                             | Type of connection detect with code 031     |
| 66  | 0 d 0*   | sf3: Same choise of functions as on "sf1"                             | Type of connection detect with code 031     |
| 67  | 0 d A*   | sf4: Same choise of functions as on "sf1"                             | Type of connection detect with code 031     |
| 68  | 0        | out1: Message "door closed"                                           |                                             |
| 68  | 1        | out1: Message "door closed and locked"                                |                                             |
| 68  | 2        | out1: Message "door open"                                             |                                             |
| 68  | 3        | out1: Message "General error"                                         |                                             |
| 68  | 4 *      | out1: Bell                                                            |                                             |
| 68  | 5        | out1: Message "Mode of operation OFF"                                 |                                             |
| 68  | 7        | out1: Battery in service                                              |                                             |
| 68  | 9        | out1: Message "door opening or open"                                  | Function visible after 1 door-opening cycle |
| 69  | 09 0*    | out2: Same choice of functions as on "out1"                           |                                             |
| 70  | 0 *      | I/O Module 1: in1: No function                                        | Contact NO_NC detect with code 039          |
| 70  | 1        | I/O Module 1: in1: Operation mode OFF                                 | Contact NO_NC detect with code 039          |
| 70  | 2        | I/O Module 1: in1: Operation mode AUTOMATIC 1                         | Contact NO. NC detect with code 039.        |
| 70  | 3        | I/O Module 1: in1: Operation mode AUTOMATIC 2                         | Contact NO_NC detect with code 039          |
| 70  | 4        | I/O Module 1: in1: Operation mode FXIT                                | Contact NO_NC detect with code 039          |
| 70  | 5        | I/O Module 1: in1: Operation mode OPEN                                | Contact NO_NC detect with code 039          |
| 70  | 6        | I/O Module 1: in1: Operation mode MANUAI                              | Contact NO_NC detect with code 039          |
| 70  | 7        | I/O Module 1: in1: Inhibit switch                                     | Contact NO. NC detect with code 039.        |
| 71  | 07 0*    | I/O Module 1: in2: Same choice of functions as on I/O Module 1: in1   | Contact NO. NC detect with code 039.        |
| 72  | 07 0*    | I/O Module 1: in3: Same choice of functions as on I/O Module 1: in1   | Contact NO. NC detect with code 039.        |
| 73  | 07 0*    | I/O Module 1: in4: Same choice of functions as on I/O Module 1: in1   | Contact NO. NC detect with code 039.        |
| 74  | 0 *      | I/O Module 1: out1: No function                                       |                                             |
| 74  | 1        | I/O Module 1: out1: Mode of op. OFF                                   |                                             |
| 74  | 2        | I/O Module 1: out1: Mode of op. AUTOMATIC 1                           |                                             |
| 74  | 3        | I/O Module 1: out1: Mode of op. AUTOMATIC 2                           |                                             |
| 74  | 4        | I/O Module 1: out1: Mode of op. EXIT                                  |                                             |
| 74  | 5        | I/O Module 1: out1: Mode of op. OPEN                                  |                                             |
| 74  | 6        | I/O Module 1: out1: Mode of op. MANUAL                                |                                             |
| 74  | 7        | I/O Module 1: out1: "Door opens"                                      |                                             |
| 74  | 8        | I/O Module 1: out1: "door is opening or open"                         |                                             |
| 74  | 9        | I/O Module 1: out1: "Door closes"                                     |                                             |
| 75  | 09 0*    | I/O Module 1: out2: Same choice of functions as on I/O Module 1: out1 |                                             |
| 76  | 09 0*    | I/O Module 1: out3: Same choice of functions as on I/O Module 1: out1 |                                             |
| 77  | 09 0*    | I/O Module 1: out4: Same choice of functions as on I/O Module 1: out1 |                                             |
| 78  | 0        | Function Control Panel: in1: No function                              |                                             |
| 78  | 1*       | Function Control Panel: in1: Panel lock                               | Contact NO                                  |
|     |          |                                                                       |                                             |

\* = Default value

|                     | Programming Table                    |                                            |
|---------------------|--------------------------------------|--------------------------------------------|
| Area of application | iMotion 2301 & 2401 Slide Door Drive | 12859 Wetmore Road<br>San Antonio,Tx 78247 |
| Download            | 16 April 2012                        | 1-888-685-3707<br>www.tormaxusa.com        |

| Co | de    | Function                                                         | Note       |
|----|-------|------------------------------------------------------------------|------------|
| 78 | 2     | Funtion Control Panel : in1: Mode of op. OFF                     | Contact NO |
| 78 | 3     | Funtion Control Panel : in1: Mode of op. AUTOMATIC 2             | Contact NO |
| 78 | 4     | Funtion Control Panel : in1: Mode of op. EXIT                    | Contact NO |
| 78 | 5     | Funtion Control Panel : in1: Mode of op. OPEN                    | Contact NO |
| 78 | 6     | Funtion Control Panel : in1: Mode of op. MANUAL                  | Contact NO |
| 78 | 7     | Funtion Control Panel : in1:Emergency closing                    | Contact NO |
| 78 | 8     | Funtion Control Panel : in1: Emergency opening in all op. modes  | Contact NO |
| 78 | 9     | Funtion Control Panel : in1: Key switch                          | Contact NO |
| 79 | 09 0* | Funtion Control Panel : in1: in 2: Same choice as on FCP : in1   |            |
| 80 | 0 *   | Bell trigger: Safety closing 1                                   |            |
| 00 | 0     |                                                                  |            |
| 80 | 1     | Bell trigger: Safety closing 2                                   |            |
| 80 | 2     | Bell trigger: Activator inside                                   |            |
| 80 | 3     | Bell trigger: Activator outside                                  |            |
| 80 | 4     | Bell trigger: Key switch                                         |            |
| 82 | 0 *   | No step by step control                                          |            |
| 82 | 1     | Step by step control only for key switch                         |            |
| 82 | 2     | Step by step control only for actvator inside and outside        |            |
| 82 | 3     | Step by step control for actvator inside, outside and key switch |            |
| 85 | 0 *   | No airlock function                                              |            |

\* = Default value

#### \* E = Error | H = Hint

| * No. | Fault                                            | Reaction System                       | Reset                                  |
|-------|--------------------------------------------------|---------------------------------------|----------------------------------------|
| E00   | Firmware incompatible to MCU version /D          | Safety operating mode or only display | Reset, new version MCU32-BASE          |
| E0x   | Internal test negative                           | Safety operating mode or only display | Reset                                  |
| E11   | MCU Lock 1, wrong position                       | Door cannot open                      | Automatically if OK                    |
| E20   | LIN to Monit. battery mod. MBAT interrupted      | -                                     | Reset                                  |
| E21   | LIN to FCP 1 interrupted                         | Last mode of operation remains        | Automatically if OK                    |
| E22   | LIN to FCP 2 interrupted                         | Last mode of operation remains        | Automatically if OK                    |
| E23   | LIN to s I/O-Modul 1 INOU interrupted            | Programmed function will be inactive  | Automatically if OK                    |
| E24   | LIN to s I/O-Modul 2 INOU interrupted            | Programmed function will be inactive  | Automatically if OK                    |
| E25   | LIN to Lock Unit 1 LOCU interrupted              | Last status remains                   | Automatically if OK                    |
| E26   | LIN to Lock Unit 2 LOCU interrupted              | Last status remains                   | Automatically if OK                    |
| E29   | LIN to Power Supply PSUP-40-36 interrupted       | Last status remains                   | Automatically if OK                    |
| E30   | Safety clos. creep 2 >1min. active,test neg.     | According safety function             | Automatically if OK                    |
| E31   | Safety open 1 >1min. active, test neg.           | According safety function             | Automatically if OK                    |
| E32   | Safety op. creep 1 >1min. active, test neg.      | According safety function             | Automatically if OK                    |
| E33   | Safety closing 1 >1min. active, test neg.        | According safety function             | Automatically if OK                    |
| E34   | Safety clos. creep 1 >1min. active,test neg.     | According safety function             | Automatically if OK                    |
| E35   | Safety swing area >1min. active, test neg.       | According safety function             | Automatically if OK                    |
| E36   | Safety stop >1min. active, test neg.             | According safety function             | Automatically if OK                    |
| E37   | Safety open 2 >1min. active, test neg.           | According safety function             | Automatically if OK                    |
| E38   | Safety op. creep 2 >1min. active, test neg.      | According safety function             | Automatically if OK                    |
| E39   | Safety closing 2 >1min. active, test neg.        | According safety function             | Automatically if OK                    |
| E41   | Activator inside > 1min. active                  | Door remains open                     | Automatically if OK                    |
| E42   | Activator outside > 1min. active                 | Door remains open                     | Automatically if OK                    |
| E43   | Key switch > 1min. active                        | Door remains open                     | Automatically if OK                    |
| E46   | Emergency open >10min. active                    | Door remains open                     | Automatically if OK                    |
| E47   | Emergency close >10min. active                   | Door closes and remains closed        | Automatically if OK.                   |
| E48   | Wake up or Push button SW2 > 1min. active        | Door remains open                     | Automatically if OK.                   |
| E49   | Inhibit switch> 1min. active                     | Door stand still                      | Automatically if OK.                   |
| E51   | Encoder not working                              | Safety operating mode                 | Automatic Reset / Reset                |
| E53   | Calibration run different from stored value      | Safety operating mode                 | Reset with code 030                    |
| E54   | Door traveling farther than stored value         | Safety operating mode                 | Reset >automatic configuration         |
| E55   | Position different by >5/16", tooth belt jumping | Only display, auto-correction stops   | Automatically if OK / Reset            |
| E61   | Voltage 40V outside of admissible range          | Safety operating mode                 | Automatically if OK                    |
| E62   | Power Supply 24V (Limit U/I)                     | Safety op. mode                       | Automatically if OK                    |
| E63   | Current in power supply 40V to high              | Safety operating mode                 | Automatically if OK                    |
| E64   | Motor temp. > 90 ° C, cable interrupted          | Safety operating mode                 | Automatically after cooling down       |
| E65   | Control end stage > 100 ° C                      | Safety operating mode                 | Automatically after cooling down       |
| E66   | Motor control faulty in MCU32-BASE               | Safety operating mode                 | Reset                                  |
| E67   | Motor current to high in long-term               | Normal operation                      | Automatically if OK                    |
| E72   | Battery Unit MBTU: Charge < 15%                  | ·                                     | Automatically if OK                    |
| E73   | Battery module MBAT or accu faulty               |                                       | Disconnect power supply                |
| E8x   | Memory or processor test negative                | Safety operating mode                 | Reset                                  |
| H11   | Operator type not defined                        | Safety operating mode                 | Program operator type                  |
| H14   | Automatic configuration not executed             | Safety operating mode                 | Program 021 or 022                     |
| H61   | Calibration run in opening direction             | Searches open position                | At the end of movement                 |
| H62   | Calibration run in closing direction             | Searches closed position              | At the end of movement                 |
| H63   | Reference run opening                            | Measures reference run length         | At the end of movement                 |
| H64   | Reference run closing                            | Searches closed position              | At the end of movement                 |
| H65   | Learn mode (Weight detection)                    | Normal operation                      | After 3-12 opening cycles              |
| H71   | Battery mode                                     | Door moves slowly                     | Power supply return                    |
| H73   | Motor current in closed position to high         | Normal operation                      | Reset reduce 33x                       |
| H91   | Obstacle detection at opening                    | Door reverses                         | Automatically, Display 20s             |
| H92   | Obstacle detected at closing                     | Door reverses                         | Automatically, Display 20s             |
| H93   | Permanent obstacle at opening                    | Reset after 5 reversings              | Automatically, Display 20s             |
| H94   | Permanent obstacle at closing                    | Reset after 5 reversings              | Automatically, Display 20s             |
| L     |                                                  |                                       | ······································ |

| Т-1263 е            | Connection Diagram                     |                                           |  |
|---------------------|----------------------------------------|-------------------------------------------|--|
|                     | Terminal Module MCU32-TERM-B           |                                           |  |
| Area of application | iMotion 2301& 2401 Slide Door Drives   | 12859 Wetmore Road<br>SanAntonio,Tx 78247 |  |
| Release             | January 2013                           | 1-888-685-3707<br>www.tormaxusa.com       |  |
| Use                 | Input and Output terminal designations |                                           |  |

Inputs and Outputs are programmable, see porgramming table for options.

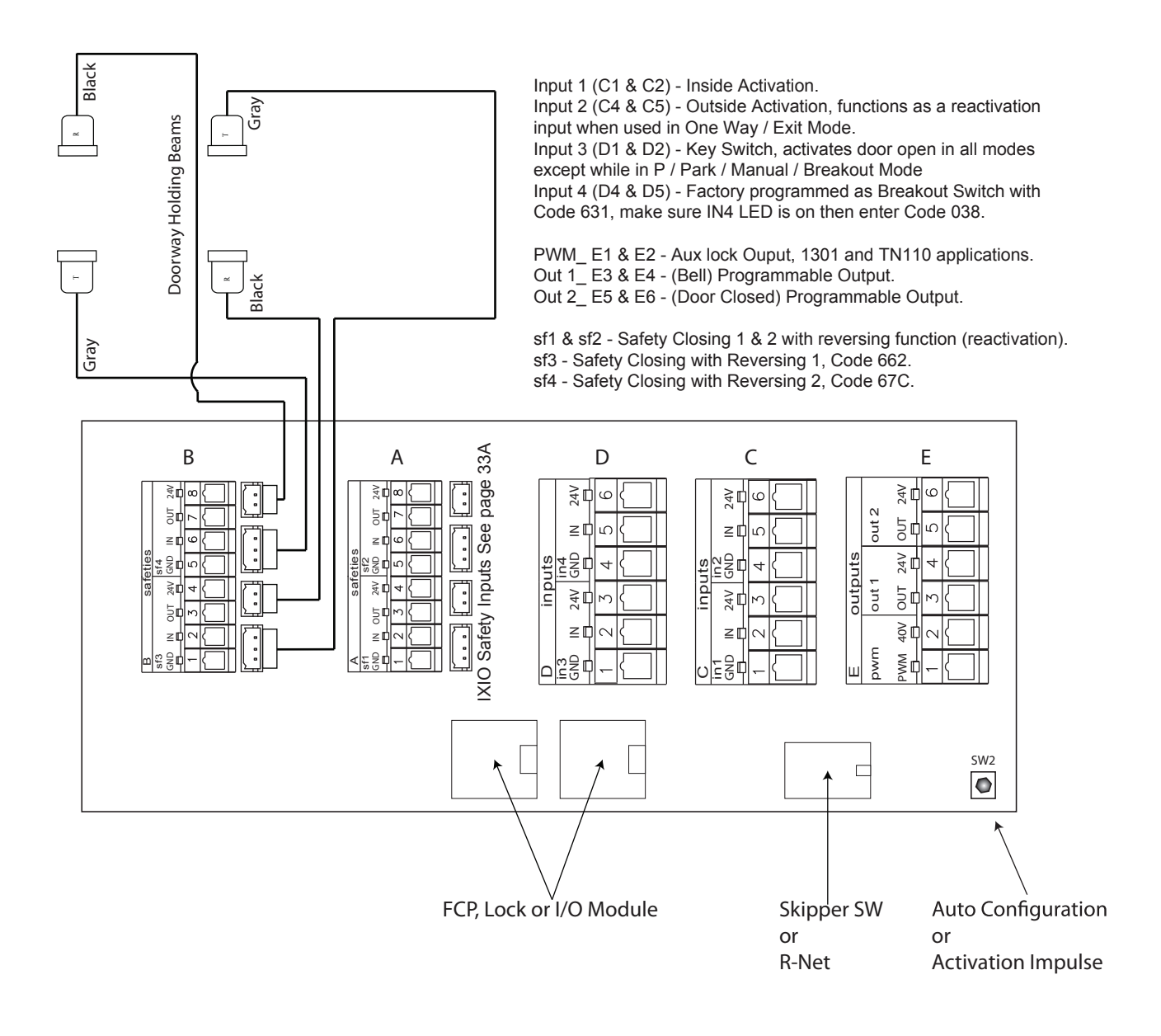

Power Output to sensors is .75 A max ( For 2301 Standard Door Drive.)

Power Output to Sensors is 1.5 A max( For 2401 Heavy Duty Door Drive.)

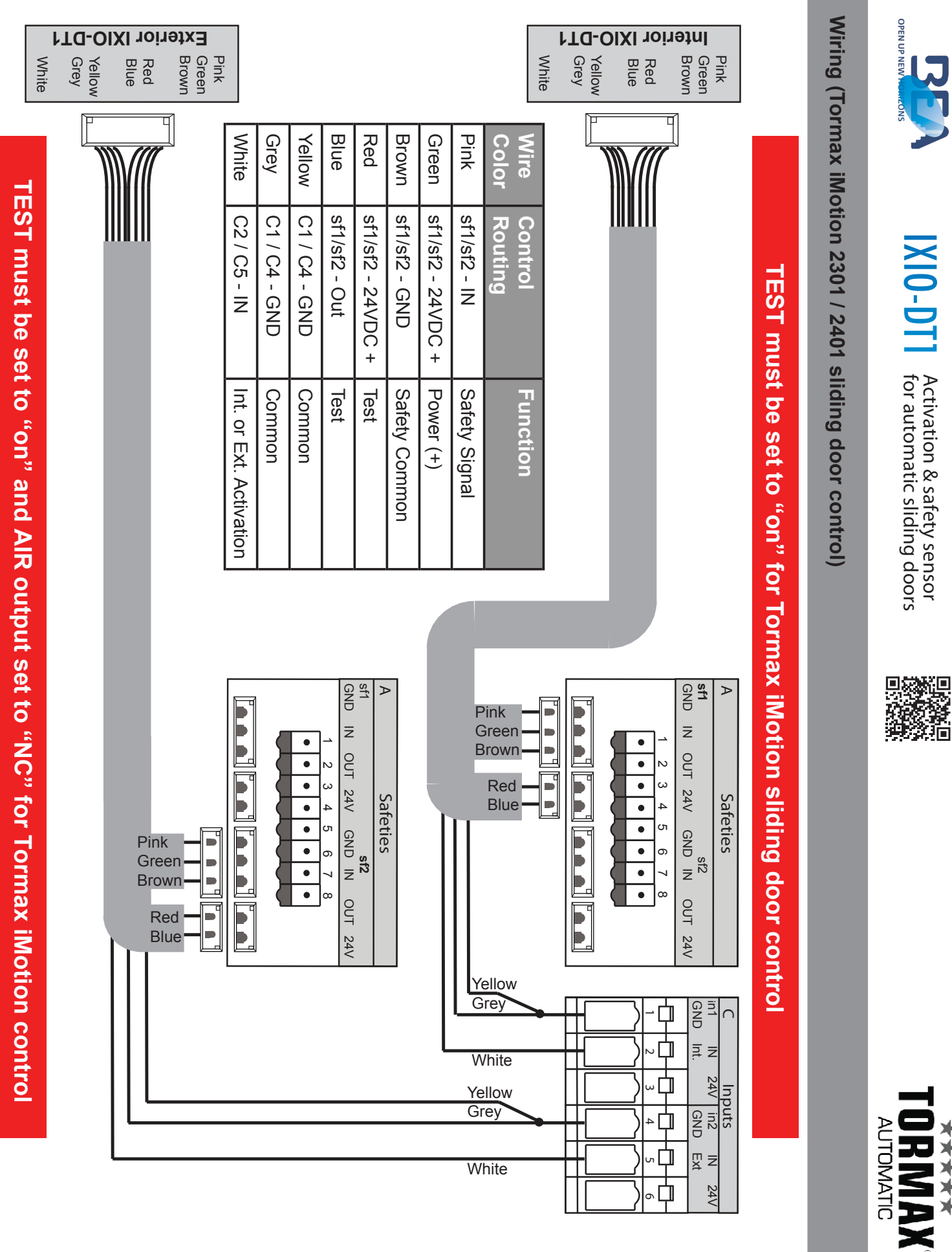

BEA \_ 24/7 Tech Support: 1-800-407-4545 | Tormax \_ 24/7 Tech Support: 1-888-685-3707

33 A

\*\*\*\*

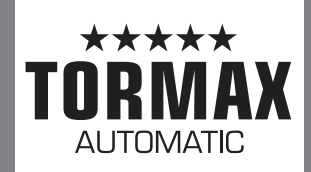

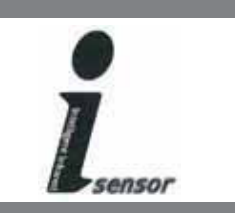

## The following sheet is a simplified quick reference guide for installing the Optex i-One Sensor on the Tormax Automatic Sliding Door Package. Please reference the installation manual supplied with each sensor for complete details.

Standard sensor mounting location for Tormax Automatic Sliding Doors

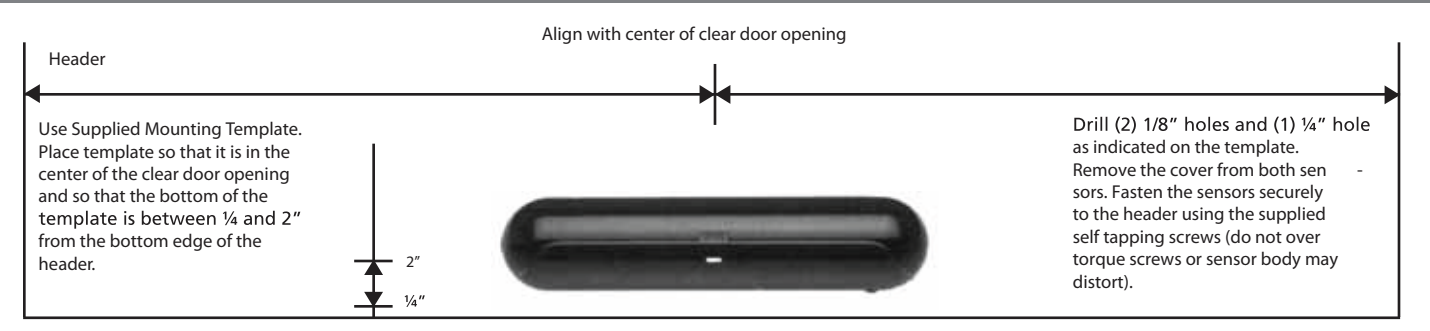

#### Wiring Connections

1. Feed wiring harness thru ¼" pass thru hole. Securely fasten wiring out of the path of moving parts. Manually slide doors open and closed to verify no binding from wiring. Use 26 gauge wire strippers to strip the necessary wire ends. The green wire is not used. Connect the wires to the Tormax control unit as illustrated.

2. Do not connect sensor to wiring at this time. Con nect the plug once you have selected all of your initial settings.

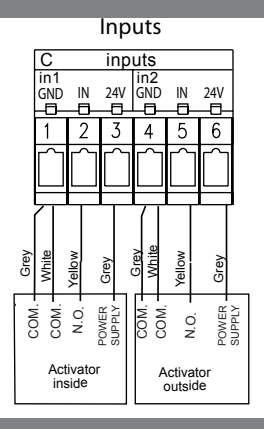

2301 & 2401 Drive Control Unit

#### Initial Settings

#### Dip Switch and Sensitivity Settings Adjust as per diagram at right

Start with adjustment as per diagram at right. When performing walk test, adjust if necessary for deeper or shallower detection pattern.

#### Presence/Motion Area Adjustment

Left and Right Shutters - Open All Areas

Open all areas = approximately 15.5 feet wide Presence/Motion detection area (8 feet left and right of center). This offers the greatest protection to the users. Some environments may dictate decreasing the width (example: merchandise stacked in front of side lights, single slides with perpendicular walls in close proximity to the clear door opening.

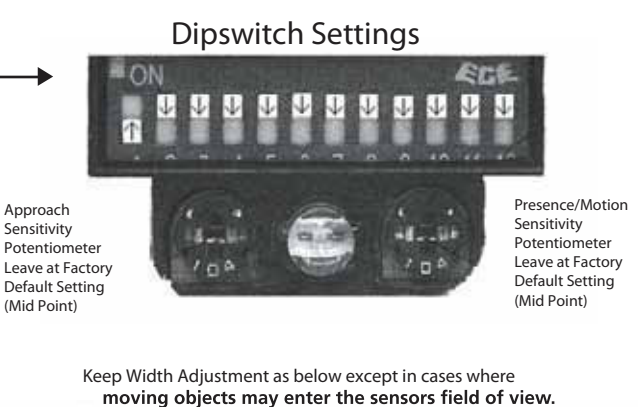

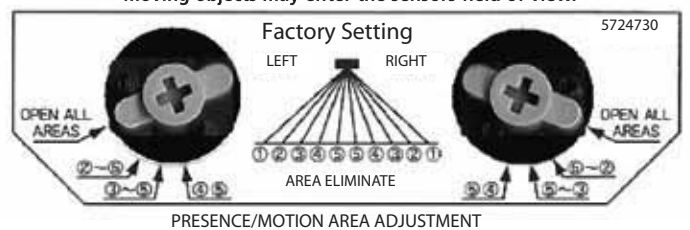

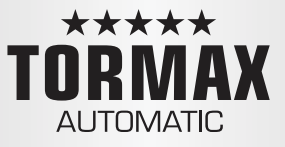

#### Approach Area Angle Adjustment

Start with adjustment as per diagram at right. When performing walk test, adjust if necessary for deeper or shallower detection pattern.

> Approach Area Angle Adjustment

Keep the default setting of "0"

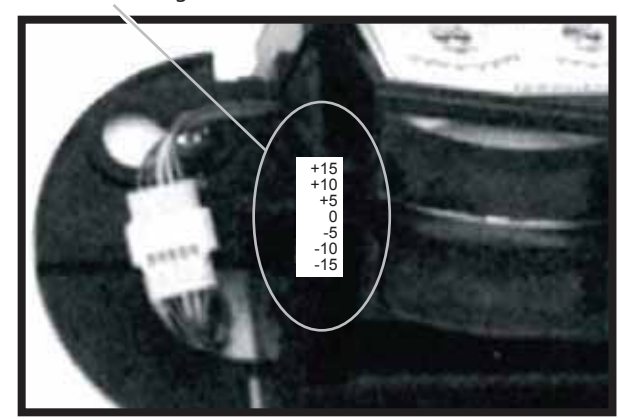

#### Presence Area Angle Adjustment

Note: It is imperative that you start your pres ence area angle adjustment with the sensor adjusted to the full -8 degree setting. In some versions, a -8 degree may not be marked on the sensor.

#### IMPORTANT

This -8 degree angle can be achieved by turn ing the Presence Area Angle Adjustment screw counter-clockwise a full four turns or until the adjuster screw makes a clicking sound. This is the -8 degree setting.

Fine Adjustment — Screw Fully Counter Clockwise

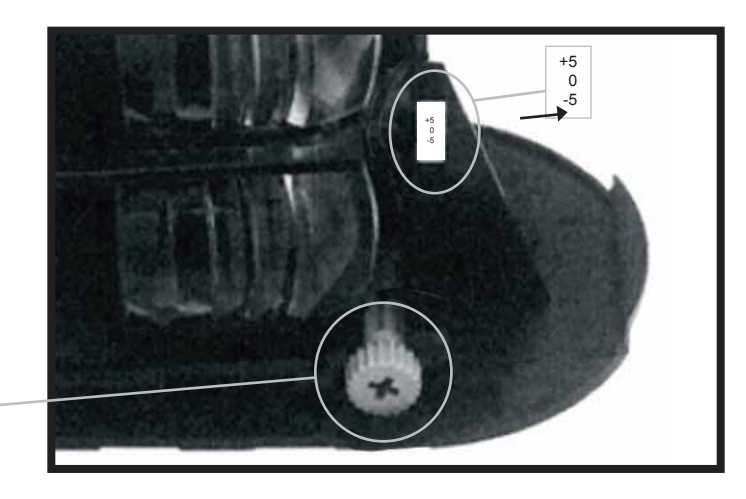

#### Walk Test Mode

Walk-Test Mode: For setup only: move dipswitch 1 and 2 to the off position (2 second learn).

WARNING! After setup, dipswitch 1 and 2 MUST be **set to 60 seconds, 180 seconds, or infinity to comply** with the ANSI Standard A156.10.

| Test<br>*2 sec. | 60 sec. | 180 sec. | INFINITY |
|-----------------|---------|----------|----------|
|                 |         |          |          |

USE PAGE 3 OF THIS DOCUMENT AS YOUR GUIDE FOR PROPER ADJUSTMENT.

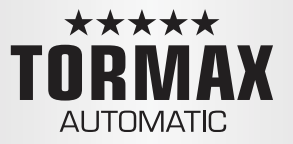

Important! Make sure the presence adjustment angle

is at the full -8 degree setting before continuing.

I-One Sensor Presence/Motion Area Adjustment

Connect the sensor on the header cover side. Cycle the door open and closed several times. If ghosting occurs, adjust the Presence/Motion angle adjustment screw ¼ turn clockwise and cycle the door open and closed. Continue this process until ghosting stops.

Connect the sensor on the non-cover side of header and repeat the process described above. Once all adjustments are performed, disconnect 5-pin sensor connector and set dipswitches 1 and 2 for appropriate learn time (60, 180, infinite). Reconnect the 5-pin connector, immediately place the cover on the sensor and clear the area for 5 seconds.

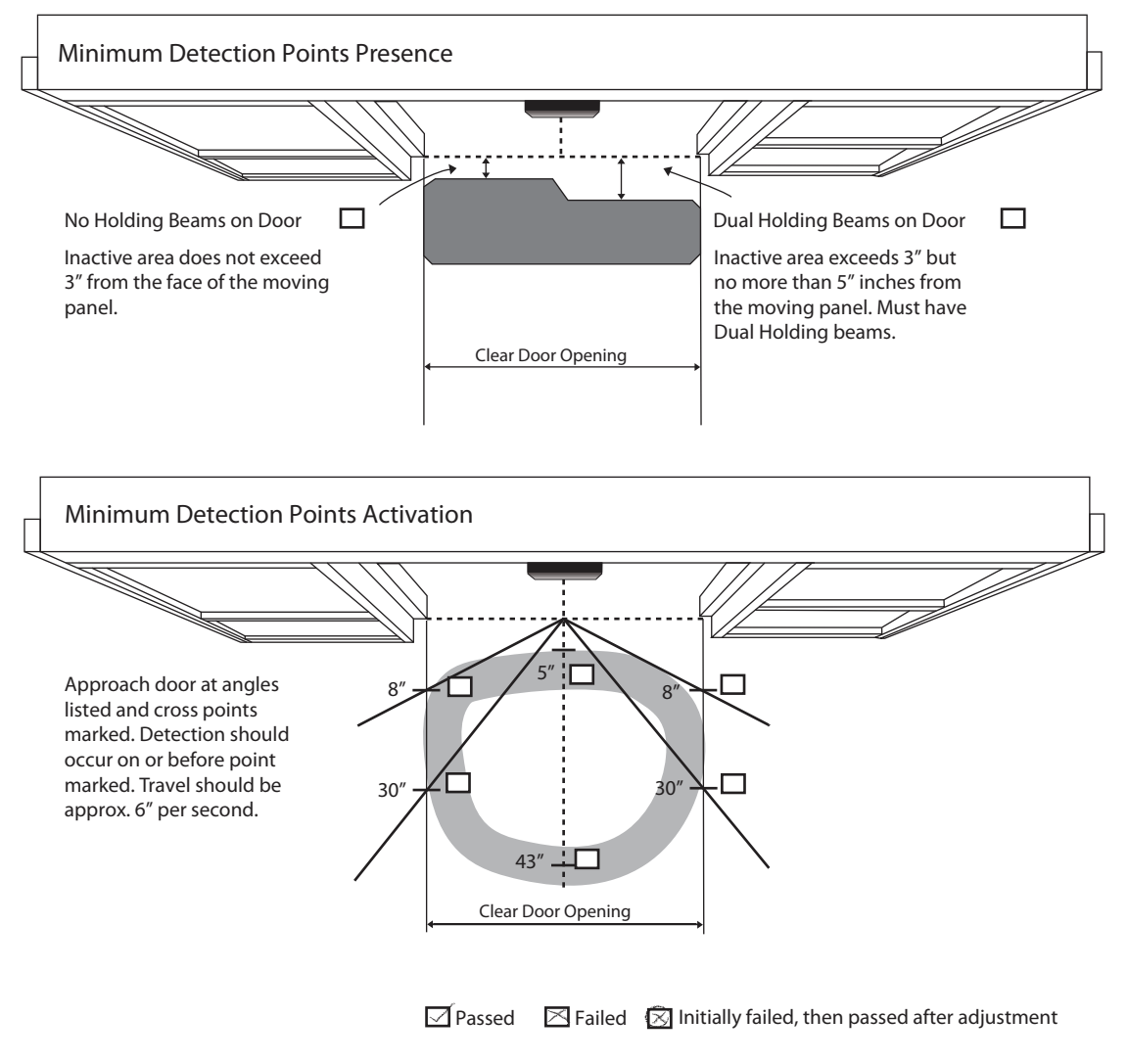

Note: Drawings not to Scale

Walk test sensor pattern to ensure conformance with the ANSI standard A156.10. It is imperative that sensors com ply with the above detection zones.

For additional information, see the supplied installation manual or call Optex Technologies Inc. at 800-877-6656.

#### FINAL CHECKLIST

| Y N N/A |                                                                                                  |
|---------|--------------------------------------------------------------------------------------------------|
|         | Do the doors slide freely, no binding/dragging?                                                  |
|         | Are all wires clear from moving parts?                                                           |
|         | Are all adjustment bolts tight including anti-risers?                                            |
|         | Do the break out panels function properly with no obstructions?                                  |
|         | Is the breakout switch functioning? (TX9300 & TX9430)                                            |
|         | Are there any fault codes flashing on the FCP?                                                   |
|         | Are all modes on the FCP operating correctly (Off, Auto, Red<br>Open, Exit, Hold)?               |
|         | Are the holding beams operating correctly (if equipped)?                                         |
|         | Is the lock (electrical or mechanical) functioning properly?                                     |
|         | Has an ANSI A156.10 inspection been completed?                                                   |
|         | Are the Door# decal, Service decal, Daily Safety Check decal all present and in proper location? |
|         | Has the Daily Safety Check been reviewed with the Manager?                                       |
|         | Have all the FCP functions been reviewed with the Manager?                                       |
|         | Was the Owners manual given to the Manager?                                                      |
|         | Did the Manager sign the work order/service ticket?                                              |

Installer signature/date

## **TECHNICAL SPECIFICATIONS**

| T-1258 e            | Technical Data                       |                                            |  |
|---------------------|--------------------------------------|--------------------------------------------|--|
| Area of application | iMotion 2301 & 2401 Slide Door Drive | 12859 Wetmore Road<br>San Antonio TX 78247 |  |
| Release             | November 2009                        | 1-888-685-3707<br>WWW.TORMAXUSA.COM        |  |
| Use                 | Technical Specification              |                                            |  |

| Door Operator Type        | iMotion 2301 & 2401 Slide Door Drive                                                                                                    |
|---------------------------|----------------------------------------------------------------------------------------------------|
| Drive System              | Electromechanical slide door operator with direct drive<br>through AC permanent magnet synchronous motor with ex-<br>ternal rotor                                                                                                    |
| Control System            | iMotion MCU32                                                                                                    |
| Mains Connection          | 1 x 230/1 x 115 VAC, 50 – 60 Hz, 10 A                                                                                                    |
| Power Consuption          | Max. 190 W ( For 2301 Slide Door Drive)<br>Max.  310 W ( For 2401 Slide Door Drive)                                                                                                    |
| Sensor Power Supply       | 24 V DC (+0.5–1.5V) 0.75 A ( For 2301 Slide Door Drive)<br>24 V DC (+0.5–1.5V) 1.5 A ( For 2401 Slide Door Drive)<br>in battery operation min. 16.5V                                                                                             |
| Protective Class of Drive | IP 22                                                                                                    |
| Ambient Temperature       | –4 °F to +122 °F                                                                                                    |
| Outputs                   | 24 V DC short circuit proof (within power supply 0.75 A in total) For 2301 Slide Door Drive 24 V DC short circuit proof (within power supply 1.5 A in total) For 2401 Slide Door Drive                                                           |
| CE Approval               | CE inkl. RoHS, TÜV, ETL                                                                                                    |
| Standards                 | <ul> <li>DIN 18650, EN 60335-1, EN 61000-6-2, EN 61000-6-3,</li> <li>UL 325</li> <li>Note : iMotion 2401 is a category A drive. It may cause radio interferences in living areas. In this case the user can ask for suitable measures</li> </ul> |
| Durability                | Class 3 according to DIN 18650-1 Dec. 2005<br>1,000,000 test cycles with 4,000 cycles per day                                                                                                    |

#### For 2301 & 2401 Slide Door Drives

.

|                            | PACKAGE WIDTH<br>(foot) | MAXIMUM DOOR<br>WEIGHT (LBS)<br>2301 | MAXIMUM DOOR<br>WEIGHT (LBS)<br>2401 |
|----------------------------|-------------------------|--------------------------------------|--------------------------------------|
| SINGLE SLIDE               | 7' - 9'                 | 265 lbs                              | 530 lbs                              |
| BI - PART                  | 10' - 14'               | 220 lbs                              | 440 lbs                              |
| TELESCOPIC SINGLE<br>SLIDE | 7' - 9'                 | 176 lbs                              | 265 lbs                              |
| TELESCOPIC<br>BI - PART    | 10' - 14'               | 132 lbs                              | 220 lbs                              |
|                            |                         |                                      |                                      |

For larger package width Contact Tormax

Opening speed

3.9 in/s – 39.4 in/s

Closing speed

3.9in/s – 39.4 in/s

Force at the tooth belt

18.4 – 250 Foot Pounds (For 2301 Slide Door Drive)29.5 - 295 Foot pounds (For 2401 Slide Door Drive)

| Т-1277 е            | Cable Plan                           | AUTOMATIC<br>12859 Wetmore Road<br>San Antonio,Tx 78247<br>1-888-685-3707<br>www.tormaxusa.com |  |
|---------------------|--------------------------------------|------------------------------------------------------------------------------------------------|--|
| Area of application | iMotion 2301 & 2401 Slide Door Drive |                                                                                                |  |
| Release             | Jan. 2009                            |                                                                                                |  |
| Use                 | Wiring Specifications                |                                                                                                |  |

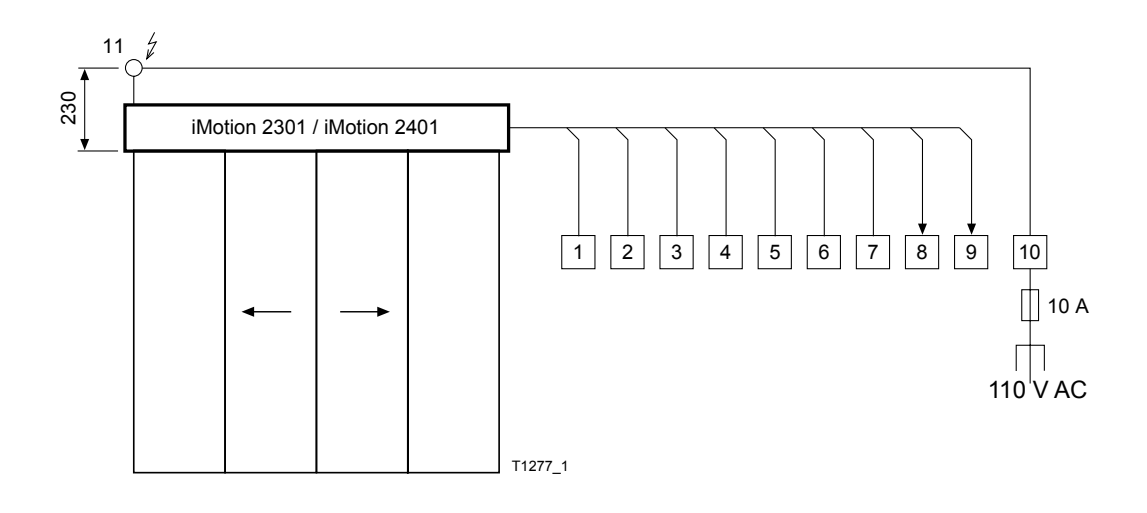

| No. | Control Components                                         | Notes                     | Cable                                          | Length (m)<br>without screen | Length (m)<br>with screen |
|-----|------------------------------------------------------------|---------------------------|------------------------------------------------|------------------------------|---------------------------|
| 1   | Activator/Push-button inside                               | Stranded wire recommended | 4 × 20 AWG                                     | < 30                         | < 100                     |
| 2   | Activator/Push-button outside                              | Stranded wire recommended | 4 × 20 AWG                                     | < 30                         | < 100                     |
| 3   | Key-switch                                                 | Stranded wire recommended | 2 × 20 AWG                                     | < 30                         | < 100                     |
| 4   | User interface iMotion<br>connected with FCC-<br>connector |                           | Phone ribbon cable<br>6 x 26 AWG<br>RJ12, 6P6C | < 30                         |                           |
|     | User interface iMotion<br>connected with<br>LIN-Adapter    |                           | 3 × 23 AWG                                     | < 30                         | < 100                     |
| 5   | Input                                                      | Stranded wire recommended | × 20 AWG                                       | < 30                         | < 100                     |
| 6   |                                                            |                           | × 20 AWG                                       | < 30                         | < 100                     |
| 7   |                                                            |                           | × 20 AWG                                       | < 30                         | < 100                     |
| 8   | Message 1                                                  | Stranded wire recommended | 2 × 20 AWG                                     | < 30                         | < 100                     |
| 9   | Message 2                                                  | Stranded wire recommended | 2 × 20 AWG                                     | < 30                         | < 100                     |
| 10  | Mains main switch                                          | Stranded wire recommended | 3 × 20 AWG                                     |                              |                           |
| 11  | Mains socket                                               | Stranded wire recommended |                                                |                              |                           |

| Т-1259 е            | 1259 e Module Documentation             |                                                          |  |
|---------------------|-----------------------------------------|----------------------------------------------------------|--|
|                     | Control Unit MCU32-CONU-85-18-A         | AUTOMATIC<br>12859 Wetmore Road<br>San Antonio, TX 78247 |  |
| Area of application | iMotion 2301 and 2401 Slide Door Drives |                                                          |  |
| Release             | November 2009                           | 1-888-685-3707<br>WWW.TORMAXUSA.COM                      |  |
| Use                 | Installation and Maintainence           |                                                          |  |

#### Purpose

To manage the functions of control system for iMotion 2301 standard and 2401 Heavy duty door door drives

#### Function

The control unit contains all the necessary control system components for the operation of a sliding door system. It provides the connections and the power supply for the control panel, lock unit, motor unit, battery unit and input / output module. The system configuration is performed through either the control panel MCU32-USIN or through the service software iMotion.

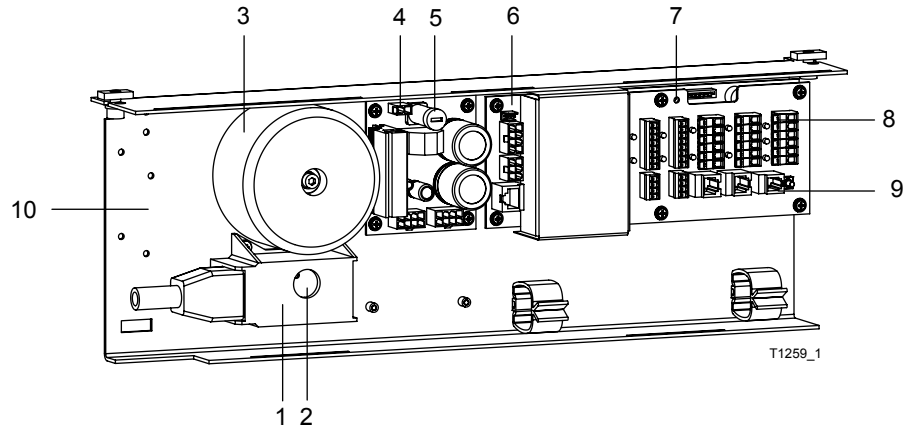

- Power supply MCU32-FLTR-B
   Voltage selector 230 / 115 VAC
- 7 Display power supply 24 V / 5 V
- 8 Terminal module MCU32-TERM-B
- 3 Transformer MCU32-TRAF-29-85-A
- 4 Power supply module MCU32-PSUP-40-18-C
- 9 Push-button for opening impulse
- 10 Space for installation of 1 input/output module or 1 relay module

- 5 Fuse 5AT
- 6 Base module MCU32-BASE-40-200-A

#### **Module Connections**

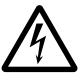

Connectors and terminals may only be connected in the current-free state.

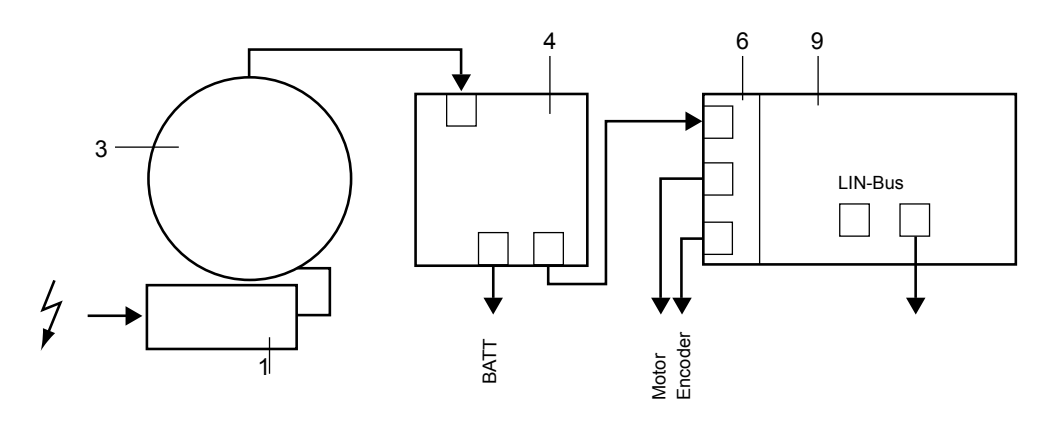

#### Commissioning

See T-1272.

#### **Component Dimensions**

2301 Standard Door Drive

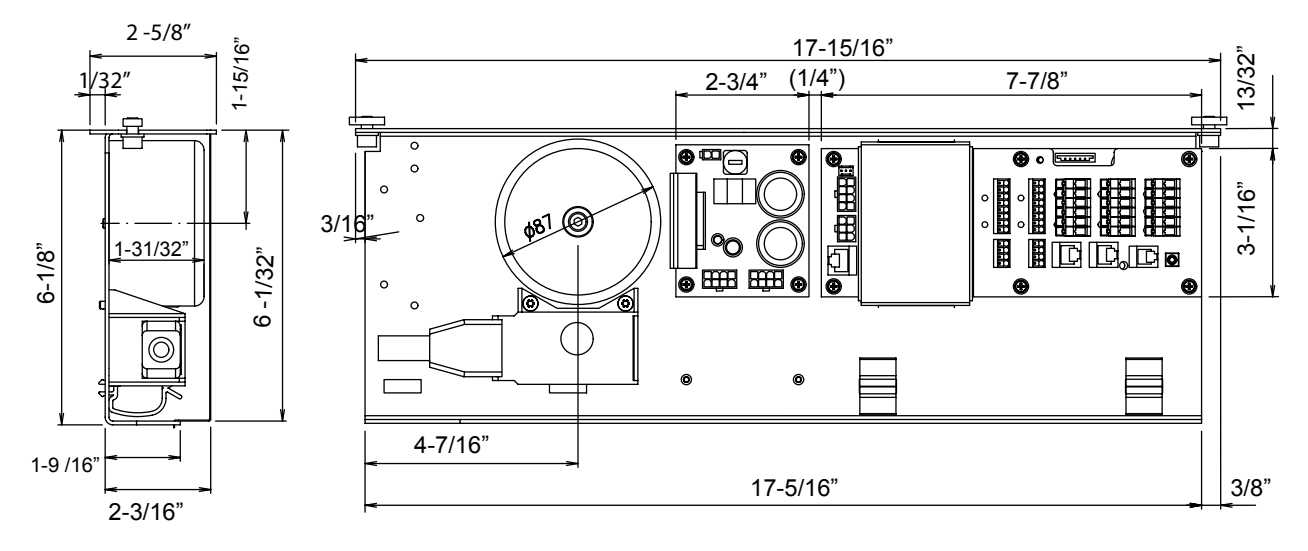

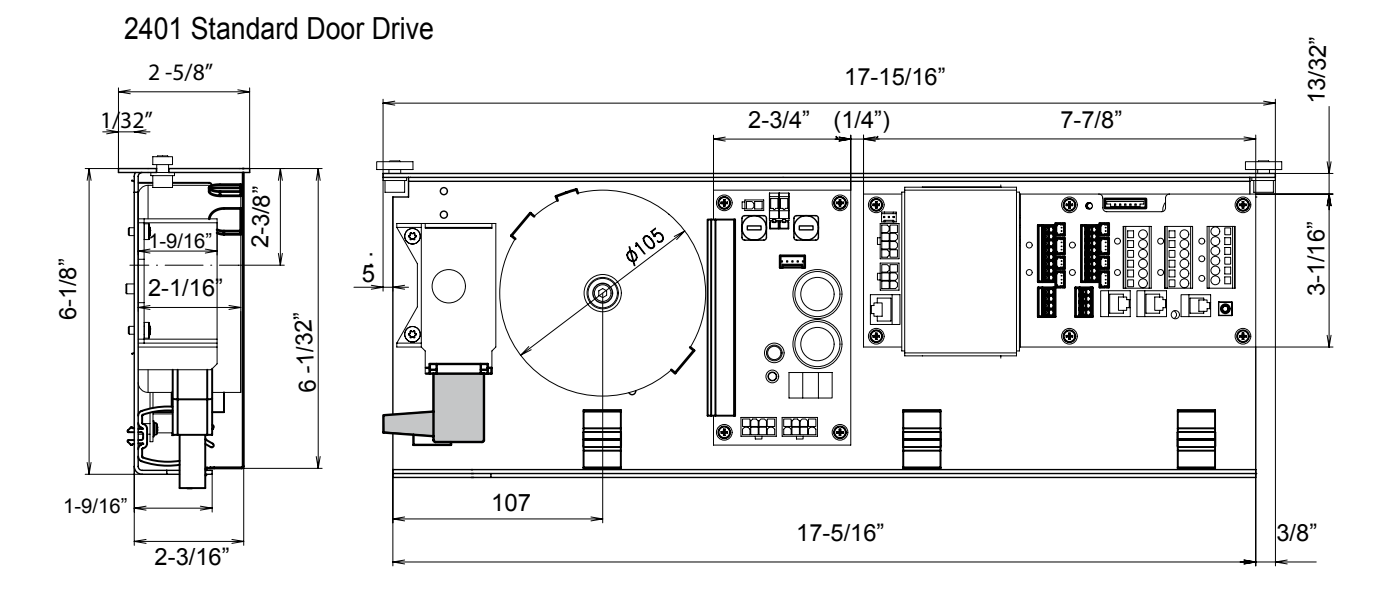

#### Technical Data

|                                                                                                    | 2301                                                                                                    | 2401                                                                                                    |
|----------------------------------------------------------------------------------------------------|----------------------------------------------------------------------------------------------------|----------------------------------------------------------------------------------------------------|
| Mains connection:<br>Power consumption:<br>Power supply sensors<br>Ambient temperature:<br>Module interfaces: | <ul> <li>115 / 230 V AC, 50-60 Hz</li> <li>8 190 W</li> <li>24 V DC / 0.75 A</li> <li>-4°F to +122°F</li> <li>Motor unit MCU32-MOTU-40-6-A</li> <li>Battery unit MCU32-BATU-24-1-B</li> <li>LIN bus for lock unit MCU32-LOCU-40-7-B</li> <li>LIN bus for input/output module MCU32-INOU-A</li> <li>LIN bus for operating unit MCU32-USIN-7-A</li> <li>RS232 for service software iMotion</li> </ul> | 115/230 VAC, 50–60 Hz<br>8 – 310 W<br>24 VDC / 1.5 A<br>–4°F to +122°F<br>Motor unit MCU32-MOTU-40-10-A<br>Battery unit MCU32-BATU-24-1-B<br>LIN Bus for lock unit MCU32-LOCU-40-7-B<br>LIN Bus for lock unit MCU32-LOCU-40-7-B<br>LIN Bus for input/output module MCU32-INOU-A<br>LIN Bus for user interface MCU32-USIN-7-A<br>RS232 Service Software TCP |
|                                                                                                    | Config Card MCU32-CONF                                                                                                    | Config Card MC032-CONF                                                                                                    |

| T-1274 e            | Module Documentation<br>Motor Unit MCU32-MOTU-40-6-A |                                             |
|---------------------|------------------------------------------------------|---------------------------------------------|
| Area of application | iMotion 2301 & 2401 Slide Door Drive                 | 12859 Wetmore Road<br>San Antonio, TX 78247 |
| Release             | March 2008                                           | 1-888-685-3707<br>WWW.TORMAXUSA.COM         |
| Use                 | Installation and Maintainence                        |                                             |

#### Purpose

This motor unit is design for 2301 standard and 2401 Heavy duty door drives.

#### **Functional Principle**

The motor unit includes MCU32-MOTR-40-6-A (1) (for standard door drive), MCU32-MOTR-40-10-A (1) (for heavy duty drive) with encoder module MCU32-ENCO-24-16-A (5) and brake module MCU32-BRAK-40-3-A (3).

The synchronous motor is attached with permanent magnet and external rotor, which drives the toothbelt directly The encoder module rotates the motor and determines the door position. The brake module limits the door speed on power interruption or when the motor unit is disconnected from the control module.

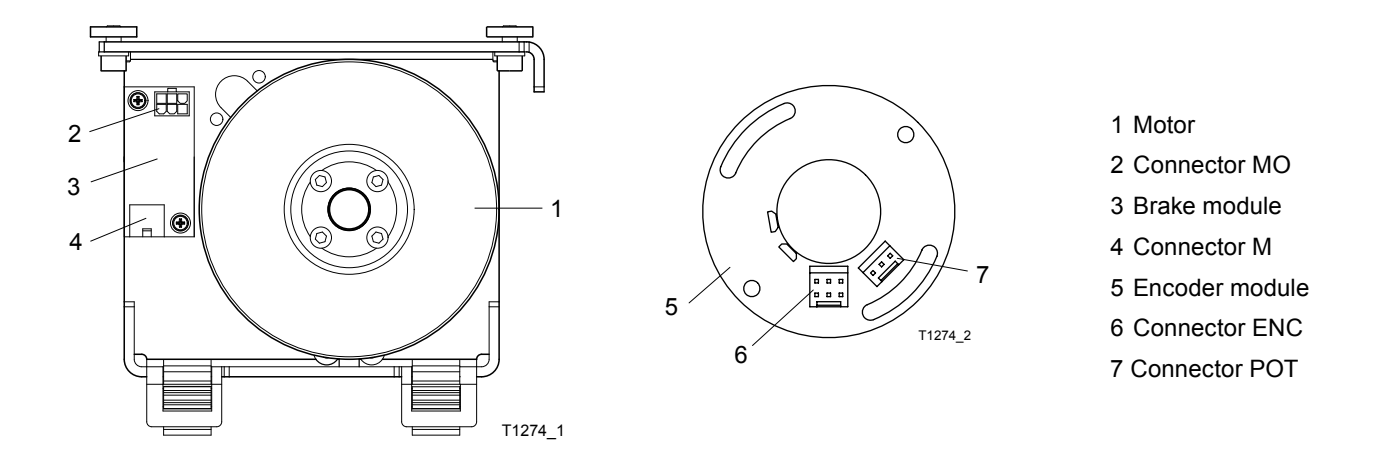

#### Installation

• Connect the motor unit with the base module using the prefabricated motor and encoder cables as shown

#### **Connection Diagram**

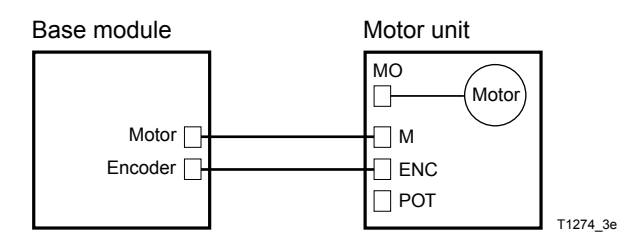

Commissioning Programming using FCP use T-1272 e

#### **Component Dimensions**

2301 Standard Door Drive

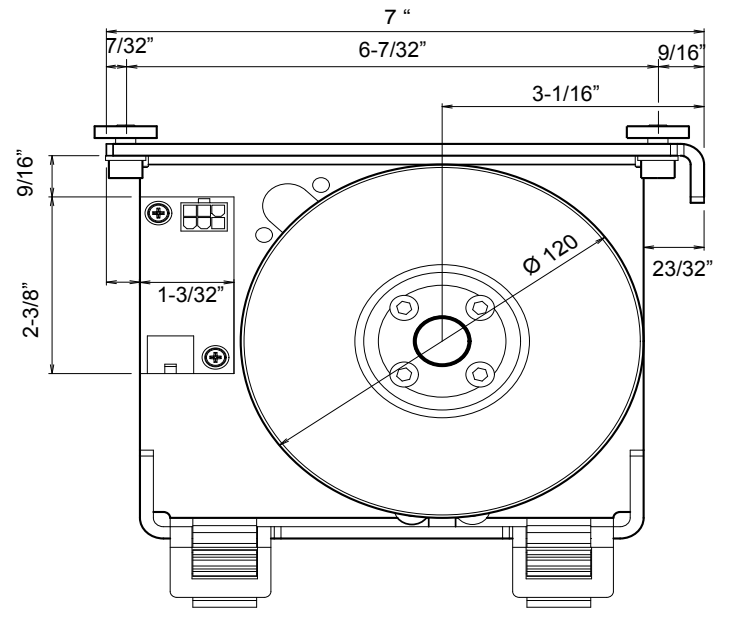

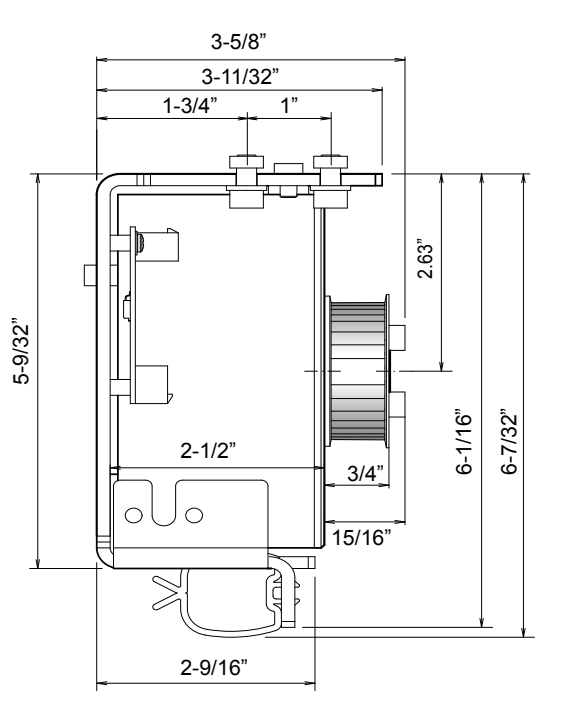

2401 Heavy Duty Door Drive

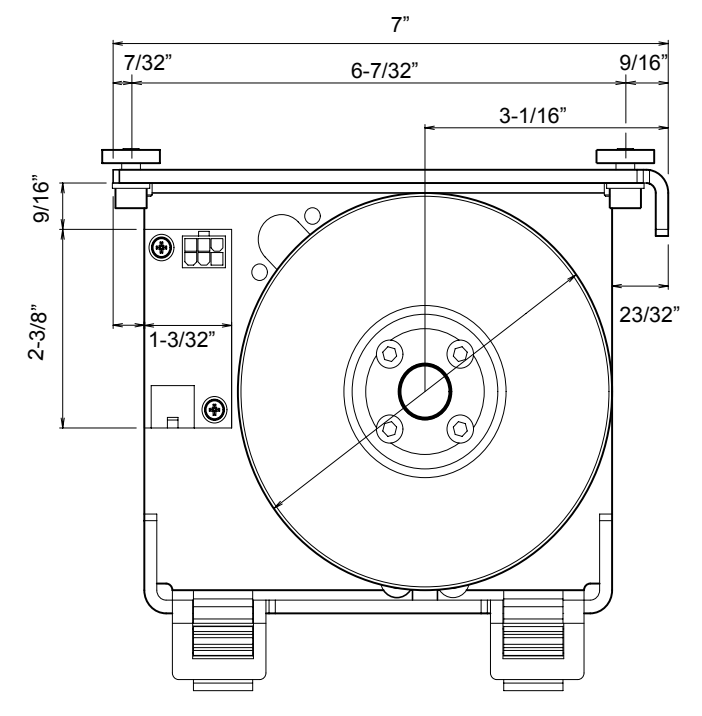

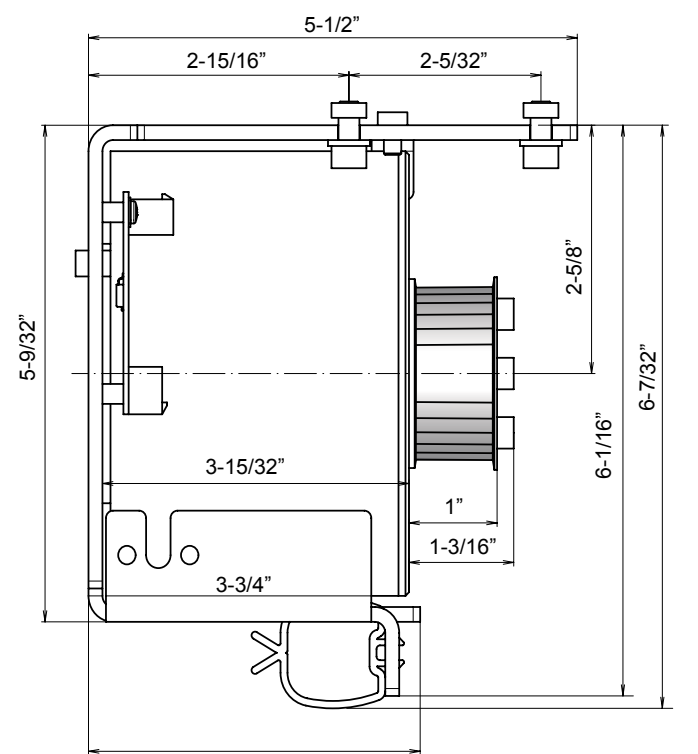

#### **Technical Data**

|                            | 2301                 | 2401                 |
|----------------------------|----------------------|----------------------|
|                            |                      |                      |
| Rated voltage              | 17 V Y               | 22 V Y               |
| Maximum current            | 10 A (S3)            | 10 A (S3)            |
| Torque                     | 4.4 Foot Pounds (S3) | 7.3 Foot Pounds (S3) |
| Ambient temperature        | –4° F +122° F        | –4° F +122° F        |
| Overtemperature protection | 194° F               | 248° F               |
| Interfaces                 | MCU32-BASE-40-200-A  | MCU32-BASE-40-200-A  |
| Toothbelt                  | 9/16"                | 25/32"               |
| Toothbelt module           | 3/16"                | 3/16"                |

| Т-1265 е            | Module Documentation                |                                     |
|---------------------|-------------------------------------|-------------------------------------|
|                     | Lock Unit MCU32-LOCU-40-7-B         |                                     |
| Area of application | iMotion 2301, 2401 Slide Door Drive | 12859 Wetmore Road                  |
| Release             | September 2009                      | 1-888-685-3707<br>www.tormaxusa.com |
| Use                 | Installation and Maintainence       |                                     |

#### Purpose

This lock unit is design for 2301 and 2401 slide door drives. It positively locks each SX or X panel.

#### **Functional Principle**

The lock unit includes lock module MCU32-LOCK-40-7-B(1) The lock unit recieves control commands for locking and unlocking via LIN bus (2) from the base module .

The operating function depends on the programming of the basic control system. For individual functions see programming table

- 1) Lock module MCU32-LOCK-40-7-B
- 2) LIN-Bus
- 3) Code switch

#### $\cap$ O) ە h 1 3 88 $\widehat{}$ (0) ۲ ₿ \$ \$ T1265\_1 2

#### **Connection Diagram**

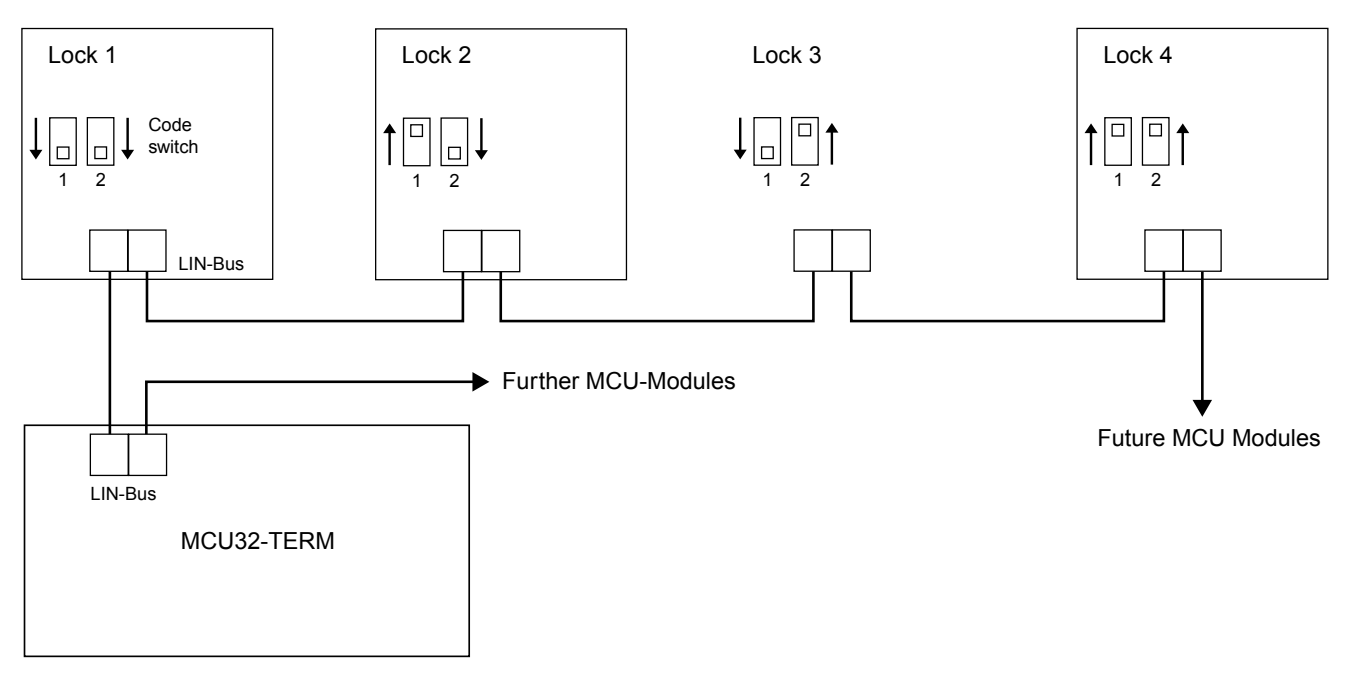

#### Installation

Mount the lock unit at a suitable position with the 4 screws and groove blocks in the supporting profile. On single leaf units the counter bolts are attached to the supporting profile.

LIN Connection

• Cut to length and assemble the LIN connection cable on both ends with a FCC 6-pole plug .

FCC-plug is polarity sensitive.

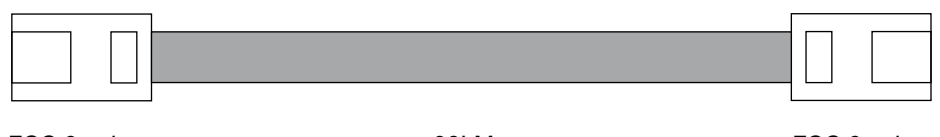

FCC 6 pole

98' Max.

FCC 6 pole

First connect the LIN cable and FCP to the slide door drive then switch the 110 vAC on.

#### Commissioning

Programming Through FCP See T-1272 e See programming table for specific lock functions

#### **Component Dimensions**

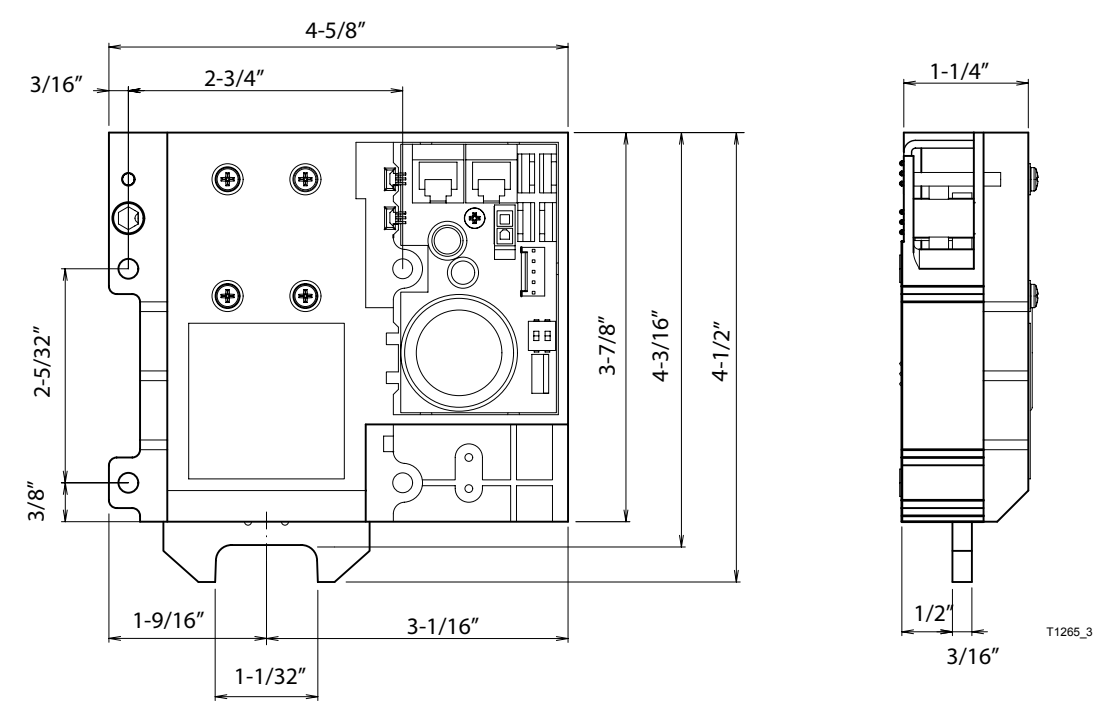

#### Technical Data

| Rated voltage of solenoid           | 12 V DC                                                 |
|-------------------------------------|---------------------------------------------------------|
| Maximum power of solenoid           | 40 W                                                    |
| Loading of 24 V sensor power supply | 100 mA                                                  |
| LIN Interface                       | FCC 6-Pol                                               |
| Length of all LIN cables:           | < 98' (Foot)                                            |
| LIN cable length between modules:   | < 30 m with phone ribbon cable 6 x 0,14 mm <sup>2</sup> |
|                                     | <100 m with LIN-Bus-Adapter MCU32-LADP-A                |
| Ambient temperature                 | -4 °F +122 °F                                           |
| Interface                           | MCU32-TERM                                              |
|                                     | Monitoring for lock 01                                  |
|                                     | Manual disengagement                                    |

| Т-1268 е            | Module Documentation                 | ****                                       |
|---------------------|--------------------------------------|--------------------------------------------|
|                     | Battery Unit MCU32-BATU-24-1-B       |                                            |
| Area of application | iMotion 2301 & 2401 Slide Door Drive | 12859 Wetmore Road<br>San Antonio,Tx 78247 |
| Release             | Feb. 2008                            | 1-888-685-3707<br>www.tormaxusa.com        |
| Use                 | Installation                         |                                            |

#### Purpose

This battery unit is design to be used on iMotion 2301 or 2401 Slide Door Drives.

The module is used for limited - time operation of the system and/or for accomplishment of a final motion into a determined position.

#### **Functional Principle**

The battery unit includes the batteries MCU32-ACCU-24-1-A and the battery module MCU32-BATT-24-1-B (1).

The batteries store the energy required to continue system operation on power failure. The battery module contains a charging circuit that charges the batteries in the presence of mains power and/or holds them in the charged state. In order to avoid total discharge, the battery can be switched off with a switch.

The operational function depends on the programming of the basic control system. See programming table for programming options.

The wake-up function allows renewed switching on with subsequent door opening after the battery has been disconnected. The function depends on the current charge of the accumulators and necessitates a connected key switch (4).

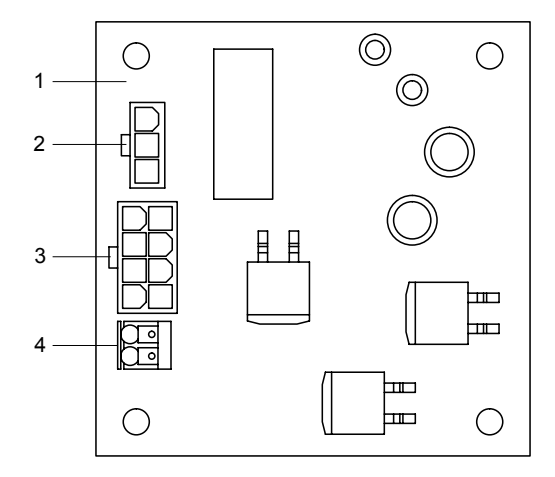

- 1 Battery module
- 2 Connector BAT
- 3 Connector A
- 4 Terminal key switch

#### **Connection Diagram**

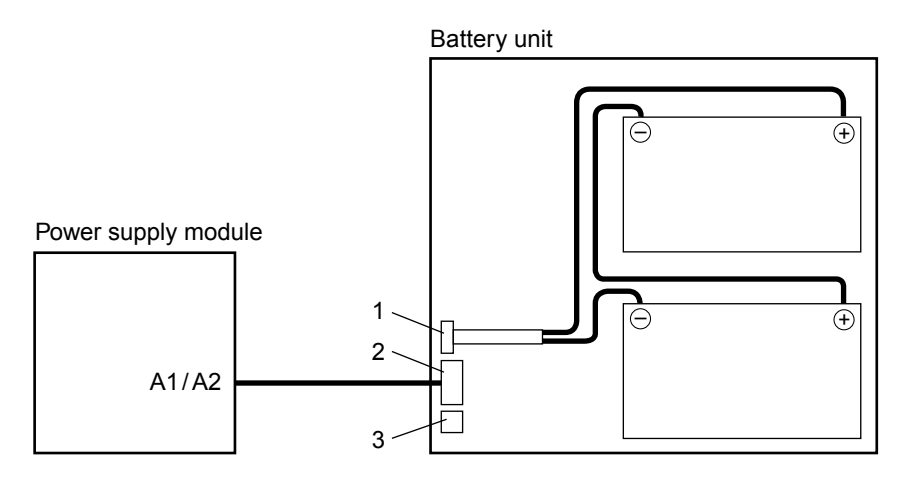

#### Installation

- Mount the battery unit at the suitable position with screws and groove blocks
- · Connect the battery unit with the power supply module as shown in the connection diagram

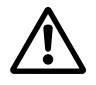

When connecting the batteries make sure that the polarities are not interchanged and the contacts are not short circuited. A sudden discharge may cause an explosion of the batteries. The constituents are highly poisonous.

#### Commissioning

The battery module is detected automatically during auto configuration.

See Commissioning of the Entire System T-1272 e

#### **Component Dimensions**

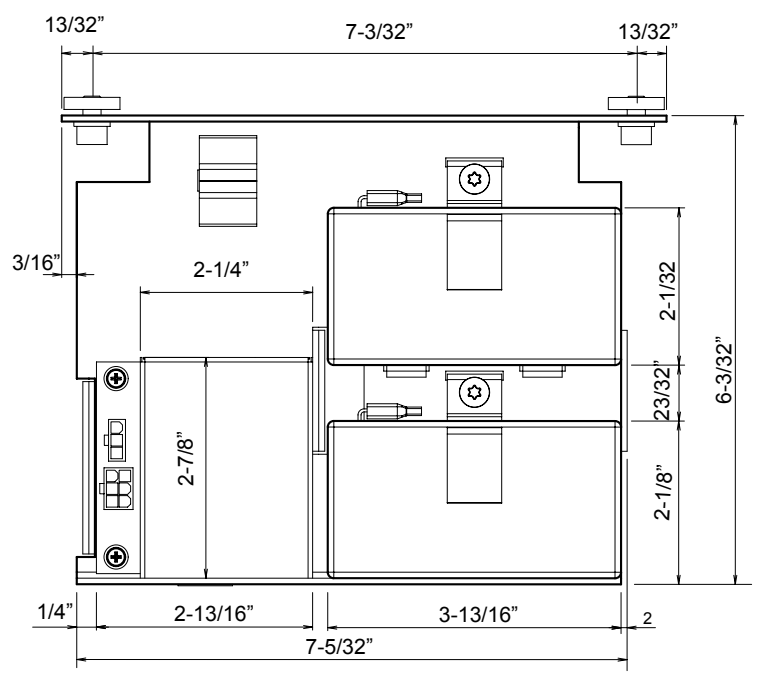

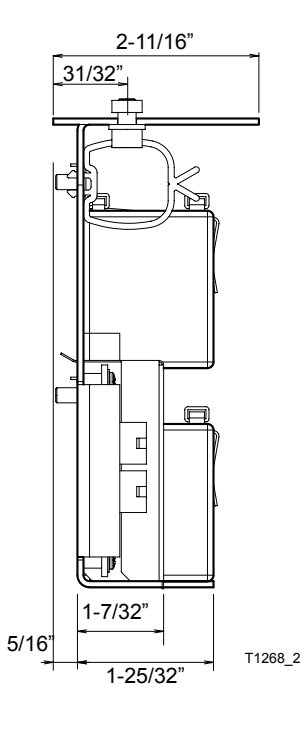

#### **Technical Data**

| Rated voltage       | 24 VDC                            |
|---------------------|-----------------------------------|
| Maximum power       | 120 W                             |
| Batteries           | 2 × 12 V/1.2 Ah (52 × 97 × 43 mm) |
| Ambient temperature | 32° F +104° F                     |
| Interfaces          | MCU32-PSUP-40-18-C                |
|                     | MCU32-PSUP-40-36-A                |

| T-1269 e            | Module Documentation            |                                            |
|---------------------|---------------------------------|--------------------------------------------|
|                     | Power Supply Module             |                                            |
| Area of application | iMotion 2301 & 2401 Door Drives | 12859 Wetmore Road<br>San Antonio,Tx 78247 |
| Release             | April 2008                      | 1-888-685-3707<br>www.tormaxusa.com        |
| Use                 | Installation and Maintainence   |                                            |

#### Purpose

To provide intermediate circuit voltage and the 24 V sensor voltage from the transformer or the battery unit

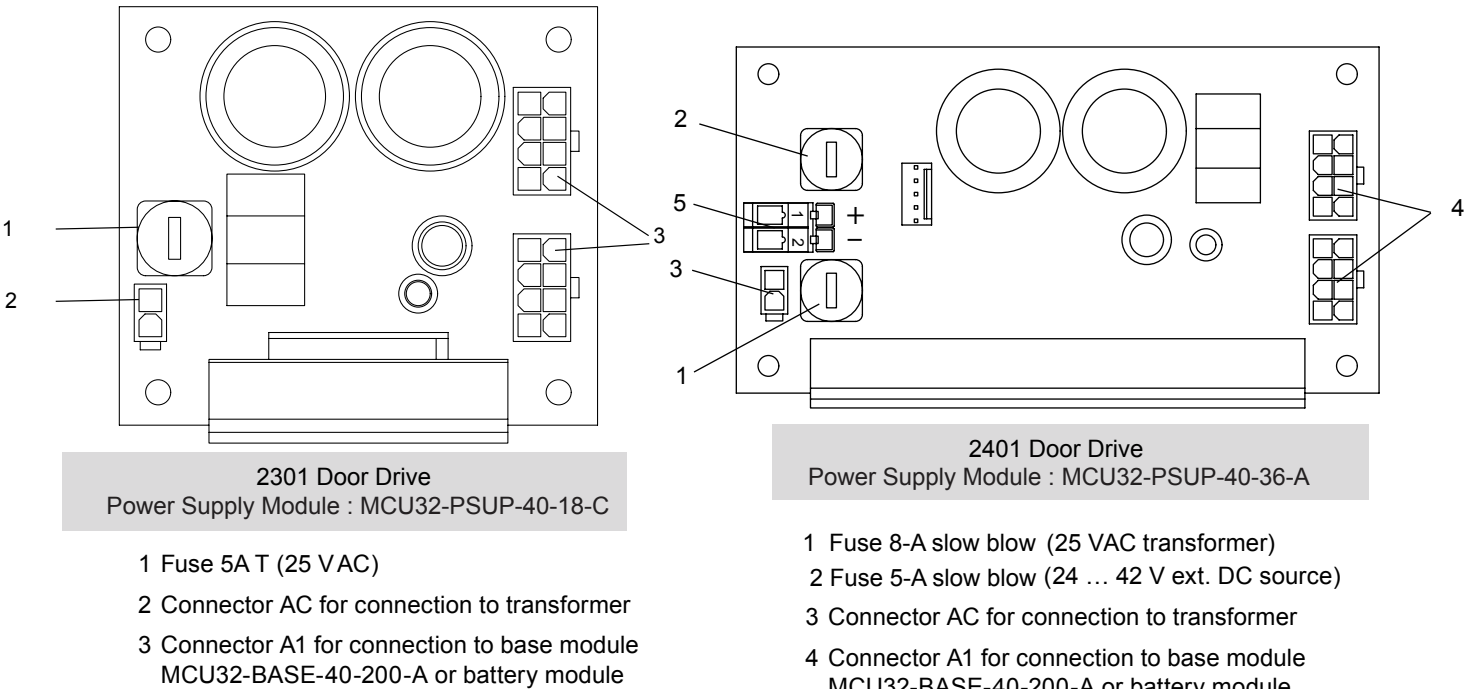

MCU32-BATT-24-1-B

- MCU32-BASE-40-200-A or battery module MCU32-BAST-24-1-B
- 5 DC terminal for connection of external DC source

#### Installation

The module must be protected against electrostatic discharge (ESD) when touching it.

- Fasten the printed circuit board in the power-free state at the designated points.
- Switch on the power supply only after all surrounding MCU32 modules are connected.

#### Module Connections

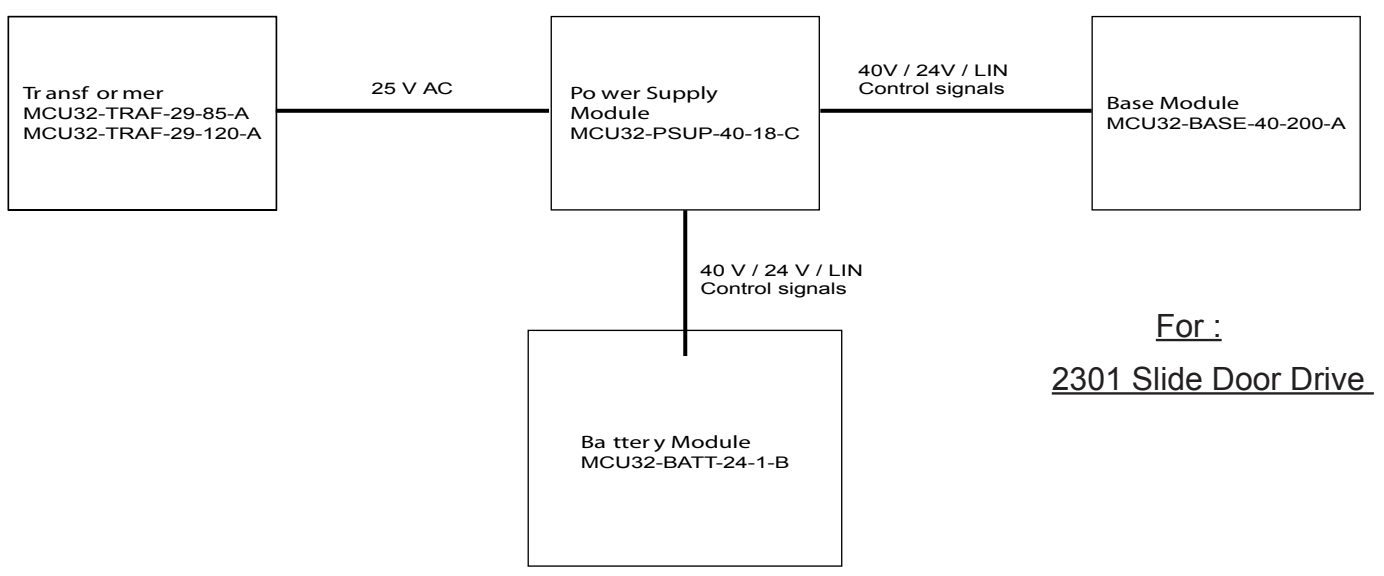

#### **Module Connections**

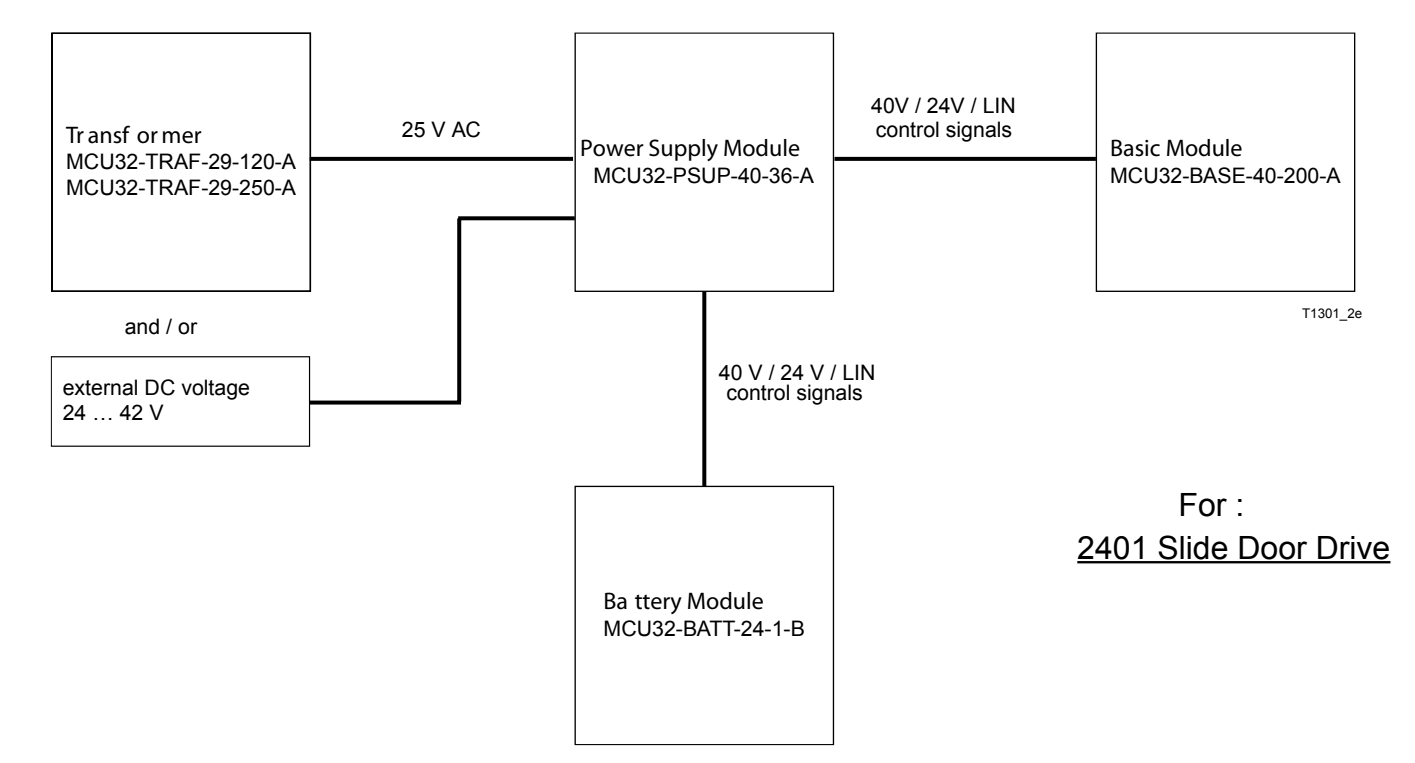

#### **Technical Data**

|                                                                                                    | 2301                                                                                                    | 2401                                                                                                    |
|----------------------------------------------------------------------------------------------------|----------------------------------------------------------------------------------------------------|----------------------------------------------------------------------------------------------------|
| Rated voltage (input, from transformer)<br>Nominal power (input, from transformer)<br>Rated Voltage (input, from ext.DC voltage)<br>Nominal Power (input, from ext.DC coltage)<br>Rated voltage (input, from battery module)<br>Maximum power (input, from battery module)<br>Maximum current 24 V sensor power supply<br>(output)<br>Ambient temperature<br>Dimensions length x width x height (mm)<br>Interfaces | 25 V AC<br>85 VA<br>24 V DC42 V DC<br>-<br>-<br>120 W<br>0.75 A<br>-4°F to +122°F<br>3-1/8"x 2-3/4"x 1-11/16"<br>Transformer MCU32-TRAF-29-85- A<br>Battery module MCU32-BATT-24-1-B<br>Base module MCU32-BASE-40-200-A | 25 V AC<br>250 VA<br>24 V DC42 V DC<br>5 A<br>24 V DC<br>120 W<br>1.5 A<br>-4°F to +122°F<br>5-1/8"x2-3/4"x1-11/16"<br>Transformer MCU32-TRAF-29-250-A<br>Battery module MCU32-BATT-24-1-B<br>Base module MCU32-BASE-40-200-A |
|                                                                                                    |                                                                                                    |                                                                                                    |

| Т-1261 е            | Module Documentation            |                                             |
|---------------------|---------------------------------|---------------------------------------------|
|                     | Base Module MCU32-BASE-40-200-A |                                             |
| Area of application | 2301 & 2401 Slide Door Drive    | 12859 Wetmore Road<br>San Antonio, Tx 78247 |
| Release             | August 2008                     | 1-888-685-3707<br>www.tormaxusa.com         |
| Use                 | Installation and maintenance    |                                             |

#### Purpose

To manage the function of all iMotion 2301,2401 sliding door drives.

#### Function

The base module is the central functional control system of the MCU32 module family. The module contains the processor system including a non-volatile (i.e. voltage failure safe) memory for the adjusted values, a 3-phase converter for the motor and the drivers for the interfaces OUT1-2, PWM, as well as LIN and CAN.

The control system is programmed witht he FCP.

Base module MCU32-BASE-40-200-A

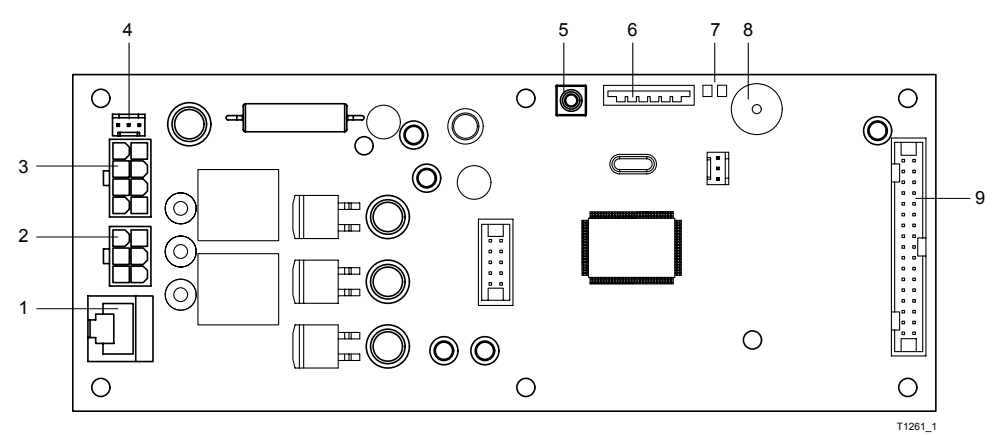

- 1 Connection for encoder MCU32-ENCO-24-16-A
- 2 Connection for motor MCU32-MOTR-40-... (\*)
- 3 Connection for power supply module MCU32-PSUP-40-... (\*)
- 4 Connection for potentiometer, closed position indicator
- 6 Slot for configuration card MCU32-CONF-... (\*)
- 7 Display for power supply 24 V and 5 V
- 8 Beeper

9 Connection for terminal module MCU32-TERM-... (\*)

5 Push-button for starting a download or newer SW, Sersoft required

(\*) Different versions

#### Installation

 $\triangle$ 

The module must be protected against electrostatic discharge (ESD) when touching it.

- Fasten the printed circuit board at the predetermined points in the power-free condition.
- Switch on the power supply only after all surrounding MCU32 modules are connected.

#### **Module Connections**

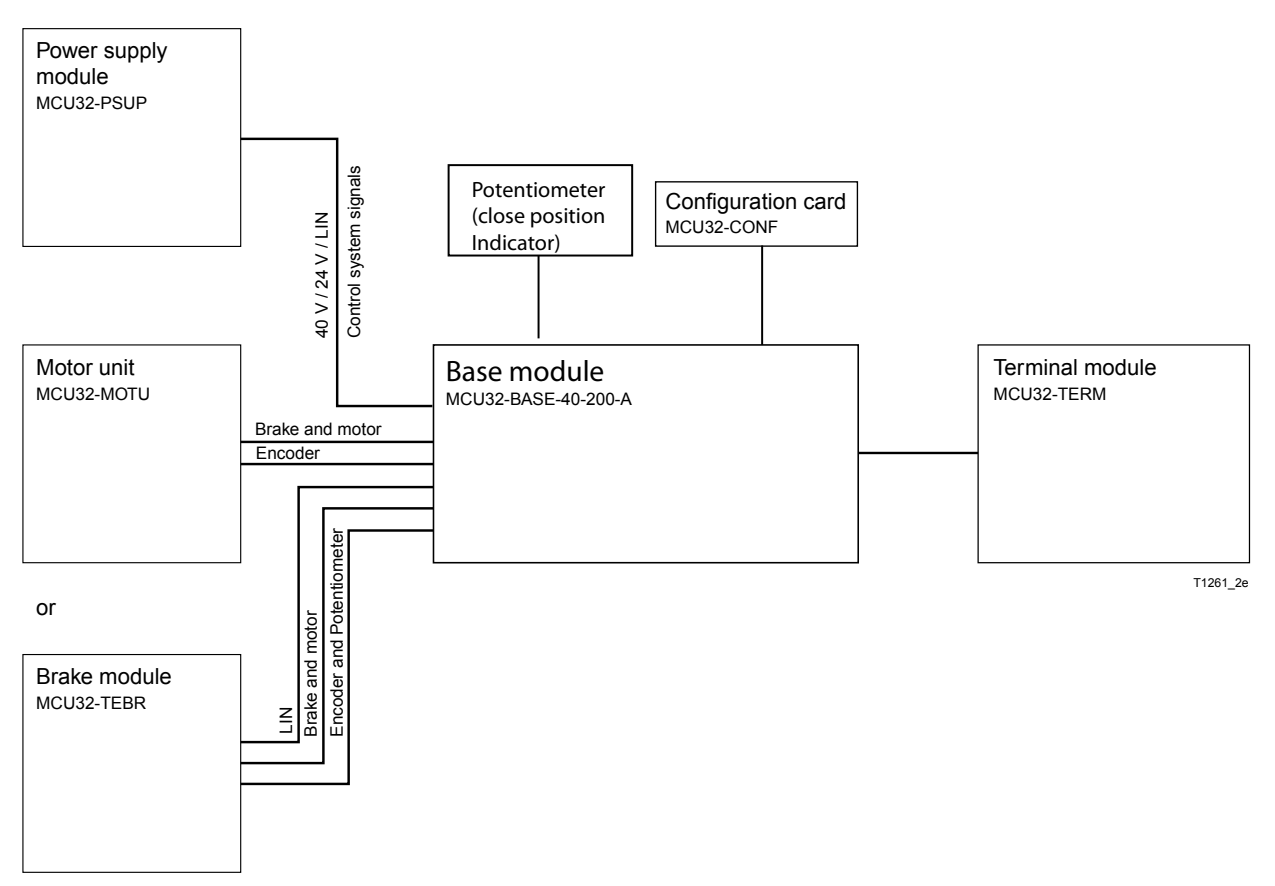

#### Commissioning

Program using FCP see T-1248

#### **Technical Data**

| Processor              | 32 bits, 30 MHz                      |
|------------------------|--------------------------------------|
| System monitoring      | Complies with DIN 18650 requirements |
| Ambient temperature    | –4°F <del>1</del> 167°F              |
| Overheating protection | for power supply 40 V                |
| Dimensions             | 7.873 x 3.031 inch                   |
| Module interfaces:     | MCU32-PSUP                           |
|                        | MCU32-MOTU                           |
|                        | MCU32-TERM                           |
|                        | MCU32-CONF                           |
|                        | MCU32-TEBR                           |

| Т-1264 е            | Module Documentation<br>Function Control Panel (FCP) MCU32-USIN-7-A |                                             |
|---------------------|---------------------------------------------------------------------|---------------------------------------------|
| Area of application | iMotion 1301, 1401 Operators and 2301, 2401 Drives                  | 12859 Wetmore Road<br>San Antonio. TX 78247 |
| Release             | October 2008                                                        | 1-888-685-3707<br>www.tormaxusa.com         |
| Use                 | Programming and mode selection                                      |                                             |

#### Purpose

Programming and operating the TORMAX iMotion universal processor.

#### Functional control panel (FCP) MCU32-USIN-7-A

#### Code switch

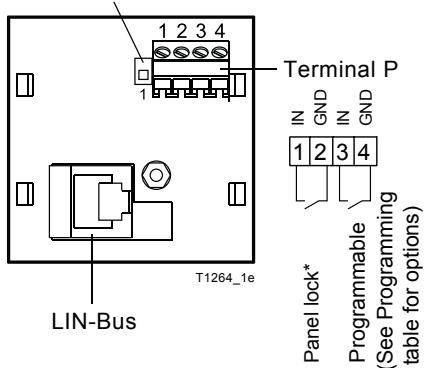

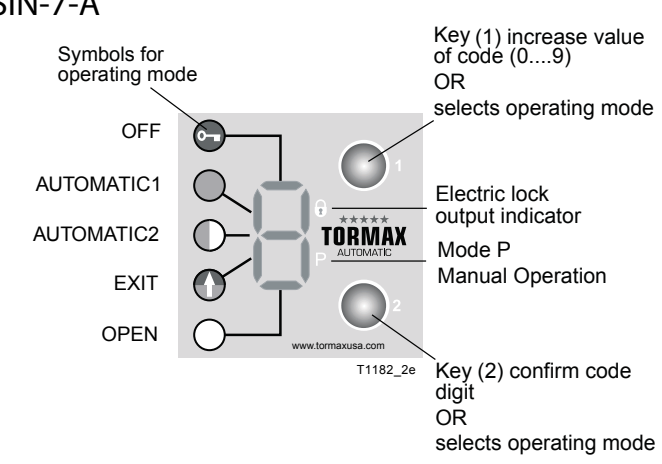

#### **Connection Diagram**

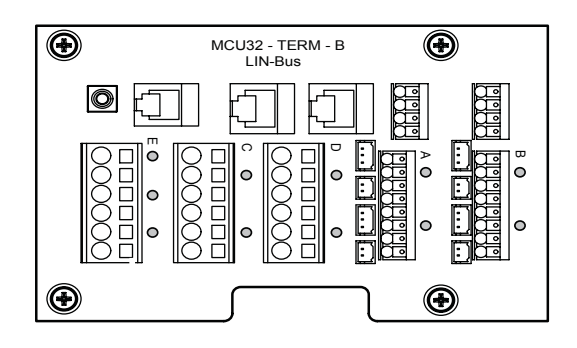

#### **Connection Option 2**

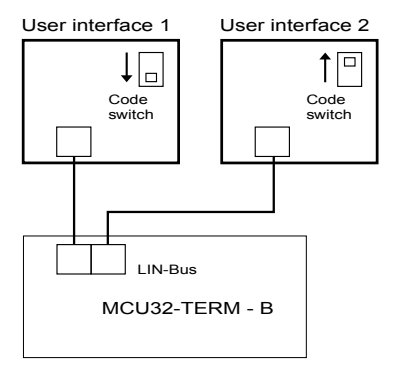

Connection Option 1

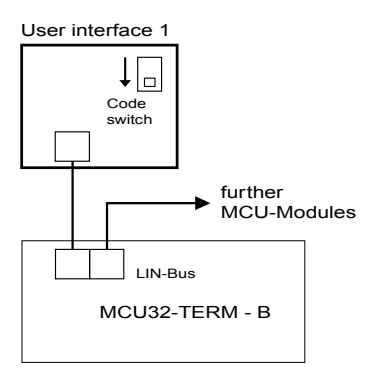

#### Connection Option 3

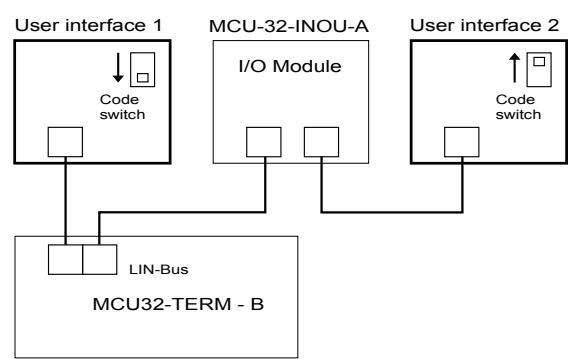

• Switch mains 115 V AC ON after the functional control panel(FCP) is connected.

#### LIN Connection

- Cut to length and assemble the LIN connection cable on both ends with a FCC 6-pole plug
- . FCC plug is polarity sensitive

|            |         |            | T1264_6 |
|------------|---------|------------|---------|
| FCP 6 pole | 98' Max | FCP 6 pole |         |

• First connect the LIN cable and FCP to the 2301 or 2401 Door Drive then switch the 115 VAC on.

#### **Technical Data**

| Inputs:                 | 2 × Pull up in: 24 VDC / 3 mA, function programmable |  |  |
|-------------------------|------------------------------------------------------|--|--|
| Terminal cross section: | 0.5 mm <sup>2</sup> (strand or wire)                 |  |  |
| Interface               | LIN, FCC 6-Pol                                       |  |  |
| Ambient Temperature:    | -4°F+122°F                                           |  |  |
| Dimensions:             | 1.7716 inch x1.7716 inch                             |  |  |
| LIN cable length:       | 98' Max                                              |  |  |

.

| T-1360 e            | Module Documentation              | ****                                      |  |
|---------------------|-----------------------------------|-------------------------------------------|--|
|                     | Input /Output Module MCU32-INOU-A | I U K IVI AX<br>AUTOMATIC                 |  |
| Area of application | iMotion 1301, 1401, 2301, 2401    | 12859 Wetmore Road<br>San Antonio,Tx78247 |  |
| Release             | January 2010                      | 1-888-685-3707<br>www.tormaxusa.com       |  |
| Use                 | Input/Output terminal board       |                                           |  |

#### Purpose

Additional inputs and outputs for automatic door drives with iMotion. Not suitable for time-critical applications such as security or safety functions.

#### Function

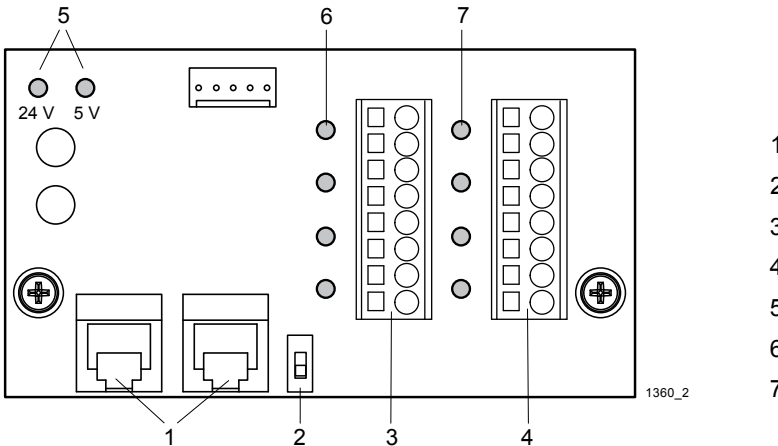

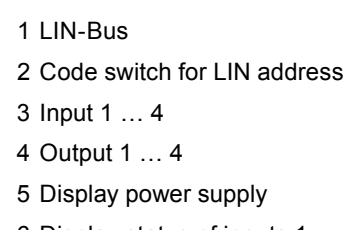

- 6 Display status of inputs 1 ... 4
- 7 Display status of outputs 1 ... 4

The IO module receives its control commands from the base module via the LIN-Bus (1). The two LIN plugs are identical. Each module must have a unique LIN address which can be set with the code switch (2). The function of the inputs and outputs depends on the programming of the basic control system. See the MCU programming table in the Extranet for the functions.

A self-resetting thermal cut-out protects the control system's 24 V power supply against continuous overload. The thermal cut-out resets itself immediately after the overload is removed.

#### **Connection Diagram**

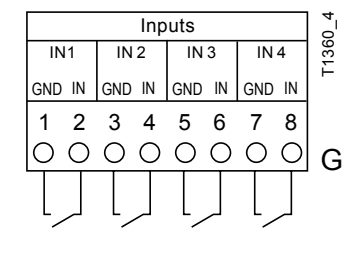

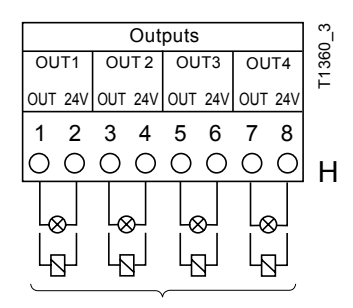

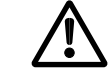

The inputs must not be used for security or safety-related functions (e.g. light beams).

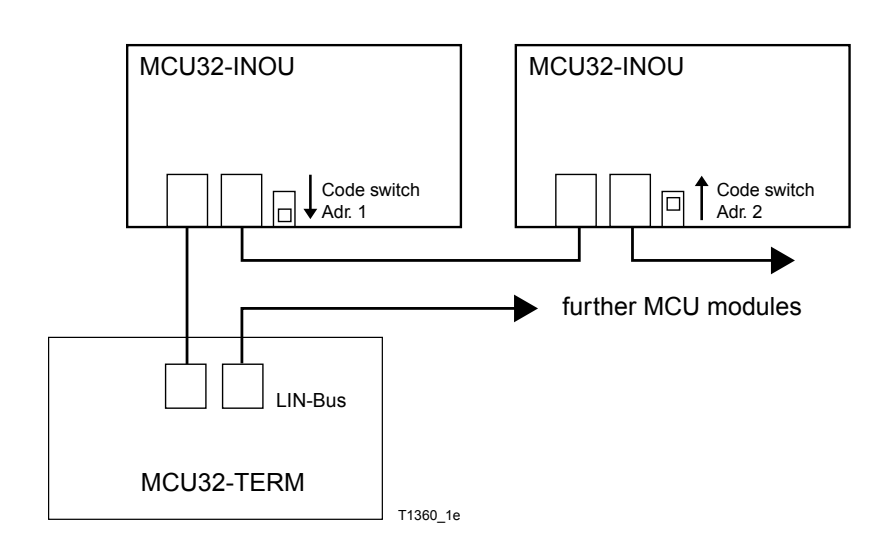

Load on the 24 V system max. 25 mA per output.

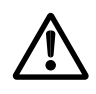

The 24 VDC power supply on this module must not be used as the power supply to sensors.

#### Installation

The module is installed on the module carrier.

LIN Connection

· Cut to length and assemble the LIN connection cable on both ends with a FCC 6-pole plug (article see TORMAX price list).

The polarity of the FCC-plug is not of importance.

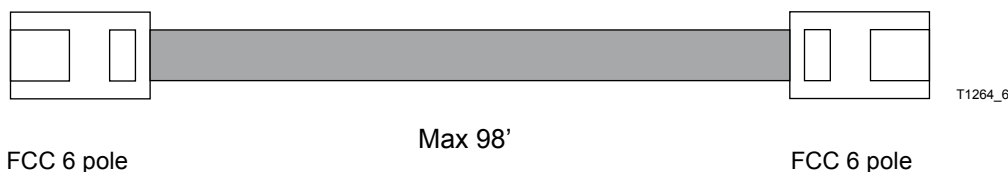

#### FCC 6 pole

For alternative cable connections via adapter with terminal connection see module documentation LIN-Bus adapter T-1322.

#### Commissioning

The modules must be coded according to the connection diagram.

The modules are detected automatically when initiating the auto configuration.

See programming table on TORMAX Extranet for input and output functions (021). No functions are programmed as standard.

#### **Technical Data**

| Inputs:                           | 4 x Pull up in: 24 VDC / 5 mA, function programmable                                 |
|-----------------------------------|--------------------------------------------------------------------------------------|
| Outputs:                          | Transistor out: 24 VDC / Continuous current max. 25 mA, function programmable        |
| Input/output reaction time:       | with 1 module MCU-INOU-A <50 ms<br>with 2 modules MCU-INOU-A <100 ms                 |
| Power supply 24 V:                | Total continuous load <100 mA                                                        |
| Terminal cross section:           | 0.14 1.5 mm <sup>2</sup> (recommended conductor cross section: 0.5 mm <sup>2</sup> ) |
| LIN Interface                     | FCC 6-Pol                                                                            |
| Length of all LIN cables:         | <100 m                                                                               |
| LIN cable length between modules: | 98' Max                                                                              |
| Ambient temperature:              | –4° F … +122° F                                                                      |
| Dimensions:                       | 2 5/32" - 3 11/16"                                                                   |
| Module interface:                 | MCU32-TERM                                                                           |

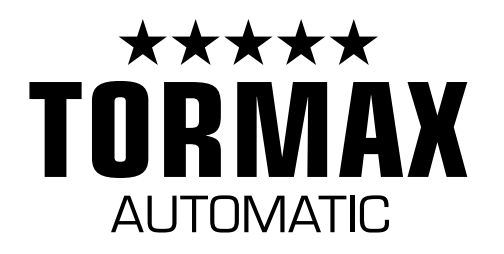

Your First Choice for Automatic Doors.

TORMAX Sliding Doors

TORMAX Swing Doors

Sales, Installation and Service. Automatic and Manual Doors.

TormaxAutomatic 12859 Wetmore Road SanAntonio, TX 78247 888-685-3707 www.tormaxusa.com